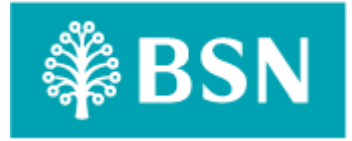

## **Corporate Digital Banking**

## Goods and Services Tax (GST)

for

## **BSNeBiz and Mobile BSNeBiz**

Performance Testing Report

(PENRIL/BSN-PERF-TEST/BSNeBiz/00) – [(P2)-033]) Revision: 00

30<sup>th</sup> January 2024

Prepared By: 816793

penril datability

Penril Datability (M) Sdn Bhd (816792-X), Suite A-07-07 Plaza Mont Kiara, No. 2, Jalan Kiara, Mont Kiara, 50480 Kuala Lumpur, Malaysia. Tel: (603) 6201 2622, Fax: (603) 6201 7622.

## **Performance Testing Acceptance**

I/We hereby verify that this Performance Testing Acceptance Document consists of all the information requested by Bank Simpanan Nasional.

I/We also hereby AGREE that this satisfies our entire performance test result for DB Tech Refresh (MSSQL 2019) in UAT environment.

Bank Simpanan Nasional:

| Approved by | Role | Signature | Date |
|-------------|------|-----------|------|
|             |      |           |      |
|             |      |           |      |
|             |      |           |      |
|             |      |           |      |
|             |      |           |      |
|             |      |           |      |
|             |      |           |      |
|             |      |           |      |
|             |      |           |      |
|             |      |           |      |
|             |      |           |      |

Penril Datability (M) Sdn. Bhd.:

| Approved by            | Role                                     | Signature | Date       |
|------------------------|------------------------------------------|-----------|------------|
| Norhaidah Bt Md Dasuki | Senior Manager, Professional<br>Services | · Aar     | 14/3/2024  |
| Najmi Bin Pasarudin    | Senior Software Engineer                 | Najenj    | 14/03/2024 |
|                        |                                          |           |            |

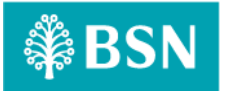

## **Document Management**

| Rev. No | Date Update | Description of Change | Updated By                      | Reviewed By         |
|---------|-------------|-----------------------|---------------------------------|---------------------|
| 00      | 30/01/2024  | Initial Release       | Nurin Sabrina Binti<br>Azauddin | Najmi Bin Pasarudin |
|         |             |                       |                                 |                     |

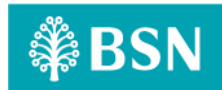

### **Table of Contents**

| Chapter 1 - Introc | luction                                                                                            | 8    |
|--------------------|----------------------------------------------------------------------------------------------------|------|
| 1. Background      | 1                                                                                                  | 8    |
| 2. Purpose         |                                                                                                    | 8    |
| Chapter 2 – Conte  | ent                                                                                                | 9    |
| 1. Execution S     | trategy                                                                                            | 9    |
| 1.1 Type o         | of testing: Load Testing                                                                           | 9    |
| 1.2 Metho          | ods of Testing                                                                                     | 9    |
| 1.3 Proce          | ss of testing – Adding GST on BSNeBIZ Transfer & Payment                                           | .14  |
| 1.3.1              | [TS-OT-GST-STEP1] – BSNeBiz Login Page – Step 1 (commonLogin.action)                               | .14  |
| 1.3.2              | [TS-OT-GST-STEP2] – BSNeBiz Login Page – Step 2 (ibPortalLoginUsername.action)                     | .14  |
| 1.3.3              | [TS-OT-GST-STEP3] – BSNeBiz Home Page – Step 3 (ibPortalLogin.action)                              | .15  |
| 1.3.4              | [TS-OT-GST-STEP4] – Transfer & Payment Page – Step 4 (ibTransferInit)                              | .16  |
| 1.3.5              | [TS-OT-GST-STEP5] – Transfer & Payment Page – Step 5 (ibTransferForward.action)                    | .16  |
| 1.3.6              | [TS-OT-GST-STEP6] – Own Account Transfer Page – Step 6                                             |      |
| (ibC               | OwnTransferForward.action)                                                                         | .17  |
| 1.3.7<br>(ibT      | [TS-OT-GST-STEP7] – Own Account Transfer Confirmation Page – Step 7<br>ransferConfirm.action)      | . 17 |
| 1.3.8<br>(ibT      | [TS-OT-GST-STEP8] – Own Account Transfer Results Page – Step 8<br>Transfer Posults action)         | 10   |
| 120                | [TS_OT_CST_STEP0] - Own Account Transfor Posoint Ddf Download Page - Stop 9                        | 10   |
| 1.3.9<br>(ibT      | [13-01-031-312F9] = Own Account mansier Receipt Full Download Fage = Step 9                        | .19  |
| 1.4 Proce          | ss of testing – Adding GST on BSNeBIZ Transfer & Payment Third Party                               | .21  |
| 1.4.1              | [TS-TP-GST-STEP1] – BSNeBiz Login Page – Step 1 (commonLogin.action)                               | .21  |
| 1.4.2              | [TS-TP-GST-STEP2] – BSNeBiz Login Page – Step 2 (ibPortalLoginUsername.action)                     | .21  |
| 1.4.3              | [TS-TP-GST-STEP3] – BSNeBiz Home Page – Step 3 (ibPortalLogin.action)                              | .22  |
| 1.4.4              | [TS-TP-GST-STEP4] – Transfer & Payment Page – Step 4 (ibTransferInit)                              | .23  |
| 1.4.5              | [TS-TP-GST-STEP5] – Transfer & Payment Page – Step 5 (ibTransferForward.action)                    | .23  |
| 1.4.6              | [TS-TP-GST-STEP6] – Third Party Transfer Confirmation Page – Step 6                                |      |
| (ibT               | hirdPartyTransferConfirm.action)                                                                   | .24  |
| 1.4.7<br>(ibT      | [TS-TP-GST-STEP7] – Third Party Transfer Results Page – Step 7<br>hirdPartyTransferResults.action) | .24  |
| 1.4.8              | [TS-TP-GST-STEP8] – Third Party Transfer Receipt Pdf Download Page – Step 8                        |      |
| (ibT               | hirdPartyTransferReceiptPdfDownload.action)                                                        | .25  |
| 1.5 Proce          | ss of testing – Adding GST on BSNeBIZ Transfer & Payment Interbank                                 | .27  |
| 1.5.1              | [TS-IB-GST-STEP1] – BSNeBiz Login Page – Step 1 (commonLogin.action)                               | .27  |
| 1.5.2              | [TS-IB-GST-STEP2] – BSNeBiz Login Page – Step 2 (ibPortalLoginUsername.action)                     | .27  |
| 1.5.3              | [TS-IB-GST-STEP3] – BSNeBiz Home Page – Step 3 (ibPortalLogin.action)                              | .28  |
| 1.5.4              | [TS-IB-GST-STEP4] – Transfer & Payment Page – Step 4 (ibTransferInit)                              | .29  |
| 1.5.5              | [TS-IB-GST-STEP5] – Transfer & Payment Page – Step 5 (ibTransferForward.action)                    | .29  |
| 1.5.6              | [TS-IB-GST-STEP6] – Interbank Transfer Page – Step 6                                               |      |

| 0  |
|----|
|    |
| 0  |
| 1  |
| T  |
| 2  |
| 4  |
| 4  |
| 4  |
| 5  |
| 6  |
| 6  |
| 7  |
| 7  |
| '  |
| 8  |
| 0  |
| 0  |
| 0  |
| 1  |
| 2  |
|    |
| 2  |
| 3  |
| 5  |
| .3 |
| 4  |
|    |
| 4  |
| 6  |
| 6  |
| 6  |
| 7  |
| 8  |
| .9 |
| -  |
| 9  |
| 0  |
| 0  |
| U  |
|    |

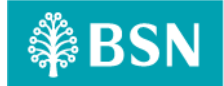

| 1.8.9<br>(ibD  | [TS-DE-GST-STEP9] – Data Entry Confirmation Page – Step 9<br>DataEntryConfirm.action)                     | .51 |
|----------------|----------------------------------------------------------------------------------------------------|-----|
| 1.8.10         | [TS-DE-GST-STEP10] – Data Entry Result Page – Step 10 (ibDataEntryResults.action)                         | 51  |
| 1.8.11<br>(ibD | [TS-FU-GST-STEP8] – File Upload Download Receipt PDF Page– Step 11<br>DataEntryReceiptPdfDownload.action) | .52 |
| 1.9 Proces     | ss of testing – Adding GST on BSNeBIZ Bulk Payment – Edit Data Entry                                      | .54 |
| 1.9.1          | [TS-ED-GST-STEP1] – BSNeBiz Login Page – Step 1 (commonLogin.action)                                      | .54 |
| 1.9.2          | [TS-ED-GST-STEP2] – BSNeBiz Login Page – Step 2 (ibPortalLoginUsername.action)                            | .54 |
| 1.9.3          | [TS-ED-GST-STEP3] – BSNeBiz Home Page – Step 3 (ibPortalLogin.action)                                     | .55 |
| 1.9.4          | [TS-ED-GST-STEP4] – Data Entry Page – Step 4 (ibDataEntryDetails)                                         | .56 |
| 1.9.5          | [TS-ED-GST-STEP5] – Edit Data Entry Page – Step 5 (ibEditData)                                            | .56 |
| 1.9.6<br>(ibE  | [TS-ED-GST-STEP6] – Edit Data Organization Code – Step 6<br>ditDataDetailOrganizationCode.action)         | .57 |
| 1.9.7          | [TS-ED-GST-STEP7] – Edit Data File Format – Step 7 (ibEditDataDetailFileFormat.actio                      | on) |
| 1.9.8          | [TS-ED-GST-STEP8] – Edit Data Upload File – Step 8 (ibEditDataDetailUploadFile.action 58                  | on) |
| 1.9.9          | [TS-ED-GST-STEP9] – Edit Data Check Duplicate – Step 9                                                    |     |
| (ibE           | ditDataConfirmCheckDuplicate.action)                                                                      | .58 |
| 1.9.10<br>(ibE | [TS-ED-GST-STEP10] – Edit Data Save File – Step 10<br>ditDataConfirmSaveFile.action)                      | .59 |
| 1.9.11<br>(ibE | [TS-ED-GST-STEP11] – Edit Data Confirmation Page – Step 11<br>ditDataConfirmSubmit action)                | 50  |
| 1912           | [TS_FD_GST_STEP12] - Edit Data Results Page - Step 12 (ihEditDataResults action)                          | 60  |
| 1913           | [TS-EL-GST-STEP13] - Edit Data Nesults Fage - Step 12 (IDEaltDataNesults.action)                          | .00 |
| (ibE           | ditDataReceiptPdfDownload.action)                                                                         | .61 |
| 1.10 F         | Process of testing – Adding GST on BSNeBIZ Authorization – Verifier                                       | .63 |
| 1.10.1         | [TS-AV-GST-STEP1] – BSNeBiz Login Page – Step 1 (commonLogin.action)                                      | .63 |
| 1.10.2         | [TS-AV-GST-STEP2] – BSNeBiz Login Page – Step 2 (ibPortalLoginUsername.action).                           | .63 |
| 1.10.3         | [TS-AV-GST-STEP3] – BSNeBiz Home Page – Step 3 (ibPortalLogin.action)                                     | .64 |
| 1.10.4         | [TS-AV-GST-STEP4] – Verification Page – Step 4 (ibAuthorization)                                          | .65 |
| 1.10.5         | [TS-AV-GST-STEP5] – Confirmation Page – Step 5 (ibMaker)                                                  | .65 |
| 1.10.6         | [TS-AV-GST-STEP6] – Verifier Result Page – Step 6 (ibCheckerResults.action)                               | .66 |
| 1.10.7         | [TS-AV-GST-STEP7] – Verifier Download Receipt PDF Page – Step 7                                           |     |
| (ibV           | /erifierReceiptPdfDownload.action)                                                                        | .66 |
| 1.11 F         | Process of testing – Adding GST on BSNeBIZ Authorization – Approver                                       | .68 |
| 1.11.1         | [TS-AA-GST-STEP1] – BSNeBiz Login Page – Step 1 (commonLogin.action)                                      | .68 |
| 1.11.2         | [TS-AA-GST-STEP2] – BSNeBiz Login Page – Step 2 (ibPortalLoginUsername.action).                           | .68 |
| 1.11.3         | [TS-AA-GST-STEP3] – BSNeBiz Home Page – Step 3 (ibPortalLogin.action)                                     | .69 |
| 1.11.4         | [TS-AA-GST-STEP4] – Approval Page – Step 4 (ibAuthorization)                                              | .70 |
| 1.11.5         | [TS-AA-GST-STEP5] – Confirmation Page – Step 5 (ibMaker)                                                  | .70 |
| 1.11.6         | [TS-AA-GST-STEP6] – Approver Result Page – Step 6 (ibCheckerResults.action)                               | .71 |

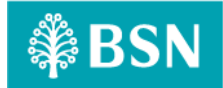

|    | 1.11.7       | [TS-AA-GST-STEP7] – Approver Download Receipt PDF Page – Step 7               | 70          |
|----|--------------|-------------------------------------------------------------------------------|-------------|
|    | (IDA)        | pproverReceiptPdtDownload.action)                                             | 72          |
|    | 1.12 P       | rocess of testing – Adding GST on Transfer & Payment                          | 74          |
|    | 1.12.1       | [TS-MB-GST-STEP1] – Mobile BSNeBiz Login Page – Step 1 (Login_Generate)       | 74          |
|    | 1.12.2       | [TS-MB-GST-STEP2] – Mobile BSNeBiz Home Page – Step 2 (Homepage_Generate      | <b>)</b> 74 |
|    | 1.12.3       | [TS-MB-GST-STEP3] – Transfer & Payment Page – Step 3 (Transfer_Generate)      | 75          |
|    | 1.12.4       | [TS-MB-GST-STEP4] – Transfer To Page – Step 4 (Transfer_Generate)             | 75          |
|    | 1.12.5       | [TS-MB-GST-STEP5] – Transfer Details Page – Step 5 (TransferDetails_Generate) | 76          |
|    | 1.12.6       | [TS-MB-GST-STEP6] – Confirmation Page – Step 6 (Confirmation_Generate)        | 76          |
|    | 1.12.7       | [TS-MB-GST-STEP7] – Pending Result Page – Step 7 (Pending_Generate)           | 77          |
|    | 1.12.8       | [TS-MB-GST-STEP8] – Share PDF Receipt Page – Step 8 (PdfReceipt_Generate)     | 77          |
|    | 1.13 T       | ools: Apache JMeter 5.1.1 r1855137                                            | 78          |
| 2. | Business Pro | ocesses Involved                                                              | 79          |
| 3. | Performance  | e Test Environment                                                            | 82          |
| 4. | Test Scenari | o & Test Result with Explanation in Layman Terms                              | 83          |

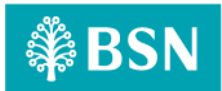

### **Chapter 1 - Introduction**

#### 1. Background

Bank implements the Goods and Service Tax (GST) for BSN's Corporate Digital Banking (BSNeBiz) system, which is customer able to view GST charges on transactions which are linked to his/her CDB profile. However, the bank requested Penril to perform a performance report at BSNeBiz Transfer & Payment for Own Account Transfer, BSNeBiz Transfer & Payment for Third Party, BSNeBiz Transfer & Payment for Interbank, BSNeBiz JomPay, BSNeBiz Bulk Payment File Upload, BSNeBiz Bulk Payment for New Data Entry, BSNeBiz Bulk Payment for Edit Data Entry, BSNeBiz Authorization Verifier, BSNeBiz Authorization Approver and Mobile BSNeBiz Transfer & Payment.

#### 2. Purpose

Bank need to ensure that by implementing BSNeBiz Transfer & Payment for Own Account Transfer, BSNeBiz Transfer & Payment for Third Party, BSNeBiz Transfer & Payment for Interbank, BSNeBiz JomPay, BSNeBiz Bulk Payment File Upload, BSNeBiz Bulk Payment for New Data Entry, BSNeBiz Bulk Payment for Edit Data Entry, BSNeBiz Authorization Verifier, BSNeBiz Authorization Approver, Mobile BSNeBiz Transfer & Payment and integrating IB to this new system will not cause major performance degradation.

Thus, this document describes the Performance Test Result after IB integration to BSNeBiz Transfer & Payment for Own Account Transfer, BSNeBiz Transfer & Payment for Third Party, BSNeBiz Transfer & Payment for Interbank, BSNeBiz JomPay, BSNeBiz Bulk Payment File Upload, BSNeBiz Bulk Payment for New Data Entry, BSNeBiz Bulk Payment for Edit Data Entry, BSNeBiz Authorization Verifier, BSNeBiz Authorization Approver and Mobile BSNeBiz Transfer & Payment in the UAT environment.

Type text here

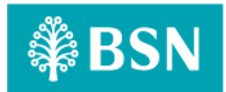

## Chapter 2 – Content

### 1. Execution Strategy

#### 1.1 Type of testing: Load Testing

A load test is a planned test to perform a specified number of requests to a system in order to test the query to DB under specific levels of simultaneous requests. A load test ensures that CDB is capable of handling an expected volume of traffic, and therefore is sometimes referred to as volume testing.

The goal of this load test is to prove that with new integration to BSNeBiz Transfer & Payment for Own Account Transfer, BSNeBiz Transfer & Payment for Third Party, BSNeBiz Transfer & Payment for Interbank, BSNeBiz JomPay, BSNeBiz Bulk Payment File Upload, BSNeBiz Bulk Payment for New Data Entry, BSNeBiz Bulk Payment for Edit Data Entry, BSNeBiz Authorization Verifier, BSNeBiz Authorization Approver and Mobile BSNeBiz Transfer & Payment, it can handle the expected volume with minimal to acceptable performance degradation. In this test scenario,we simulated the maximum number of requests with the goal of less than 1% of errors.

#### **1.2** Methods of Testing

Penril conducted load testing to the selected menu mentioned in Chapter 1 - 2 Purpose - Module to Test. The test scenarios will be New Application, because this is considered one of modules that perform heavy query to database and highest number of touch points BSNeBiz. Below is the list of detailed test modules in BSNeBiz:

| System                    | Function                                                      | Module                                                                                      | Test Case                 |
|---------------------------|---------------------------------------------------------------|---------------------------------------------------------------------------------------------|---------------------------|
| BSNeBiz                   | Transfer &<br>Payment                                         | BSNeBiz Login Page – Step 1<br>(commonLogin.action)                                         | [TS-OT-GST-STEP1]         |
|                           | (Own Account<br>Transfer)                                     | BSNeBiz Login Page – Step 2<br>(ibPortalLoginUsername.action)                               | [TS-OT-GST-STEP2]         |
|                           |                                                               | BSNeBiz Home Page – Step 3<br>(ibPortalLogin.action)                                        | [TS-OT-GST-STEP3]         |
|                           |                                                               | BSNeBiz Transfer & Payment Page – Step 4<br>(ibTransferInit)                                | [TS-OT-GST-STEP4]         |
|                           |                                                               | Transfer & Payment Details Page – Step 5<br>(ibTransferForward.action)                      | [TS-OT-GST-STEP5]         |
|                           |                                                               | Own Account Transfer Page – Step 6<br>(ibOwnTransferForward.action)                         | [TS-OT-GST-STEP6]         |
|                           |                                                               | Own Account Transfer Confirmation Page – Step 7<br>(ibTransferConfirm.action)               | [ts-ot-gst-step7]<br>14/0 |
|                           |                                                               | Own Account Transfer Result Page – Step 8<br>(ibTransferResults.action)                     | [TS-OT-GST-STEP8]         |
|                           |                                                               | Own Account Transfer Download Receipt PDF – Step 9<br>(ibTransferReceiptPdfDownload.action) | [TS-OT-GST-STEP9]         |
|                           | Transfer &<br>Payment                                         | BSNeBiz Login Page – Step 1<br>(commonLogin.action)                                         | [TS-TP-GST-STEP1]         |
| (Third Party<br>Transfer) | BSNeBiz Login Page – Step 2<br>(ibPortalLoginUsername.action) | [TS-TP-GST-STEP2]                                                                           |                           |

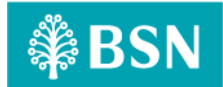

|                               | BSNeBiz Home Page – Step 3<br>(ibPortalLogin.action)                                                  | [TS-TP-GST-STEP3] |
|-------------------------------|----------------------------------------------------------------------------------------------------|-------------------|
|                               | BSNeBiz Transfer & Payment Page – Step 4<br>(ibTransferInit)                                          | [TS-TP-GST-STEP4] |
|                               | Transfer & Payment Details Page – Step 5<br>(ibTransferForward.action)                                | [TS-TP-GST-STEP5] |
|                               | Third Party Transfer Confirmation Page – Step 6<br>(ibThirdPartyTransferConfirm.action)               | [TS-TP-GST-STEP6] |
|                               | Third Party Transfer Result Page – Step 7<br>(ibThirdPartyTransferResults.action)                     | [TS-TP-GST-STEP7] |
|                               | Third Party Transfer Download Receipt PDF – Step 8<br>(ibThirdPartyTransferReceiptPdfDownload.action) | [TS-TP-GST-STEP8] |
| Transfer &<br>Payment         | BSNeBiz Login Page – Step 1<br>(commonLogin.action)                                                   | [TS-IB-GST-STEP1] |
| (Interbank<br>Transfer)       | BSNeBiz Login Page – Step 2<br>(ibPortalLoginUsername.action)                                         | [TS-IB-GST-STEP2] |
|                               | BSNeBiz Home Page – Step 3<br>(ibPortalLogin.action)                                                  | [TS-IB-GST-STEP3] |
|                               | BSNeBiz Transfer & Payment Page – Step 4<br>(ibTransferInit)                                          | [TS-IB-GST-STEP4] |
|                               | Transfer & Payment Details Page – Step 5<br>(ibTransferForward.action)                                | [TS-IB-GST-STEP5] |
|                               | Interbank Transfer Page – Step 6<br>(ibInterbankTransferForward.action)                               | [TS-IB-GST-STEP6] |
|                               | Interbank Transfer Confirmation Page – Step 7<br>(ibInterbankTransferConfirm.action)                  | [TS-IB-GST-STEP7] |
|                               | Interbank Transfer Result Page – Step 8<br>(ibInterbankTransferResults.action)                        | [TS-IB-GST-STEP8] |
|                               | Interbank Transfer Download Receipt PDF – Step 9<br>(ibInterbankTransferReceiptPdfDownload.action)    | [TS-IB-GST-STEP9] |
| JomPay                        | BSNeBiz Login Page – Step 1<br>(ibPortalAccess)                                                       | [TS-JP-GST-STEP1] |
|                               | BSNeBiz Login Page – Step 2<br>(ibPortalLoginUsername.action)                                         | [TS-JP-GST-STEP2] |
|                               | BSNeBiz Home Page – Step 3<br>(ibPortalLogin.action)                                                  | [TS-JP-GST-STEP3] |
|                               | JomPay Page – Step 4<br>(ibJomPayInit)                                                                | [TS-JP-GST-STEP4] |
|                               | JomPay Details Page – Step 5<br>(ibJomPayForward.action)                                              | [TS-JP-GST-STEP5] |
|                               | JomPay Confirmation Page – Step 6<br>(ibJomPayConfirm.action)                                         | [TS-JP-GST-STEP6] |
|                               | JomPay Results Page – Step 7<br>(ibJomPayResults.action)                                              | [TS-JP-GST-STEP7] |
|                               | JomPay Download Receipt PDF – Step 8<br>(ibJomPayReceiptPdfDownload.action)                           | [TS-JP-GST-STEP8] |
| Bulk Payment<br>(File Upload) | BSNeBiz Login Page – Step 1<br>(commonLogin.action)                                                   | [TS-FU-GST-STEP1] |
|                               | BSNeBiz Login Page – Step 2<br>(ibPortalLoginUsername.action)                                         | [TS-FU-GST-STEP2] |

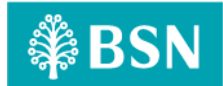

|                                   | BSNeBiz Home Page – Step 3<br>(ibPortall ogin action)                                          | [TS-FU-GST-STEP3]  |
|-----------------------------------|------------------------------------------------------------------------------------------------|--------------------|
|                                   | File Upload Page – Step 4<br>(ibEileUploadDetails)                                             | [TS-FU-GST-STEP4]  |
|                                   | File Upload Details Organization Code – Step 5<br>(ibFileUploadConfirmOrganizationCode.action) | [TS-FU-GST-STEP5]  |
|                                   | File Upload Details Upload File – Step 6<br>(ibFileUploadDetailsUploadFile.action)             | [TS-FU-GST-STEP6]  |
|                                   | File Upload Confirmation Page – Step 7<br>(ibFileUploadConfirm.action)                         | [TS-FU-GST-STEP7]  |
|                                   | File Upload Result Page – Step 8<br>(ibFileUploadResults.action)                               | [TS-FU-GST-STEP8]  |
|                                   | File Upload Download Receipts PDF – Step 9<br>(ibFileUploadReceiptPdfDownload.action)          | [TS-FU-GST-STEP9]  |
| Bulk Payment<br>(Add New Data)    | BSNeBiz Login Page – Step 1<br>(commonLogin.action)                                            | [TS-DE-GST-STEP1]  |
|                                   | BSNeBiz Login Page – Step 2<br>(ibPortalLoginUsername.action)                                  | [TS-DE-GST-STEP2]  |
|                                   | BSNeBiz Home Page – Step 3<br>(ibPortalLogin.action)                                           | [TS-DE-GST-STEP3]  |
|                                   | Data Entry Page – Step 4<br>(ibDataEntryDetails)                                               | [TS-DE-GST-STEP4]  |
|                                   | Data Entry Details Organization Code – Step 5<br>(ibDataEntryConfirmOrganizationCode.action)   | [TS-DE-GST-STEP5]  |
|                                   | Data Entry Details File Format – Step 6<br>(ibDataEntryConfirmFileFormat.action)               | [TS-DE-GST-STEP6]  |
|                                   | Data Entry Check Duplicates Number – Step 7<br>(ibDataEntryCheckDuplicate.action)              | [TS-DE-GST-STEP7]  |
|                                   | Data Entry Save File – Step 8<br>(ibDataEntrySaveFile.action)                                  | [TS-DE-GST-STEP8]  |
|                                   | Data Entry Confirmation Page – Step 9<br>(ibDataEntryConfirm.action)                           | [TS-DE-GST-STEP9]  |
|                                   | Data Entry Results Page – Step 10<br>(ibDataEntryResults.action)                               | [TS-DE-GST-STEP10] |
|                                   | Data Entry Download Receipts PDF – Step 11<br>(ibDataEntryReceiptsPdfDownload.action)          | [TS-DE-GST-STEP11] |
| Bulk Payment<br>(Edit Data Entry) | BSNeBiz Login Page – Step 1<br>(commonLogin.action)                                            | [TS-ED-GST-STEP1]  |
|                                   | BSNeBiz Login Page – Step 2<br>(ibPortalLoginUsername.action)                                  | [TS-ED-GST-STEP2]  |
|                                   | BSNeBiz Login Page – Step 3<br>(ibPortalLogin.action)                                          | [TS-ED-GST-STEP3]  |
|                                   | Data Entry Page – Step 4<br>(ibDataEntryDetails)                                               | [TS-ED-GST-STEP4]  |
|                                   | Edit Data Entry Page – Step 5<br>(ibEditData)                                                  | [TS-ED-GST-STEP5]  |
|                                   | Edit Data Organization Code – Step 6<br>(ibEditDataDetailsOrganizationCode.action)             | [TS-ED-GST-STEP6]  |
|                                   | Edit Data File Format – Step 7<br>(ibEditDataDetailFileFormat.action)                          | [TS-ED-GST-STEP7]  |

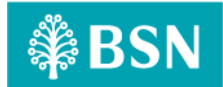

|                |                             | Edit Data Upload File – Step 8<br>(ibEditDataDetailUploadFile.action)              | [TS-ED-GST-STEP8]  |
|----------------|-----------------------------|------------------------------------------------------------------------------------|--------------------|
|                |                             | Edit Data Check Duplicate – Step 9<br>(ibEditDataConfirmCheckDuplicate action)     | [TS-ED-GST-STEP9]  |
|                |                             | Edit Data Save File – Sten 10                                                      | [TS-ED-GST-STEP10] |
|                |                             | (ibEditDataConfirmSaveFile.action)                                                 |                    |
|                |                             | Edit Data Confirmation Page – Step 11<br>(ibEditDataConfirmSubmit.action)          | [TS-ED-GST-STEP11] |
|                |                             | Edit Data Result Page – Step 12<br>(ibEditDataResults.action)                      | [TS-ED-GST-STEP12] |
|                |                             | Edit Data Download Receipts PDF – Step 13<br>(ibEditDataReceiptPdfDownload.action) | [TS-ED-GST-STEP13] |
|                | Authorization<br>(Verifier) | BSNeBiz Login Portal – Step 1<br>(commonLogin.action)                              | [TS-AV-GST-STEP1]  |
|                |                             | BSNeBiz Login Page – Step 2<br>(ibPortalLoginUsername.action)                      | [TS-AV-GST-STEP2]  |
|                |                             | BSNeBiz Home Page – Step 3<br>(ibPortalLogin.action)                               | [TS-AV-GST-STEP3]  |
|                |                             | Verification Page – Step 4<br>(ibAuthorization)                                    | [TS-AV-GST-STEP4]  |
|                |                             | Confirmation Page – Step 5<br>(ibMaker)                                            | [TS-AV-GST-STEP5]  |
|                |                             | Verifier Result Page – Step 6<br>(ibCheckerResults.action)                         | [TS-AV-GST-STEP6]  |
|                |                             | Verifier Download Receipt PDF – Step 7<br>(ibVerifierReceiptPdfDownload.action)    | [TS-AV-GST-STEP7]  |
|                | Authorization<br>(Approver) | BSNeBiz Login Portal – Step 1<br>(commonLogin.action)                              | [TS-AA-GST-STEP1]  |
|                |                             | BSNeBiz Login Page – Step 2<br>(ibPortalLoginUsername.action)                      | [TS-AA-GST-STEP2]  |
|                |                             | BSNeBiz Home Page – Step 3<br>(ibPortalLogin.action)                               | [TS-AA-GST-STEP3]  |
|                |                             | Approval Page – Step 4<br>(ibAuthorization)                                        | [TS-AA-GST-STEP4]  |
|                |                             | Confirmation Page – Step 5<br>(ibMaker)                                            | [TS-AA-GST-STEP5]  |
|                |                             | Approver Results Page – Step 6<br>(ibCheckerResults.action)                        | [TS-AA-GST-STEP6]  |
|                |                             | Approver Download Receipt PDF – Step 7<br>(ibApproverReceiptPdfDownload.action)    | [TS-AA-GST-STEP7]  |
| Mobile BSNeBiz | Transfer &                  | Mobile BSNeBiz Login Page – Step 1                                                 | [TS-MB-GST-STEP1]  |
|                | Payment                     | (Login_Generate)                                                                   |                    |
|                |                             | Mobile BSNeBiz Home Page – Step 2<br>(Homepage_Generate)                           | [TS-MB-GST-STEP2]  |
|                |                             | Transfer & Payment Page – Step 3<br>(Transfer_Generate)                            | [TS-MB-GST-STEP3]  |
|                |                             | Transfer To Page – step 4<br>(TransferTo, Generate)                                | [TS-MB-GST-STEP4]  |
|                |                             | Transfer Details Page – Step 5                                                     | [TS-MB-GST-STEP5]  |
|                |                             | (TransferDetails_Generate)                                                         |                    |

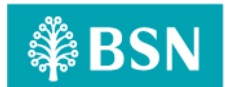

| Confirmation Page – Step 6<br>(Confirmation_Generate)    | [TS-MB-GST-STEP6] |
|----------------------------------------------------------|-------------------|
| Pending Result Page – Step 7<br>(Pending_Generate)       | [TS-MB-GST-STEP7] |
| Share PDF Receipt Page – Step 8<br>(PdfReceipt_Generate) | [TS-MB-GST-STEP8] |

#### Important Notes:

This performance test case does not reflect the actual performance in the production environment. Bank need to provide the ratio between staging vs. production environment.

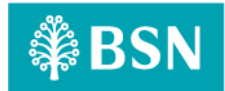

#### **1.3** Process of testing – Adding GST on BSNeBIZ Transfer & Payment

This test scenario simulates concurrent users adding GST on BSNeBiz Transfer & Payment service. This test case depends on below test case to be executed:

## **1.3.1** [TS-OT-GST-STEP1] – BSNeBiz Login Page – Step 1 (commonLogin.action) In this stage, the CDB connects to:

a) DB

#### The DB fetches:

- IB\_SERVICE\_INFO. IB\_SERVICE\_INFO contains some notes or announcements.

|                     | BSN BSN        | <u>.</u>        | Announcement                                                |
|---------------------|----------------|-----------------|-------------------------------------------------------------|
| Username            |                |                 |                                                             |
|                     | Next           |                 |                                                             |
| Forgot Password     |                | New Application | Tahu                                                        |
| £<br>1st Time Login | Activate Token | Device Pairing  | SEJAK<br>1974<br>Mendukung Aspirasi,<br>Merentasi Generasi. |

Figure 1: BSNeBiz Login page

## **1.3.2** [TS-OT-GST-STEP2] – BSNeBiz Login Page – Step 2 (ibPortalLoginUsername.action) In this stage, the CDB connects to:

a) DB

The DB fetches:

- Database. Database contains data for BSNeBiz Login Details.

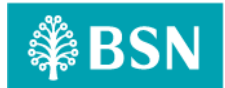

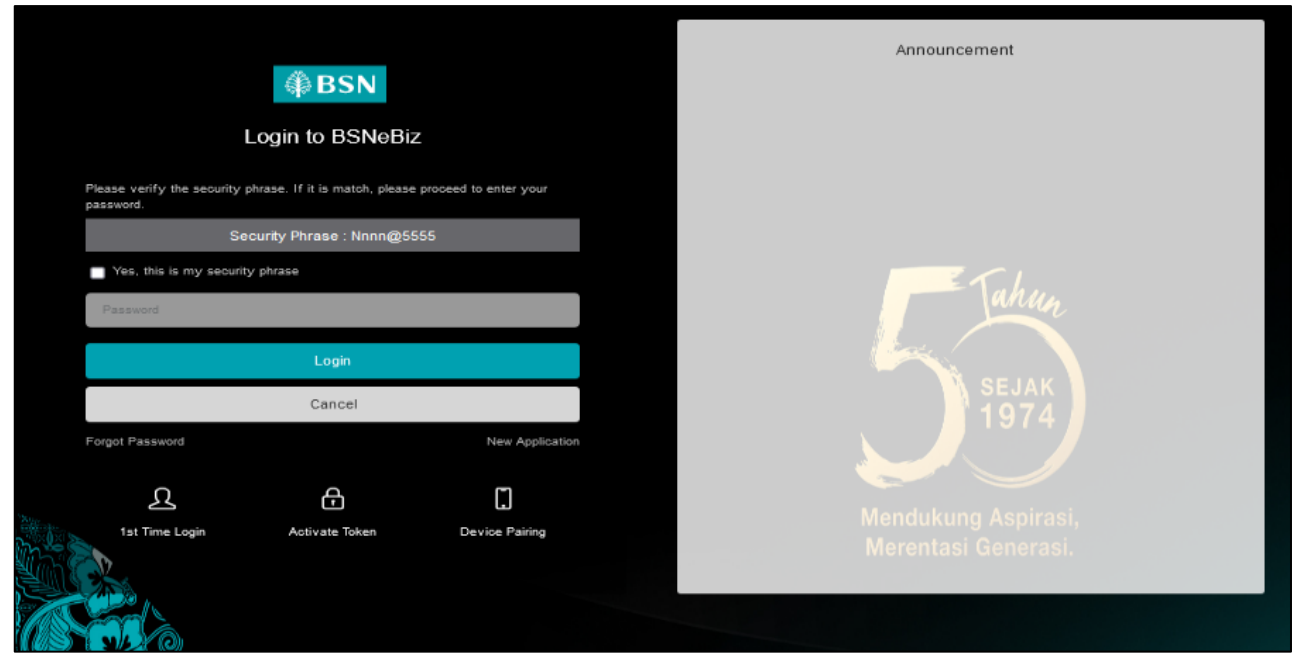

Figure 2 : BSNeBiz Login Page

# **1.3.3** [TS-OT-GST-STEP3] – BSNeBiz Home Page – Step 3 (ibPortalLogin.action) In this stage, the CDB connects to BSNeBiz Home page:

| (†) BSN                                                                                                    |                                              |                                             | 💏 Log Out           |
|----------------------------------------------------------------------------------------------------|----------------------------------------------|---------------------------------------------|---------------------|
| Welcome,<br>NURIN INITIATOR2<br>VOC DT ACADEMY SDN BHD<br>VOC DT ACADEMY SDN BHD<br>Your test (ogin was on<br>Thursday, 28 December 2023<br>15:27:34 |                                              |                                             | æ ,                 |
| ≗≊•≙ ♥ ►                                                                                                    | GIRO Account(s) GIRO Account                 | GIRO-i Pre                                  | mium Account(s)     |
| n Home                                                                                                    |                                              |                                             |                     |
| Account Summary >                                                                                                    | Recent Activities                            |                                             |                     |
| ← C3<br>C3 Transfer & ><br>Payment                                                                                                    | Show 10 v entries                            | Search:                                     |                     |
| JomPAY >                                                                                                    | Date Time Transaction Type                   | From Account Amount                         | Status              |
| Q DuitNow >                                                                                                    | 28/12/2023 Own Account Transfer<br>15:03:49  | 0099929100000375 RM2.00<br>1418041100000094 | Successful          |
| Standing ><br>Instructions                                                                                                    | 15/12/2023 Favourite Interbank GIRO Transfer | 1410029100002381 RM2.00                     | Pending             |
| Auto Debit >                                                                                                    | 13/12/2023 Favourite Interbank GIRO Transfer | 1418041100000094 RM1.00                     | Pending             |
| Statutory Body - >                                                                                                    | 13/12/2023 Favourite JomPAY                  | 0099929100000375 RM2.00                     | Pending             |
| EPF                                                                                                    | 12/12/2023 Favourite JomPAY                  | 0099929100000375 RM2.00<br>8881015405911    | Pending             |
|                                                                                                    | 12/12/2023 Favourite JomPAY<br>16:54:14      | 0099929100000375 RM2.00<br>8881015405911    | Pending             |
| Statutory Body - >                                                                                                    | 12/12/2023 Favourite JomPAY<br>16:48:02      | 0099929100000375 RM2.00<br>8881015405911    | Pending<br>Approval |

Figure 3: BSNeBiz Home page

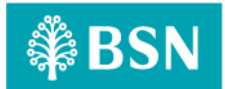

## **1.3.4** [TS-OT-GST-STEP4] – Transfer & Payment Page – Step 4 (ibTransferInit) In this stage, the CDB connects to Transfer & Payment page:

|                 | Details       |   |
|-----------------|---------------|---|
| Transfer Type * | Please select | ~ |
|                 |               |   |

Figure 4: BSNeBiz Transfer & Payment page

**1.3.5** [TS-OT-GST-STEP5] – Transfer & Payment Page – Step 5 (ibTransferForward.action) In this stage, the CDB connects to Transfer & Payment Details page select Transfer Type:

| sfer Payment    |                                                                          |   |
|-----------------|--------------------------------------------------------------------------|---|
|                 |                                                                          |   |
|                 | Details                                                                  |   |
|                 |                                                                          |   |
|                 |                                                                          |   |
| Transfer Type * | Please select                                                            | ~ |
| Transfer Type * | Please select                                                            | ~ |
| Transfer Type * | Please select<br>Please select<br>Own Account Transfer                   | ~ |
| Transfer Type * | Please select<br>Please select<br>Own Account Transfer<br>BSN/IBG/RENTAS | ~ |

Figure 5: Transfer & Payment page

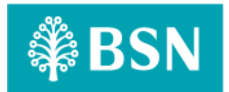

## **1.3.6** [TS-OT-GST-STEP6] – Own Account Transfer Page – Step 6 (ibOwnTransferForward.action)

In this stage, the CDB connects to Own Account Transfer Details page:

| Transfer & Payment      |                                                    |
|-------------------------|----------------------------------------------------|
| Transfer Payment        |                                                    |
|                         |                                                    |
|                         | Details                                            |
| Please fill in details. |                                                    |
| Transfer Type *         | Own Account Transfer                               |
| Transfer From *         | Please select V                                    |
| Transfer To *           | Please select V                                    |
| Amount *                |                                                    |
| Recipient Reference *   |                                                    |
| Other Transfer Details  |                                                    |
| Transfer Mode *         | Transfer Now ~                                     |
|                         | SMS<br>(RM0.20 per<br>SMS)                         |
|                         | Note: All fields with asterisks (*) are mandatory. |
| Clear                   | Next                                               |

Figure 6 : Transfer type Own Account Transfer details page

# **1.3.7** [TS-OT-GST-STEP7] – Own Account Transfer Confirmation Page – Step 7 (ibTransferConfirm.action)

In this stage, the CDB connects to Own Account Transfer Confirmation page:

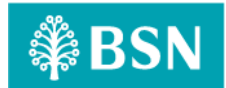

| Transfer & Payment             |                                               |  |
|--------------------------------|-----------------------------------------------|--|
| Transfer Payment               |                                               |  |
|                                |                                               |  |
|                                | Confirmation                                  |  |
| Please check your information. |                                               |  |
| Organization Name              | VOC DT ACADEMY SDN BHD VOC DT ACADEMY SDN BHD |  |
| Transfer Type                  | Own Account Transfer                          |  |
| Transfer From                  | 0099929100000375                              |  |
| Transfer To                    | 1418041100000094                              |  |
| Amount                         | RM2.00                                        |  |
| Charges                        | RM0.60                                        |  |
| GST Charges                    | RM0.03                                        |  |
| Recipient Reference            | TESTING                                       |  |
| Other Transfer Details         |                                               |  |
| Transfer Mode                  | Transfer Now                                  |  |
| Back                           | Confirm                                       |  |
|                                |                                               |  |

Figure 7: Own Account Transfer Confirmation details page

## 1.3.8 [TS-OT-GST-STEP8] – Own Account Transfer Results Page – Step 8

#### (ibTransferResults.action)

In this stage, the CDB connects to:

a) DB

#### The DB fetches:

- Database. Database contains data for Own Account Transfer Result details.

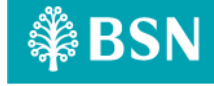

| er Payment                                            |                                               |
|-------------------------------------------------------|-----------------------------------------------|
| _                                                     |                                               |
|                                                       | Result                                        |
| e keep your transaction receipt for future referance. |                                               |
| Doodi                                                 |                                               |
| Transfer To 141804110000004                           | ng Approval 🛆                                 |
|                                                       | TXIII2.00                                     |
| Organization Name                                     | VOC DT ACADEMY SDN BHD VOC DT ACADEMY SDN BHD |
| Transfer Type                                         | Own Account Transfer                          |
| Transfer From                                         | 0099929100000375                              |
| Charges                                               | RM0.60                                        |
| Recipient Reference                                   | TESTING                                       |
| Other Transfer Details                                |                                               |
| Transfer Mode                                         | Transfer Now                                  |
| Reference No.                                         | 2023122800000081082                           |
| Transaction Date                                      | 28/12/2023                                    |
|                                                       | 15:37:32                                      |
| Transaction Time                                      |                                               |

Figure 8: Own Account Transfer Result page

# 1.3.9 [TS-OT-GST-STEP9] – Own Account Transfer Receipt Pdf Download Page – Step 9 (ibTransferReceiptPdfDownload.action)

#### In this stage, the CDB connects to:

a) DB

#### The DB fetches:

- BIB\_USER\_PRINT\_RECEIPT. BIB\_USER\_PRINT\_RECEIPT contains data for Own Account Transfer details.

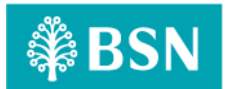

| ₿BSN                       | Thursday, 28 Dec 2023 15:04:23<br>Receipt                                |  |  |
|----------------------------|--------------------------------------------------------------------------|--|--|
|                            | Own Account Transfer                                                     |  |  |
| Status                     | Pending Approval                                                         |  |  |
| Organization Name          | VOC DT ACADEMY SDN BHD VOC DT<br>ACADEMY SDN BHD                         |  |  |
|                            |                                                                          |  |  |
| Transfer From              | ***************************************                                  |  |  |
| Transfer To                | ***************************************                                  |  |  |
| Amount                     | RM2.00                                                                   |  |  |
| Charges                    | RM0.60                                                                   |  |  |
| Recipient Reference        | TESTING                                                                  |  |  |
| Other Transfer Details     |                                                                          |  |  |
| Transfer Mode              | Transfer Now                                                             |  |  |
| Reference No.              | 0000081056                                                               |  |  |
| Transaction Date           | 28/12/2023                                                               |  |  |
| Transaction Time           | 15:03:49                                                                 |  |  |
|                            |                                                                          |  |  |
|                            |                                                                          |  |  |
|                            |                                                                          |  |  |
|                            |                                                                          |  |  |
|                            |                                                                          |  |  |
|                            |                                                                          |  |  |
|                            |                                                                          |  |  |
|                            | PENBING APPROVAL                                                         |  |  |
| Disclaimer: This is comput | Disclaimer: This is computer generated receipt. No signature is required |  |  |

Figure 9 : Own Account Transfer receipt in pdf

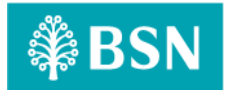

#### 1.4 Process of testing – Adding GST on BSNeBIZ Transfer & Payment Third Party

This test scenario simulates concurrent users adding GST on BSNeBiz Transfer & Payment Third Party service. This test case depends on below test case to be executed:

#### 1.4.1 [TS-TP-GST-STEP1] – BSNeBiz Login Page – Step 1 (commonLogin.action)

In this stage, the CDB connects to:

a) DB

#### The DB fetches:

- IB\_SERVICE\_INFO. IB\_SERVICE\_INFO contains some notes or announcements.

| BSN Login to BSNe    | Зiz                  | Announcement                                                |
|----------------------|----------------------|-------------------------------------------------------------|
| Username             |                      |                                                             |
| Next                 |                      |                                                             |
| Forgot Password      | New Application      | T.h.                                                        |
| L for Activate Token | C)<br>Device Pairing | SEJAK<br>1974<br>Mendukung Aspirasi,<br>Merentasi Generasi. |

Figure 10: BSNeBiz Login page

## **1.4.2** [TS-TP-GST-STEP2] – BSNeBiz Login Page – Step 2 (ibPortalLoginUsername.action) In this stage, the CDB connects to:

a) DB

#### The DB fetches:

- Database. Database contains data for BSNeBiz Login Details.

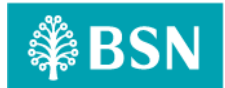

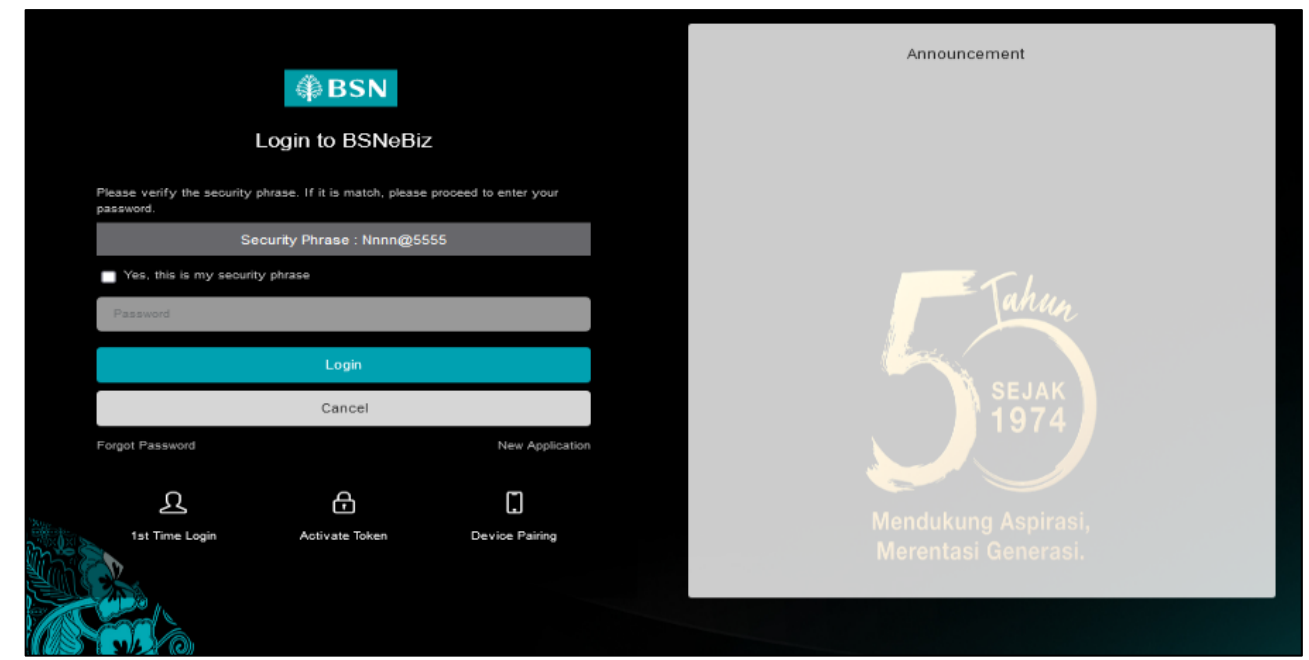

Figure 11 : BSNeBiz Login Page

# **1.4.3** [TS-TP-GST-STEP3] – BSNeBiz Home Page – Step 3 (ibPortalLogin.action) In this stage, the CDB connects to BSNeBiz Home page:

| ₿SN                                                                                                    |                                                          |                                             | 🔏 Log Out           |
|----------------------------------------------------------------------------------------------------|----------------------------------------------------------|---------------------------------------------|---------------------|
| Welcome,<br>NURIN.INITIATOR2<br>VOC DT ACADEMY SDN BHD<br>VOC DT ACADEMY SDN BHD<br>Your tast togin was on<br>Thursday, 28 December 2023<br>15:27:34 |                                                          |                                             | <u> </u>            |
| ≗ ≊· ≙ ♥ ►                                                                                                    | GIRO Account(s) GIRO-TAcco                               | ount(s) GIRO-i Pro                          | emium Account(s)    |
| 🟫 Home                                                                                                    | RM94,977.10 RM3,003,1                                    | -                                           | RM0.00              |
| Account Summary >                                                                                                    | Recent Activities                                        |                                             |                     |
| G Transfer & →<br>Payment                                                                                                    | Show 10 v entries                                        | Search:                                     |                     |
| JomPAY >                                                                                                    | Date Time Transaction Type                               | From Account Amount                         | Status              |
| on DuitNow >                                                                                                    | 28/12/2023 Own Account Transfer                          | 0099929100000375 RM2.00                     | Successful          |
| Standing ><br>Instructions                                                                                                    | 15/12/2023 Favourite Interbank GIRO Transfer             | 1410029100002381 RM2.00                     | Pending             |
| 🔎 Auto Debit >                                                                                                    | 15:59:21                                                 | 1234567891011000                            | Approval            |
| 6 Bulk Payment >                                                                                                    | 13/12/2023 Favourite Interbank GIRO Transfer<br>15:03:22 | 1418041100000094 RM1.00<br>1234567891011000 | Pending<br>Approval |
| Statutory Body - >                                                                                                    | 13/12/2023 Favourite JomPAY<br>10:52:10                  | 0099929100000375 RM2.00<br>8881015405911    | Pending<br>Approval |
| Statutory Body - >                                                                                                    | 12/12/2023 Favourite JomPAY<br>16:56:12                  | 0099929100000375 RM2.00<br>8881015405911    | Pending<br>Approval |
| O Reports & Data                                                                                                    | 12/12/2023 Favourite JomPAY<br>16:54:14                  | 0099929100000375 RM2.00<br>8881015405911    | Pending<br>Approval |
| Statutory Body - >                                                                                                    | 12/12/2023 Favourite JomPAY<br>16:48:02                  | 0099929100000375 RM2.00<br>8881015405911    | Pending             |

Figure 12 : BSNeBiz Home page

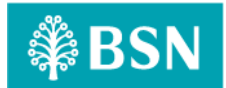

1.4.4 [TS-TP-GST-STEP4] – Transfer & Payment Page – Step 4 (ibTransferInit) In this stage, the CDB connects to Transfer & Payment page:

| ansfer & Payment |                      |   |
|------------------|----------------------|---|
| Transfer Payment |                      |   |
|                  |                      |   |
|                  | Details              |   |
| Transfer Type *  | Please select        | ~ |
|                  | Please select        |   |
|                  | Own Account Transfer |   |
|                  | BSN/IBG/RENTAS       |   |
|                  |                      |   |

Figure 13 : BSNeBiz Transfer & Payment page

1.4.5 [TS-TP-GST-STEP5] – Transfer & Payment Page – Step 5 (ibTransferForward.action) In this stage, the CDB connects to Transfer & Payment Details page select Transfer Type:

| Transfer & Payment      |                                                    |
|-------------------------|----------------------------------------------------|
| Transfer Payment        |                                                    |
|                         |                                                    |
|                         | Details                                            |
| Please fill in details. |                                                    |
|                         |                                                    |
| Transfer Type *         | BSN/IBG/RENTAS ~                                   |
| Bank Name *             | BANK SIMPANAN NASIONAL                             |
| Transfer From *         | 0099929100000375 GIRO PERWIRA ~                    |
| Transfer To *           | 141004100005508                                    |
| Amount *                |                                                    |
| Recipient Reference *   |                                                    |
| Other Transfer Details  |                                                    |
| Transfer Mode *         | Transfer Now 🗸                                     |
|                         | SMS (RM0.20 per                                    |
|                         | Note: All fields with asterisks (*) are mandatory. |
| Clear                   | Next                                               |
| L                       |                                                    |

Figure 14: Transfer & Payment details page

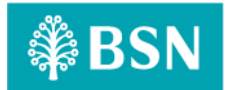

# 1.4.6 [TS-TP-GST-STEP6] – Third Party Transfer Confirmation Page – Step 6 (ibThirdPartyTransferConfirm.action)

In this stage, the CDB connects to Third Party Transfer Confirmation page:

|                            | Confirmation                                  |
|----------------------------|-----------------------------------------------|
| se check your information. |                                               |
| Organization Name          | VOC DT ACADEMY SDN BHD VOC DT ACADEMY SDN BHD |
| Transfer Type              | BSN/IBG/RENTAS                                |
| Bank Name                  | BANK SIMPANAN NASIONAL                        |
| Transfer From              | 0099929100000375                              |
| Transfer To                | 1410041000005508                              |
| Account Holder Name        | MISMATCH A/C ( VE GIRO ) BHG OPERASI KAD      |
| Amount                     | RM1.00                                        |
| Charges                    | RM0.30                                        |
| GST Charges                | RM0.02                                        |
| Recipient Reference        | test                                          |
| Other Transfer Details     |                                               |
| Transfer Mode              | Transfer Now                                  |
| Back                       | Confirm                                       |

Figure 15: Third Party Transfer Confirmation details page

# **1.4.7** [TS-TP-GST-STEP7] – Third Party Transfer Results Page – Step 7 (ibThirdPartyTransferResults.action)

#### In this stage, the CDB connects to:

a) DB

#### The DB fetches:

- Database. Database contains data for Third Party Transfer Result details.

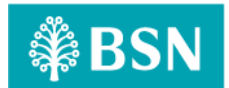

| Result                                         |                                               |  |
|------------------------------------------------|-----------------------------------------------|--|
| your transaction receipt for future referance. |                                               |  |
| Transfer To 1410041000005509                   | Pending Verify                                |  |
| Hansler 10 14 1004 1000000000                  | KWI LUU                                       |  |
| Organization Name                              | VOC DT ACADEMY SDN BHD VOC DT ACADEMY SDN BHD |  |
| Transfer Type                                  | BSN/IBG/RENTAS                                |  |
| Bank Name                                      | BANK SIMPANAN NASIONAL                        |  |
| Transfer From                                  | 0099929100000375                              |  |
| Account Holder Name                            | MISMATCH A/C ( VE GIRO ) BHG OPERASI KAD      |  |
| Charges                                        | RM0.30                                        |  |
| Recipient Reference                            | test                                          |  |
| Other Transfer Details                         |                                               |  |
| Transfer Mode                                  | Transfer Now                                  |  |
| Reference No.                                  | 0000087381                                    |  |
| Transaction Date                               | 19/01/2024                                    |  |
| Transaction Time                               | 17:54:47                                      |  |

Figure 16: Third Party Transfer Result page

# 1.4.8 [TS-TP-GST-STEP8] – Third Party Transfer Receipt Pdf Download Page – Step 8 (ibThirdPartyTransferReceiptPdfDownload.action)

#### In this stage, the CDB connects to:

a) DB

#### The DB fetches:

- BIB\_USER\_PRINT\_RECEIPT. BIB\_USER\_PRINT\_RECEIPT contains data for Third Party Transfer details.

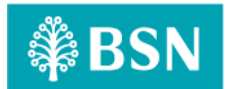

| BSN Friday, 19                             | Jan 2024 17:55:56<br>Receipt                                             |  |  |  |
|--------------------------------------------|--------------------------------------------------------------------------|--|--|--|
| New 3rd Party Account Transfer             |                                                                          |  |  |  |
| Status                                     | Pending Verify                                                           |  |  |  |
| Organization Name                          | VOC DT ACADEMY SDN BHD VOC DT<br>ACADEMY SDN BHD                         |  |  |  |
|                                            |                                                                          |  |  |  |
| Bank Name                                  | BANK SIMPANAN NASIONAL                                                   |  |  |  |
| Transfer From                              | ***********0375                                                          |  |  |  |
| Transfer To                                | 5508                                                                     |  |  |  |
| Account Holder Name                        | MISMATCH A/C ( VE GIRO ) BHG<br>OPERASI KAD                              |  |  |  |
| Amount                                     | RM1.00                                                                   |  |  |  |
| Transfer Mode                              | Transfer Now                                                             |  |  |  |
| Charges                                    | RM0.30                                                                   |  |  |  |
| Recipient Reference                        | test                                                                     |  |  |  |
| Other Transfer Details                     | -                                                                        |  |  |  |
| Reference No.                              | 0000087361                                                               |  |  |  |
| Transaction Date                           | 19/01/2024                                                               |  |  |  |
| Transaction Time                           | 17:54:47                                                                 |  |  |  |
|                                            |                                                                          |  |  |  |
|                                            |                                                                          |  |  |  |
|                                            |                                                                          |  |  |  |
|                                            |                                                                          |  |  |  |
|                                            |                                                                          |  |  |  |
|                                            | PENBING VERIFY                                                           |  |  |  |
| Disclaimer: This is computer generated rec | Disclaimer: This is computer generated receipt. No signature is required |  |  |  |

Figure 17 : Third Pasty Transfer receipt in pdf

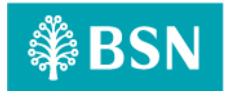

#### 1.5 Process of testing – Adding GST on BSNeBIZ Transfer & Payment Interbank

This test scenario simulates concurrent users adding GST on BSNeBiz Transfer & Payment Interbank service. This test case depends on below test case to be executed:

## 1.5.1 [TS-IB-GST-STEP1] – BSNeBiz Login Page – Step 1 (commonLogin.action)

In this stage, the CDB connects to:

a) DB

#### The DB fetches:

IB\_SERVICE\_INFO. IB\_SERVICE\_INFO contains some notes or announcements.

|                     | BSN BSN        | <u>.</u>        | Announcement                               |
|---------------------|----------------|-----------------|--------------------------------------------|
| Username            |                |                 |                                            |
|                     | Next           |                 |                                            |
| Forgot Password     |                | New Application | Tahu.                                      |
| L<br>1st Time Login | Activate Token | Device Pairing  | SEJAK<br>1974                              |
|                     |                |                 | Mendukung Aspirasi,<br>Merentasi Generasi. |

Figure 18 : BSNeBiz Login Page

### 1.5.2 [TS-IB-GST-STEP2] – BSNeBiz Login Page – Step 2 (ibPortalLoginUsername.action) In this stage, the CDB connects to:

a) DB

The DB fetches:

- Database. Database contains data for BSNeBiz Login Details.

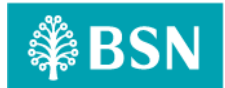

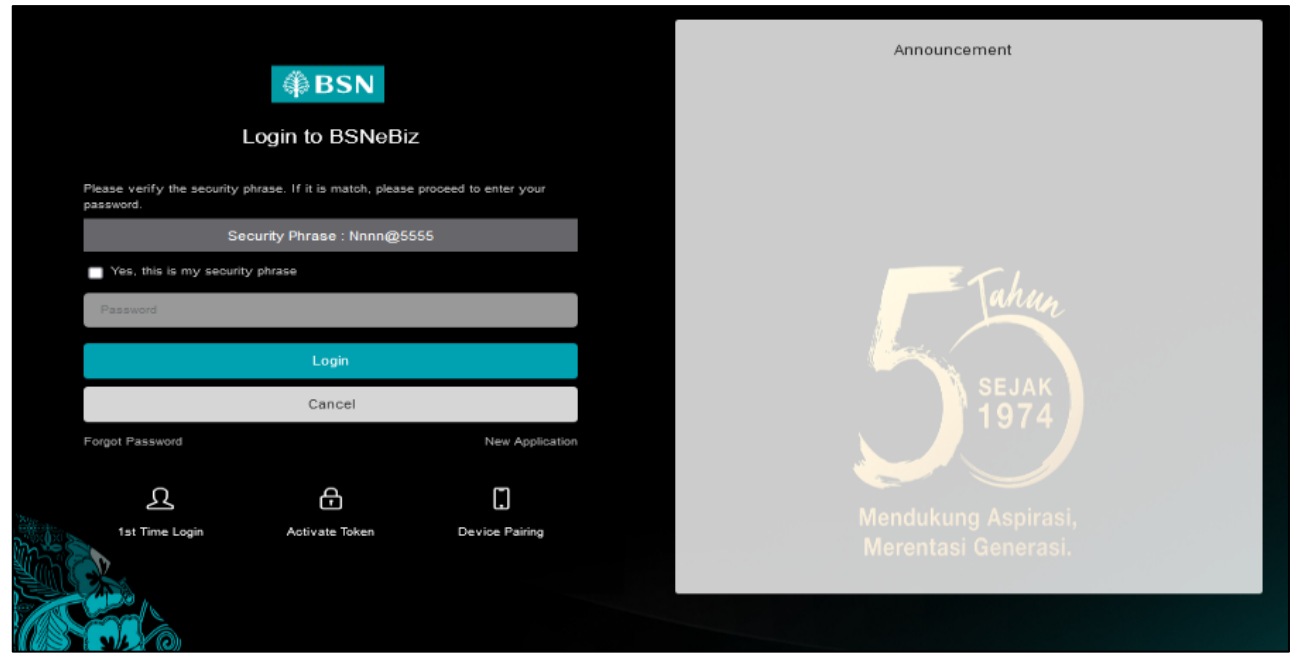

Figure 19 : BSNeBiz Login Page

# **1.5.3** [TS-IB-GST-STEP3] – BSNeBiz Home Page – Step 3 (ibPortalLogin.action) In this stage, the CDB connects to BSNeBiz Home page:

| () BSN                                                                                                    |                                                          |                                          | 🎢 Log Out           |
|----------------------------------------------------------------------------------------------------|----------------------------------------------------------|------------------------------------------|---------------------|
| Welcome,<br>NURIN.INITIATOR2<br>VOC DT ACADEMY SDN BHD<br>VOC DT ACADEMY SDN BHD<br>Your fast login was on<br>Thursday, 28 December 2023<br>15:27:34 |                                                          |                                          | æ ,                 |
| ± ≊· ≙ ♥ ►                                                                                                    | GRO Account(s) GRO Acco                                  | ount(s) GIRO-i Pi                        | remium Account(s)   |
| ☆ Home                                                                                                    | KM94,977.10 KM3,003,                                     |                                          | RIMOLOO             |
| Account Summary >                                                                                                    | Recent Activities                                        |                                          |                     |
| ←G Transfer & ><br>D→ Payment                                                                                                    | Show 10 v entries                                        | Search:                                  |                     |
| JomPAY >                                                                                                    | Date Time Transaction Type                               | From Account Amount                      | Status              |
|                                                                                                    | 28/12/2023 Own Account Transfer                          | 0099929100000375 RM2.00                  | Successful          |
| Standing ><br>Instructions                                                                                                    | 15/12/2023 Favourite Interbank GIRO Transfer             | 1410029100002381 RM2.00                  | Pending             |
| 🔎 Auto Debit 🛛 🗧                                                                                                    | 15:55:21<br>13/12/2023 Favourite Interbank GIRO Transfer | 1418041100000094 RM1.00                  | Pending             |
| 6 Bulk Payment >                                                                                                    | 15:03:22                                                 | 1234567891011000                         | Approval            |
| Statutory Body - ><br>EPF                                                                                                    | 13/12/2023 Pavounte JomPAY<br>10:52:10                   | 8881015405911 RM2.00                     | Approval            |
| Statutory Body - >                                                                                                    | 12/12/2023 Favourite JomPAY<br>18:56:12                  | 0099929100000375 RM2.00<br>8881015405911 | Pending<br>Approval |
| O Reports & Data                                                                                                    | 12/12/2023 Favourite JomPAY<br>10:54:14                  | 0099929100000375 RM2.00<br>8881015405911 | Pending<br>Approval |
| Statutory Body - >                                                                                                    | 12/12/2023 Favourite JomPAY<br>16:48:02                  | 0099929100000375 RM2.00<br>8881015405911 | Pending<br>Approval |

Figure 20 : BSNeBiz Home page

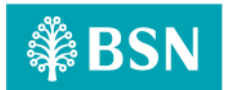

## **1.5.4** [TS-IB-GST-STEP4] – Transfer & Payment Page – Step 4 (ibTransferInit) In this stage, the CDB connects to Transfer & Payment page:

|                 | Details         |
|-----------------|-----------------|
| Transfer Type * | Please select V |
|                 |                 |

Figure 21 : BSNeBiz Transfer & Payment page

**1.5.5** [TS-IB-GST-STEP5] – Transfer & Payment Page – Step 5 (ibTransferForward.action) In this stage, the CDB connects to Transfer & Payment Details page select Transfer Type:

| nsfer Payment   |                      |   |
|-----------------|----------------------|---|
|                 | Details              |   |
| Transfer Type * | Please select        | ~ |
|                 | Please select        |   |
|                 | Own Account Transfer |   |
|                 | BSN/IBG/RENTAS       |   |
|                 | Favourite Account    |   |
|                 | Favourite Account    |   |

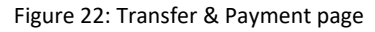

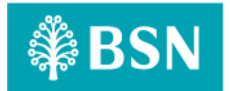

# **1.5.6** [TS-IB-GST-STEP6] – Interbank Transfer Page – Step 6 (ibInterbankTransferForward.action)

In this stage, the CDB connects to Interbank Transfer Details page:

| Details                |                                                    |  |
|------------------------|----------------------------------------------------|--|
| ase fill in details.   |                                                    |  |
|                        |                                                    |  |
| Transfer Type *        | BSN/IBG/RENTAS ~                                   |  |
| Bank Name *            | CIMB BANK BERHAD ~                                 |  |
| Transaction Mode *     | IBG ~                                              |  |
| Transfer From *        | Please select v                                    |  |
| Transfer To *          |                                                    |  |
|                        | Click here for Account Number length               |  |
| Amount *               |                                                    |  |
| Beneficiary Name *     |                                                    |  |
| Check Beneficiary ID   | O Yes                                              |  |
|                        | No                                                 |  |
| Recipient Reference *  |                                                    |  |
| Other Transfer Details |                                                    |  |
| Transfer Mode *        | Transfer Now 🗸                                     |  |
|                        | Note: All fields with asterisks (*) are mandatory. |  |
|                        |                                                    |  |

Figure 23 : Interbank Transfer details page

# 1.5.7 [TS-IB-GST-STEP7] – Interbank Transfer Confirmation Page – Step 7 (ibInterbankTransferConfirm.action)

In this stage, the CDB connects to Interbank Transfer Confirmation page:

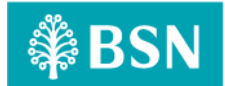

|                                | Confirmation                                  |
|--------------------------------|-----------------------------------------------|
| Please check your information. |                                               |
| Organization Name              | VOC DT ACADEMY SDN BHD VOC DT ACADEMY SDN BHD |
| Transfer Type                  | BSN/IBG/RENTAS                                |
| Bank Name                      | CIMB BANK BERHAD                              |
| Transaction Mode               | IBG                                           |
| Transfer From                  | 0099929100000375                              |
| Transfer To                    | 7629451833                                    |
| Amount                         | RM1.00                                        |
| Fees                           | RM0.20                                        |
| GST Charges                    | RM0.01                                        |
| Beneficiary Name               | MIMI                                          |
| Recipient Reference            | TESTING                                       |
| Other Transfer Details         |                                               |
| Transfer Mode                  | Transfer Now                                  |
| Rank                           | Confirm                                       |

Figure 24: Interbank Transfer Confirmation details page

# **1.5.8** [TS-IB-GST-STEP8] – Interbank Transfer Results Page – Step 8 (ibInterbankTransferResults.action)

In this stage, the CDB connects to:

a) DB

#### The DB fetches:

- Database. Database contains data for Interbank Transfer Result details.

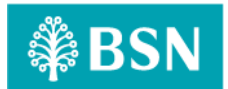

| Result                                                  |                                               |  |
|---------------------------------------------------------|-----------------------------------------------|--|
| ase keep your transaction receipt for future referance. |                                               |  |
|                                                         |                                               |  |
|                                                         | Pending Approval 🛛                            |  |
| Transfer To 7629451833                                  | RM1.00                                        |  |
| Organization Name                                       | VOC DT ACADEMY SDN BHD VOC DT ACADEMY SDN BHD |  |
| Transfer Type                                           | BSN/IBG/RENTAS                                |  |
| Bank Name                                               | CIMB BANK BERHAD                              |  |
| Transaction Mode                                        | IBG                                           |  |
| Transfer From                                           | 0099929100000375                              |  |
| Fees                                                    | 0.20                                          |  |
| Beneficiary Name                                        | MIM                                           |  |
| Recipient Reference                                     | TESTING                                       |  |
| Other Transfer Details                                  |                                               |  |
| Transfer Mode                                           | Transfer Now                                  |  |
| Reference No.                                           | 0000089309                                    |  |
| Transaction Date                                        | 29/01/2024                                    |  |
| Transaction Time                                        | 13:43:08                                      |  |
| Print receipt                                           | Add to Favourite Make Another Transfer        |  |

Figure 25: Interbank Transfer Result page

# 1.5.9 [TS-TP-GST-STEP9] – Interbank Transfer Receipt Pdf Download Page – Step 9 (ibInterbankTransferReceiptPdfDownload.action)

#### In this stage, the CDB connects to:

a) DB

#### The DB fetches:

- BIB\_USER\_PRINT\_RECEIPT. BIB\_USER\_PRINT\_RECEIPT contains data for Interbank Transfer details.

| ₿BSN                           | Monday, 29 Jan 2024 13:43:53<br>Receipt          |  |  |
|--------------------------------|--------------------------------------------------|--|--|
| New Interbank Transfer         |                                                  |  |  |
| Status                         | Pending Approval                                 |  |  |
| Organization Name              | VOC DT ACADEMY SDN BHD VOC DT<br>ACADEMY SDN BHD |  |  |
| Transfer From                  | 0375                                             |  |  |
| Transfer To                    | 7629451833                                       |  |  |
| Amount                         | RM1.00                                           |  |  |
| Fees                           | RM0.20                                           |  |  |
| Transaction Mode               | IBG                                              |  |  |
| Beneficiary Bank               | CIMB BANK BERHAD                                 |  |  |
| Beneficiary Name               | MIMI                                             |  |  |
| Recipient Reference            | TESTING                                          |  |  |
| Other Transfer Details         |                                                  |  |  |
| Beneficiary ID Type            |                                                  |  |  |
| Beneficiary ID                 | 2                                                |  |  |
| Transfer Mode                  | Transfer Now                                     |  |  |
| Reference No.                  | 0000089309                                       |  |  |
| Transaction Date               | 29/01/2024                                       |  |  |
| Transaction Time               | 13:43:08                                         |  |  |
|                                | PENDING APPROVAL                                 |  |  |
| Disclaimer: This is computer g | generated receipt. No signature is required      |  |  |

Figure 26 : Interbank Transfer receipt in pdf

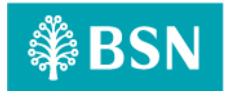

#### 1.6 Process of testing – Adding GST on BSNeBIZ JomPay

This test scenario simulates concurrent users adding GST on BSNeBiz JomPay service. This test case depends on below test case to be executed:

#### 1.6.1 [TS-JP-GST-STEP1] – BSNeBiz Login Page – Step 1 (commonLogin.action)

In this stage, the CDB connects to:

a) DB

#### The DB fetches:

- IB\_SERVICE\_INFO. IB\_SERVICE\_INFO contains some notes or announcements.

|                 | BSN BSN        | 2               | Announcement        |
|-----------------|----------------|-----------------|---------------------|
| Username        |                |                 |                     |
| Fornat Rassward | Next           | New Application |                     |
| Folgot Password | -              |                 | Tahun               |
| <u>ይ</u>        | æ              |                 |                     |
| 1st Time Login  | Activate Token | Device Pairing  | SEJAK               |
|                 |                |                 | 1974                |
|                 |                |                 |                     |
|                 |                |                 | Mendukung Aspirasi  |
| line So         |                |                 | Merentasi Generasi. |
|                 |                |                 |                     |

Figure 27 : BSNeBiz Login Page

#### **1.6.2** [TS-JP-GST-STEP2] – BSNeBiz Login Page – Step 2 (ibPortalLoginUsername.action) In this stage, the CDB connects to: a) DB

a, 22

The DB fetches:

- Database. Database contains data for BSNeBiz Login Details.

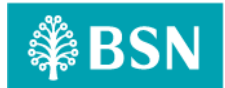

|                            |                    | ₿BSN                      |                       | Announcement        |  |
|----------------------------|--------------------|---------------------------|-----------------------|---------------------|--|
|                            | Loç                | gin to BSNeBiz            |                       |                     |  |
| Please verify<br>password. | the security phras | e. If it is match, please | proceed to enter your |                     |  |
|                            | Securi             | ty Phrase : Nnnn@55       | 55                    |                     |  |
| Yes, this                  | is my security ph  | rase                      |                       |                     |  |
| Password                   |                    |                           |                       | anun                |  |
|                            |                    | Login                     |                       |                     |  |
|                            |                    | Cancel                    |                       | SEJAK<br>1974       |  |
| Forgot Passwo              | ord                |                           | New Application       |                     |  |
| 0                          | )                  | Ą                         | m                     |                     |  |
| ist Time                   | S Login            | Activate Token            | Device Pairing        | Mendukung Aspirasi, |  |
|                            |                    |                           |                       | Merentasi Generasi. |  |
|                            |                    |                           |                       |                     |  |

Figure 28 : BSNeBiz Login Page

**1.6.3** [TS-JP-GST-STEP3] – BSNeBiz Home Page – Step 3 (ibPortalLogin.action) In this stage, the CDB connects to BSNeBiz Home page:

| ₿BSN                                                                                                    |                                                          | 劝                                                            | Log Out |
|----------------------------------------------------------------------------------------------------|----------------------------------------------------------|--------------------------------------------------------------|---------|
| Welcome,<br>NURIN.INITIATOR2<br>VOC DT ACADEMY SON BHD<br>VOC DT ACADEMY SON BHD<br>Your last (ogin was on<br>Thursday, 28 December 2023<br>15:27:34 |                                                          |                                                              | >       |
| ± 20 ►                                                                                                    | GIRO Account(s) GIRO Account                             | GIRO-I Premium Account(s)                                    |         |
| ff Home                                                                                                    | RM94,977.10 RM3,003                                      |                                                              | ×       |
| Account Summary >                                                                                                    | Recent Activities                                        |                                                              |         |
| ←G Transfer & ><br>D → Payment                                                                                                    | Show 10 v entries                                        | Search:                                                      |         |
| JomPAY >                                                                                                    | Date Time Transaction Type                               | From Account Amount Status                                   |         |
| DuitNow >                                                                                                    | 28/12/2023 Own Account Transfer<br>15:03:49              | 0099929100000375 RM2.00 Successful<br>1418041100000094       |         |
| Instructions                                                                                                    | 15/12/2023 Favourite Interbank GIRO Transfer<br>15:59:21 | 1410029100002381 RM2.00 Pending<br>1234567891011000 Approval |         |
| Bulk Payment                                                                                                    | 13/12/2023 Favourite Interbank GIRO Transfer<br>15:03:22 | 1418041100000094 RM1.00 Pending<br>1234567891011000 Approval |         |
| Statutory Body - >                                                                                                    | 13/12/2023 Favourite JomPAY<br>10:52:10                  | 0099929100000375 RM2.00 Pending<br>8881015405911 Approval    |         |
| Statutory Body - 3                                                                                                    | 12/12/2023 Favourite JomPAY<br>16:56:12                  | 0099929100000375 RM2.00 Pending<br>8881015405911 Approval    |         |
| O Reports & Data                                                                                                    | 12/12/2023 Favourite JomPAY<br>10:54:14                  | 0099929100000375 RM2.00 Pending<br>8881015405911 Approval    |         |
| Statutory Body - >                                                                                                    | 12/12/2023 Favourite JomPAY<br>10:48:02                  | 0099929100000375 RM2.00 Pending<br>8881015405911 Approval    |         |

Figure 29: BSNeBiz Home page

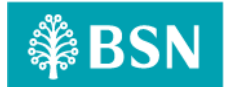

**1.6.4** [TS-JP-GST-STEP4] – JomPay Details Page – Step 4 (ibJomPayinit) In this stage, the CDB connects to JomPay Details page:

|                | Details                                         |   |
|----------------|-------------------------------------------------|---|
| Payment Type * | Please select                                   | ~ |
|                | Please select<br>New JomPAY<br>Favourite JomPAY | _ |

Figure 30: JomPay details page

**1.6.5** [TS-JP-GST-STEP5] – JomPay Details Page – Step 5 (ibJomPayForward.action) In this stage, the CDB connects to JomPay Details page:

|                        | Details                                   |                                  |
|------------------------|-------------------------------------------|----------------------------------|
| Payment Type *         | New JomPAY                                | ~                                |
| Payment From *         | 0099929100000375 GIRO PERWIRA             | ~                                |
| Biller Code*           | 5454                                      |                                  |
| Ref - 1*               | Ref - f is required.                      |                                  |
|                        | 0836828628                                |                                  |
| Ref - 2 (if available) |                                           |                                  |
| Amount*                | 2.00                                      |                                  |
| Payment Mode *         | Pay Now                                   | ~                                |
|                        | I hereby agree to the terms and condition |                                  |
|                        | Note: All fields v                        | vith asterisks (*) are mandatory |
|                        |                                           |                                  |

Figure 31 : JomPay details page
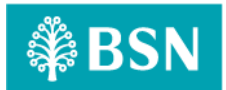

**1.6.6** [TS-JP-GST-STEP6] – JomPay Confirmation Page – Step 6 (ibJomPayConfirm.action) In this stage, the CDB connects to JomPay Confirmation page:

| IomPAY         |                                                    |  |
|----------------|----------------------------------------------------|--|
|                |                                                    |  |
|                | Confirmation                                       |  |
| Organization N | iame VOC DT ACADEMY SDN BHD VOC DT ACADEMY SDN BHD |  |
| Payment From   | 0099929100000375                                   |  |
| Biller Name    | PTPTN                                              |  |
| Biller Code    | 5454                                               |  |
| Biller Details | PINJAMAN UJRAH                                     |  |
| Amount         | RM2.00                                             |  |
| Charges        | RM0.20                                             |  |
| GST Charges    | RM0.01                                             |  |
| Ref - 1        | 0836828628                                         |  |
| RRN Info       |                                                    |  |
| Ref - 2        |                                                    |  |
| Transaction Mo | ode Pay Now                                        |  |
| Back           | Confirm                                            |  |
| L              |                                                    |  |

Figure 32 : JomPay Confirmation Details page

**1.6.7** [TS-JP-GST-STEP7] – JomPay Results Page – Step 7 (ibJomPayResults.action) In this stage, the CDB connects to:

a) DB

The DB fetches:

- Database. Database contains data for JomPay Results details.

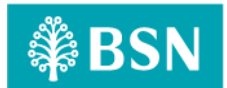

| Result               |                                           |      |
|----------------------|-------------------------------------------|------|
|                      | Pending Approval 🛛                        |      |
| Amount               | RM2.00                                    |      |
| <b>地</b> )<br>Reason |                                           |      |
| Organization Name    | VOC DT ACADEMY SDN BHD VOC DT ACADEMY SDN | iHD  |
| Payment From         | 009992910000                              | 375  |
| Biller Name          | PT                                        | νTN  |
| Biller Code          | 1                                         | 454  |
| Biller Details       | PINJAMAN UJ                               | (AH  |
| Ref - 1              | 0836821                                   | 828  |
| RRN Info             |                                           |      |
| Ref - 2              |                                           |      |
| Charges              | RM                                        | ).20 |
| Transaction Mode     | Pay                                       | łow  |
| Reference No.        | 000008;                                   | 150  |
| Transaction Date     | 09/01/                                    | 024  |
| Transaction Time     | 18:5                                      | J:10 |
| Print receipt        | Add to Favourite Make Another Transfer    |      |
|                      |                                           |      |

Figure 33 : JomPay Results page

# 1.6.8 [TS-JP-GST-STEP8] – JomPay Download Receipt Page– Step 8

### (ibJomPayReceiptPdfDownload.action)

In this stage, the CDB connects to:

a) DB

### The DB fetches:

- BIB\_USER\_PRINT\_RECEIPT. BIB\_USER\_PRINT\_RECEIPT contains data for JomPay Payment details.

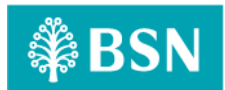

| Tuesday, 9 Jan 2024 16:54:38 |                                                                          |  |  |
|------------------------------|--------------------------------------------------------------------------|--|--|
| S DON                        | Receipt                                                                  |  |  |
|                              | New JomPAY                                                               |  |  |
| Status                       | Pending Approval                                                         |  |  |
| Organization Name            | VOC DT ACADEMY SDN BHD VOC DT<br>ACADEMY SDN BHD                         |  |  |
|                              |                                                                          |  |  |
| Payment From                 | *********0375                                                            |  |  |
| Biller Name                  | PTPTN                                                                    |  |  |
| Biller Code                  | 5454                                                                     |  |  |
| Biller Details               | PINJAMAN UJRAH                                                           |  |  |
| Amount                       | RM2.00                                                                   |  |  |
| Charges                      | RM0.20                                                                   |  |  |
| Ref - 1                      | 0836828628                                                               |  |  |
| RRN Info                     |                                                                          |  |  |
| Ref - 2                      |                                                                          |  |  |
| JomPay Ref No                | 5A2IGHM2                                                                 |  |  |
| Payment Mode                 | Pay Now                                                                  |  |  |
| Reference No.                | 0000082150                                                               |  |  |
| Transaction Date             | 09/01/2024                                                               |  |  |
| Transaction Time             | 16:53:58                                                                 |  |  |
|                              |                                                                          |  |  |
|                              |                                                                          |  |  |
|                              |                                                                          |  |  |
|                              | PENBING APPROVAL                                                         |  |  |
| Disclaimer: This is comput   | Disclaimer: This is computer generated receipt. No signature is required |  |  |

Figure 34 : JomPay receipt in pdf

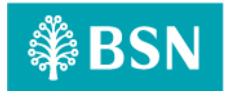

### 1.7 Process of testing – Adding GST on BSNeBIZ Bulk Payment - File Upload

This test scenario simulates concurrent users adding GST on BSNeBiz Bulk Payment – File Upload service. This test case depends on below test case to be executed:

# 1.7.1 [TS-FU-GST-STEP1] – BSNeBiz Login Page – Step 1 (commonLogin.action)

In this stage, the CDB connects to:

a) DB

### The DB fetches:

- IB\_SERVICE\_INFO. IB\_SERVICE\_INFO contains some notes or announcements.

|                     | <b>₿BSN</b>      |                 | Announcement                               |
|---------------------|------------------|-----------------|--------------------------------------------|
| Username            | Login to BSNeBiz |                 |                                            |
| Forgot Password     | Next             | New Application | Tahun                                      |
| ی<br>1st Time Login | Activate Token   | Device Pairing  | SEJAK<br>1974                              |
|                     |                  |                 | Mendukung Aspirasi,<br>Merentasi Generasi. |

Figure 35: BSNeBiz Login page

# 1.7.2 [TS-FU-GST-STEP2] – BSNeBiz Login Page – Step 2 (ibPortalLoginUsername.action)

- In this stage, the CDB connects to:
- a) DB

## The DB fetches:

- Database. Database contains data for BSNeBiz Login Details.

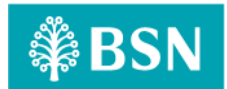

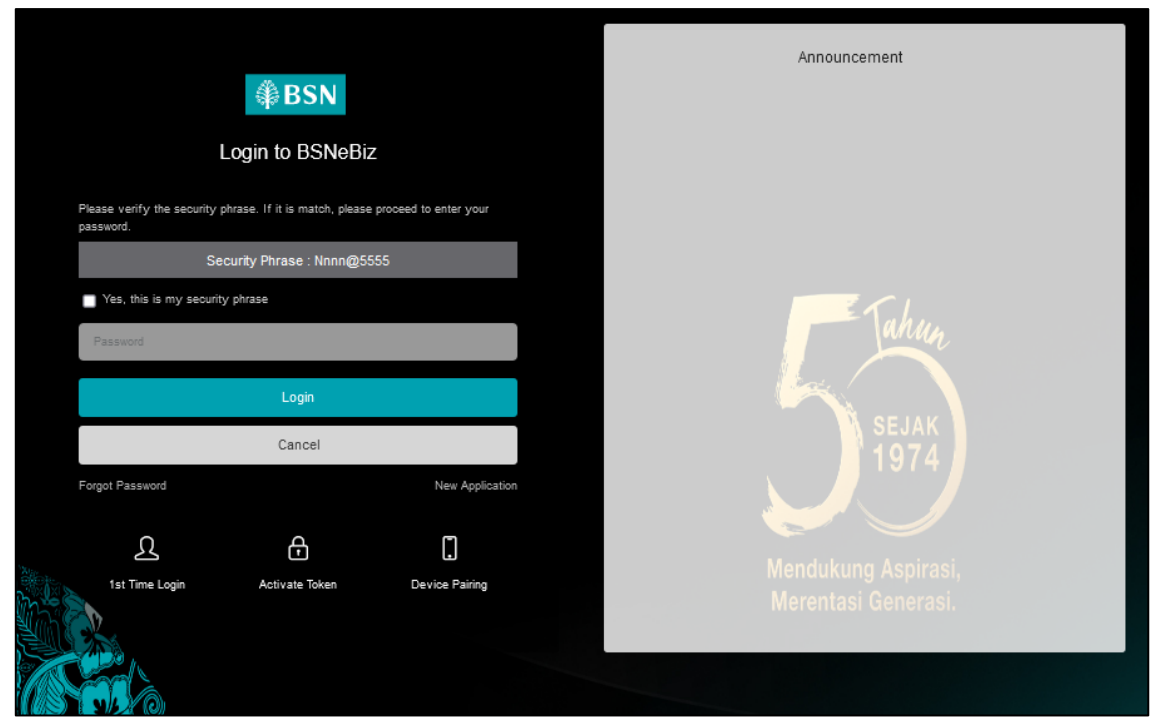

Figure 36 : BSNeBiz Login Page

# **1.7.3** [TS-FU-GST-STEP3] – BSNeBiz Home Page – Step 3 (ibPortalLogin.action) In this stage, the CDB connects to BSNeBiz Home page:

| ₿BSN                                                                                                    |                                                          | 劝                                                            | Log Out  |
|----------------------------------------------------------------------------------------------------|----------------------------------------------------------|--------------------------------------------------------------|----------|
| Welcome,<br>NURIN.INITIATOR2<br>VOC DT ACADEMY SDN BHD<br>VOC DT ACADEMY SDN BHD<br>Your last login was on<br>Thursday. 28 December 2023<br>15:27:34 |                                                          |                                                              | >        |
|                                                                                                    | GIRO Account(s) GIRO Account<br>RM94.977.10 RM3.003      | Count(s) GIRO-I Premium Account(s)<br>154.90 RM0.00          |          |
| 🟫 Home                                                                                                    |                                                          |                                                              | <u> </u> |
| Account Summary >                                                                                                    | Recent Activities                                        |                                                              |          |
| <b>⇔G</b> Transfer & ><br>D → Payment                                                                                                    | Show 10 v entries                                        | Search;                                                      |          |
| JomPAY 3                                                                                                    | Date Time Transaction Type                               | From Account Amount Status                                   |          |
| DuitNow >                                                                                                    | 28/12/2023 Own Account Transfer                          | 0099929100000375 RM2.00 Successful<br>1418041100000094       |          |
| Standing ><br>Instructions                                                                                                    | 15/12/2023 Favourite Interbank GIRO Transfer             | 1410029100002281 RM2.00 Panding<br>1234567891011000 Approval |          |
| Auto Debit                                                                                                    | 13/12/2023 Favourite Interbank GIRO Transfer<br>15:03:22 | 1418041100000094 RM1.00 Pending<br>1234567891011000 Approval |          |
| Statutory Body - >                                                                                                    | 13/12/2023 Favourite JomPAY<br>10:52:10                  | 0099929100000375 RM2.00 Pending<br>8881015405911 Approval    |          |
| Statutory Body - >                                                                                                    | 12/12/2023 Favourite JomPAY<br>10:50:12                  | 0099929100000375 RM2.00 Pending<br>8881015405911 Approval    |          |
| O Reports & Data                                                                                                    | 12/12/2023 Favourite JomPAY<br>18:54:14                  | 0099929100000375 RM2.00 Pending<br>8881015405911 Approval    |          |
| Statutory Body - >                                                                                                    | 12/12/2023 Favourite JomPAY<br>16:48:02                  | 0099929100000375 RM2.00 Pending<br>8881015405911 Approval    |          |

Figure 37: BSNeBiz Home page

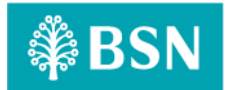

# **1.7.4** [TS-FU-GST-STEP4] – File Upload Page – Step 4 (ibFileUploadDetails) In this stage, the CDB connects to Bulk Payment – File Upload page:

| Bulk Payment - File Upload |               |                                                    |
|----------------------------|---------------|----------------------------------------------------|
|                            |               |                                                    |
|                            | Detail        |                                                    |
| Organization Code *        | Please select | ~                                                  |
| File Format *              |               |                                                    |
| Upload File *              | Choose file   | Browse                                             |
|                            |               | Note: All fields with asterisks (*) are mandatory. |
| Clear                      |               | Continue                                           |
|                            |               |                                                    |
|                            |               |                                                    |

Figure 38 : Bulk Payment - File Upload page

# 1.7.5 [TS-FU-GST-STEP5] – File Upload Details Organization Code – Step 5 (ibFileUploadConfirmOrganizationCode.action)

In this stage, the CDB connects to Bulk Payment – Organization Code page:

| Bulk Payment - File Upload |                                         |            |  |  |
|----------------------------|-----------------------------------------|------------|--|--|
|                            |                                         |            |  |  |
|                            | Detail                                  |            |  |  |
|                            |                                         |            |  |  |
| Organization Code *        | A5683700                                | v          |  |  |
| File Format *              | Please select-                          | ~          |  |  |
| Upload File *              | Choose file                             | Browse     |  |  |
|                            | Note: All fields with asterisks (*) are | mandatory. |  |  |
| Clear                      | Cont                                    | inue       |  |  |
| L                          |                                         |            |  |  |

Figure 39 : Bulk Payment - File Upload Details page select Organization Code

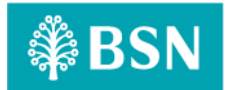

# 1.7.6 [TS-FU-GST-STEP6] – File Upload Details Upload File Page – Step 6 (ibFileUploadDetailsUploadFile.action)

In this stage, the CDB connects to Bulk Payment – Upload File page:

| Bulk Payment - File Upload |                                         |            |
|----------------------------|-----------------------------------------|------------|
|                            |                                         |            |
|                            | Detail                                  |            |
| Organization Code *        | A5683700                                | ~          |
| File Format *              | IBG                                     | ~          |
| Upload File *              | BULK_PAYMENT_090124152428.data.bxt      | Browse     |
|                            | Note: All fields with asterisks (*) are | mandatory. |
| Clear                      | Cont                                    | inue       |

Figure 40 : Bulk Payment - Upload File page

# 1.7.7 [TS-FU-GST-STEP7] – File Upload Confirmation Page – Step 7

# (ibFileUploadConfirm.action)

In this stage, the CDB connects to Bulk Payment – Confirmation page:

| ulk Payment - File Upload   |                                             |
|-----------------------------|---------------------------------------------|
|                             |                                             |
|                             |                                             |
|                             | Confirmation                                |
| Branch                      | А                                           |
| Irganization Name           | VOC DT ACADEMY SDN BHD VOC DT ACADEMY SDN B |
| Organization Code           | A5683                                       |
| <sup>o</sup> ayment Date    | 10/01/2                                     |
| File Format                 |                                             |
| Jpload File                 | BULK_PAYMENT_090124152428.data              |
| Total No. of Record         |                                             |
| Total No. of Transaction    |                                             |
| ransaction Amount(RM)       |                                             |
| Charges per Transaction(RM) | c c                                         |
| Total Charges(RM)           | c                                           |
| GST Charges                 | RM                                          |
| Grand Total(RM)             |                                             |
| Back                        | Confirm                                     |
| Grand Iotal(RM)<br>Back     | Confirm                                     |

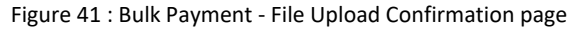

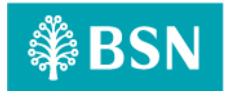

# **1.7.8** [TS-FU-GST-STEP8] – File Upload Results Page – Step 8 (ibFileUploadResults.action) In this stage, the CDB connects to:

a) DB

#### The DB fetches:

- Database. Database contains data for Bulk Payment – File Upload Results details.

|                             | Result                                        |
|-----------------------------|-----------------------------------------------|
| Status                      | Pending Approval                              |
| Branch                      | A100                                          |
| Organization Name           | VOC DT ACADEMY SON BHD VOC DT ACADEMY SON BHD |
| Organization Code           | A5683700                                      |
| Payment Date                | 10/01/2024                                    |
| File Format                 | 180                                           |
| Upload File                 | BULK_PAYNENT_090124152428.data.bt             |
| Total No. of Record         | 3                                             |
| Total No. of Transaction    | 1                                             |
| Transaction Amount/RM()     | 1.00                                          |
| Charges per Transaction(RM) | 0.50                                          |
| Total Charges(RM)           | 0.50                                          |
| GST Charges                 | RM0.02                                        |
| Grand Total(RM)             | 1.50                                          |
| Uploaded By                 | NURIN                                         |
| Batch ID                    | 202401090000003423                            |
| Reference No.               | 202401090000082065                            |
| Transaction Date            | 09/01/2024                                    |
| Transaction Time            | 15:48:13                                      |

Figure 42 : Bulk Payment - File Upload Result page

# 1.7.9 [TS-FU-GST-STEP9] – File Upload Download Receipt PDF Page– Step 9 (ibFileUploadReceiptPdfDownload.action)

### In this stage, the CDB connects to:

a) DB

#### The DB fetches:

- BIB\_USER\_PRINT\_RECEIPT. BIB\_USER\_PRINT\_RECEIPT contains data for File Upload details.

| Tuesday, 9 Jan 2024 15:49:09<br>Receipt                                  |                                                  |  |  |
|--------------------------------------------------------------------------|--------------------------------------------------|--|--|
| Bulk Payment - File Upload, A                                            | 5683700, Record:3, Posting:10/01/2024            |  |  |
| Status                                                                   | Pending Approval                                 |  |  |
| Branch                                                                   | A100                                             |  |  |
| Organization Name                                                        | VOC DT ACADEMY SDN BHD VOC DT<br>ACADEMY SDN BHD |  |  |
| Organization Code                                                        | A5683700                                         |  |  |
| Payment Date                                                             | 10/01/2024                                       |  |  |
| File Format                                                              | IBG                                              |  |  |
| Upload File                                                              | BULK_PAYMENT_090124152428.data.txt               |  |  |
| Total No. of Record                                                      | 3                                                |  |  |
| Total No. of Transaction                                                 | 1                                                |  |  |
| Transaction Amount(RM)                                                   | 1.00                                             |  |  |
| Charges per Transaction(RM)                                              | 0.50                                             |  |  |
| Total Charges(RM)                                                        | 0.50                                             |  |  |
| GST Charges(RM)                                                          | 0.0250                                           |  |  |
| Grand Total(RM)                                                          | 1.50                                             |  |  |
| Uploaded By                                                              | NURIN                                            |  |  |
| Batch ID                                                                 | 2024010900000003423                              |  |  |
| Reference No.                                                            | 0000082065                                       |  |  |
| Transaction Date                                                         | 09/01/2024                                       |  |  |
| Transaction Time                                                         | 15:48:13                                         |  |  |
| Disclaimer: This is computer generated receipt. No signature is required |                                                  |  |  |
| Figure 43 : Bulk Payment - File Upload Pdf Receipts                      |                                                  |  |  |

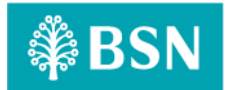

### 1.8 Process of testing – Adding GST on BSNeBIZ Bulk Payment – Add New Data

This test scenario simulates concurrent users adding GST on BSNeBiz Bulk Payment – Add New Data service. This test case depends on below test case to be executed:

# 1.8.1 [TS-DE-GST-STEP1] – BSNeBiz Login Page – Step 1 (commonLogin.action)

In this stage, the CDB connects to:

a) DB

### The DB fetches:

- IB\_SERVICE\_INFO. IB\_SERVICE\_INFO contains some notes or announcements.

|                     | BSN BSNeBiz    | <u>.</u>        | Announcement                               |
|---------------------|----------------|-----------------|--------------------------------------------|
| Username            |                |                 |                                            |
| Forgot Password     | Next           | New Application | Tahun                                      |
| ی<br>1st Time Login | Activate Token | Device Pairing  | SEJAK<br>1974                              |
|                     |                |                 | Mendukung Aspirasi,<br>Merentasi Generasi. |

Figure 44 : BSNeBiz Login page

# 1.8.2 [TS-DE-GST-STEP2] – BSNeBiz Login Page – Step 2 (ibPortalLoginUsername.action)

In this stage, the CDB connects to:

a) DB

## The DB fetches:

- Database. Database contains data for BSNeBiz Login Details.

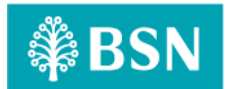

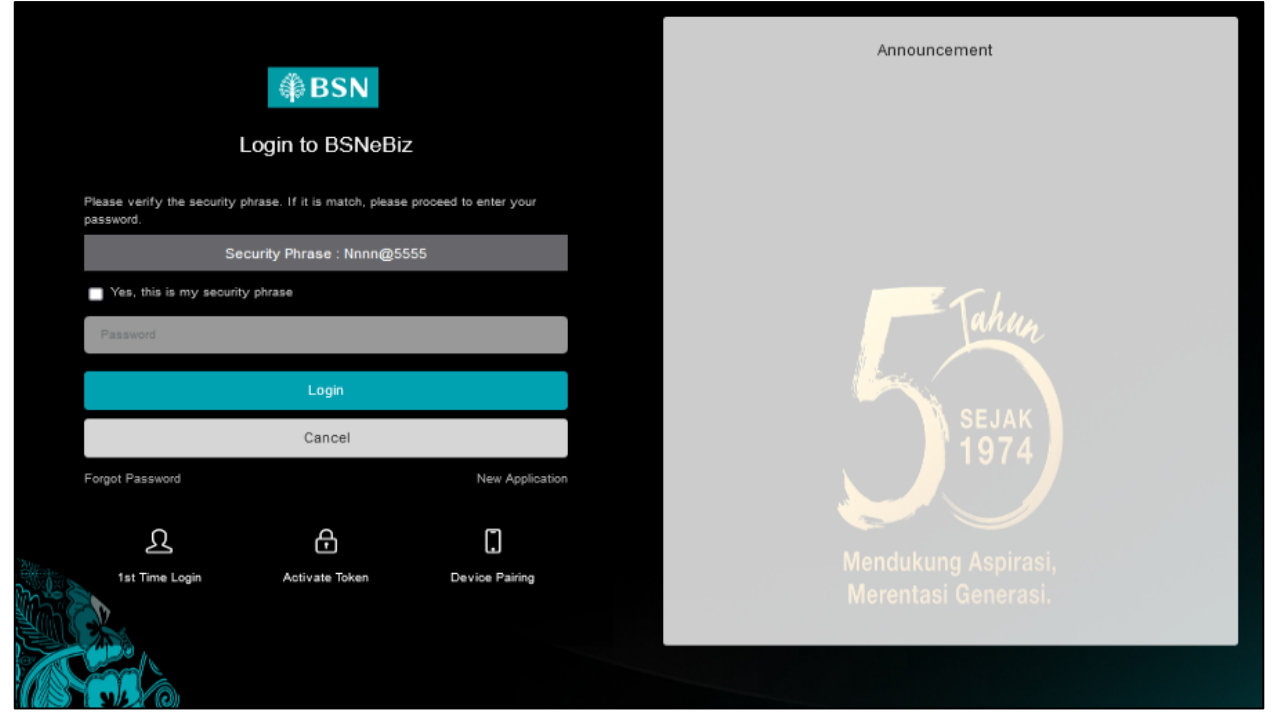

Figure 45 : BSNeBiz Login page

# **1.8.3** [TS-DE-GST-STEP3] – BSNeBiz Home Page – Step 3 (ibPortalLogin.action) In this stage, the CDB connects to BSNeBiz Home page:

| ₿SN                                                                                                    |                                                 | 劝                                                         | Log Out     |
|----------------------------------------------------------------------------------------------------|-------------------------------------------------|-----------------------------------------------------------|-------------|
| Welcome,<br>NURIN.INITIATOR2<br>VOC DT ACADEMY 3DN BHD<br>VOC DT ACADEMY 3DN BHD<br>Your isst logist was on<br>Thursday, 28 December 7023<br>15:27:34 |                                                 |                                                           | >           |
|                                                                                                    | GIRO Account(s) GIRO Account(s) GIRO Account(s) | ccount(s) GIRO I Premium Account(s)                       |             |
| 1 Home                                                                                                    | RM94,977.10 RM3,00                              | Кмо.оо                                                    | <b>&gt;</b> |
| Account Summary >                                                                                                    | Recent Activities                               |                                                           |             |
| ←O Transfer & ><br>O → Payment                                                                                                    | Show 10 v entries                               | Search:                                                   |             |
| JomPAY >                                                                                                    | Date Time Transaction Type                      | From Account Amount Status                                |             |
| Q DuitNow >                                                                                                    | 28/12/2023 Own Account Transfer<br>15:03:49     | 0099929100000375 RM2.00 Successful<br>1418041100000094    |             |
| Standing ><br>Instructions                                                                                                    | 15/12/2023 Favourite Interbank GIRO Transfer    | 1410029100002381 RM2.00 Pending                           | 3           |
| 🔎 Auto Debit 🛛 🔅                                                                                                    | 13/12/2023 Favourite Interbank GIRO Transfer    | 1418041100000094 RM1.00 Pending                           |             |
| 6 Bulk Payment >                                                                                                    | 15:03:22                                        | 1234567891011000 Approval                                 |             |
| Statutory Body - >                                                                                                    | 13/12/2023 Favourite JomPAY<br>10:52:10         | 0099929100000375 RM2.00 Pending<br>8881015405911 Approval |             |
| Statutory Body - >                                                                                                    | 12/12/2023 Favourite JomPAY<br>18:58:12         | 0099929100000375 RM2.00 Pending<br>8881015405911 Approval |             |
| Reports & Data                                                                                                    | 12/12/2023 Favourite JomPAY<br>18:54:14         | 0099929100000375 RM2.00 Pending<br>8881015405911 Approval |             |
| Statutory Body - >                                                                                                    | 12/12/2023 Favourite JomPAY<br>18:48:02         | 0099929100000375 RM2.00 Pending<br>8881015405911 Approval |             |

Figure 46: BSNeBiz Home page

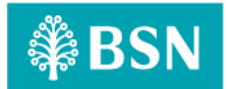

# **1.8.4** [TS-DE-GST-STEP4] – Data Entry Page – Step 4 (ibDataEntryDetails) In this stage, the CDB connects to Bulk Payment – Data Entry detail page:

| Bulk Payment - Data Entry |                                                    |
|---------------------------|----------------------------------------------------|
| New Data Entry Edit Data  |                                                    |
|                           |                                                    |
|                           | Detail                                             |
| testing                   |                                                    |
| Organization Code *       | Please select                                      |
| File Format *             |                                                    |
| Payment Date *            |                                                    |
|                           | Note: All fields with asterisks (*) are mandatory. |
|                           |                                                    |
|                           | Search:                                            |
| Action                    | n No.<br>1.                                        |
|                           | Delete Add                                         |
| <                         | >                                                  |
|                           | Check Duplicate Acc No Save File Data Submit       |
|                           |                                                    |

Figure 47 : Bulk Payment – Data Entry page

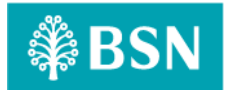

# 1.8.5 [TS-DE-GST-STEP5] – Data Entry Details Organization Code – Step 5 (ibDataEntryConfirmOrganizationCode.action)

In this stage, the CDB connects to Bulk Payment – Data Entry details page select Organization Code:

| ew Data Entry Edit Data |               |                                                   |
|-------------------------|---------------|---------------------------------------------------|
|                         |               |                                                   |
|                         | Detail        |                                                   |
| testing                 |               |                                                   |
| Organization Code *     | A5683700      | ~                                                 |
| File Format *           | Please select | *                                                 |
| Payment Date *          |               | -                                                 |
|                         |               | Note: All fields with astensks (*) are mandatory. |
|                         |               | · · · · ·                                         |
|                         |               | Search:                                           |
|                         | Action        | No.<br>1.                                         |
|                         |               | Delete                                            |
|                         |               |                                                   |
|                         |               | Charle Durlingto Ann Ma                           |

Figure 48 : Bulk Payment – Data Entry Details page select Organization Code

# 1.8.6 [TS-DE-GST-STEP6] – Data Entry Details File Format – Step 6

# (ibDataEntryConfirmFileFormat.action)

In this stage, the CDB connects to Bulk Payment – Data Entry details page select File Format:

| W Data Entry Edit Data |          |                |                            |                          |
|------------------------|----------|----------------|----------------------------|--------------------------|
|                        |          |                |                            |                          |
|                        |          | Detail         |                            |                          |
| testing                |          |                |                            |                          |
| Organization Code *    | A5683700 |                |                            | ~                        |
| File Format *          | IBG      |                |                            | ~                        |
| Payment Date *         |          |                |                            |                          |
|                        |          |                | Note: All fields with aste | risks (*) are mandatory. |
|                        |          |                |                            | 2 mil                    |
|                        | Amount * | Reference 1* * | Payment Descriptio         | searon:                  |
| Action No.             |          |                |                            |                          |
| Action No.             |          |                |                            |                          |
| ketion No.             |          |                |                            | Delete                   |

Figure 49 : Bulk Payment – Data Entry Details page select File Format

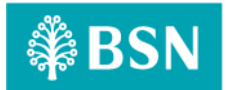

# 1.8.7 [TS-DE-GST-STEP7] – Data Entry Check Duplicate Number – Step 7 (ibDataEntryCheckDuplicate.action)

In this stage, the CDB connects to Bulk Payment – Data Entry details page:

| Detail         tmg         Organization Code *       A5083700         File Format *       IBG         Payment Date *       1001/2024         Detail Code *       A5083700         Search:       Search:         cn       No.       Anount *       Reference 1**       Payment Description |
|----------------------------------------------------------------------------------------------------|
| nting Organization Code * A583700  File Format * IBG Payment Date * 10/01/2024  A556: All fields with asterisks (*) are mandatory:  Search:  on No. Anount * Reference 1** Payment Description                                                                                            |
| Organization Code *     A5663700       File Format *     IBG       Payment Date *     10/01/2024   Index All fields with asterisks (?) are mandatory:       Search:   on No. Anount *       Reference 1**     Payment Description                                                         |
| File Format*     IBG       Payment Date*     10/01/2024       Note: All fields with astericks (?) are mandatory.   Search:       on     No.       Amount*     Reference 1**                                                                                                    |
| Payment Date * 10/01/2024   Payment Date * 10/01/2024  Abte: All fields with asterisks (*) are mandatory.  Search:  on No. Amount * Reference 1** Payment Description                                                                                                    |
| Note: All fields with astericks (*) are mandatory:       Search:       on No.     Antount *       Reference 1**     Payment Description                                                                                                    |
| Search:<br>on No. Amount* Reference 1** Payment Description                                                                                                    |
| Search:                                                                                                    |
| ion No. Amount* Reference 1** Payment Description                                                                                                    |
|                                                                                                    |
| , 1.00 TEST                                                                                                    |
| Delete                                                                                                    |
| J 1.00                                                                                                    |

Figure 50 : Data Entry Check Duplicate Acc. No page

**1.8.8** [TS-DE-GST-STEP8] – Data Entry Save File Page – Step 8 (ibDataEntrySaveFile.action) In this stage, the CDB connects to Bulk Payment – Data Entry details page:

| ılk Payment - Data Entry |                |                                                    |
|--------------------------|----------------|----------------------------------------------------|
| New Data Entry Edit Data |                |                                                    |
|                          |                |                                                    |
|                          | Detail         |                                                    |
| testing                  |                |                                                    |
| Organization Code *      | A5883700       | v                                                  |
| File Format *            | IBG            | ~                                                  |
| Payment Date *           | 16/01/2024     |                                                    |
|                          |                | Note: All fields with asterisks (*) are mandatory. |
|                          |                |                                                    |
| Action No. Amount *      | Reference 1* * | Search:<br>Payment Description                     |
| L 1. 1.00                | test           |                                                    |
|                          |                | Delete Add                                         |
| ۲                        | Che            | eck Duplicate Acc No Save File Data Submit         |
|                          |                |                                                    |

Figure 51 : Data Entry Save File page

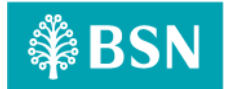

# 1.8.9 [TS-DE-GST-STEP9] – Data Entry Confirmation Page – Step 9 (ibDataEntryConfirm.action)

In this stage, the CDB connects to Bulk Payment – Data Entry Confirmation page:

| New Data Entry      | Edit Data                           |                                                          |           |
|---------------------|-------------------------------------|----------------------------------------------------------|-----------|
|                     |                                     |                                                          |           |
|                     |                                     | Confirmation                                             |           |
|                     | Branch                              | A100                                                     |           |
|                     | Organization Name                   | VOC DT ACADEMY SON BHD VOC DT ACADEMY SON BHD            |           |
|                     | Organization Code                   | A5683700                                                 |           |
|                     | Payment Date                        | 10/01/2024                                               |           |
|                     | File Format                         | IBO                                                      |           |
|                     | Total No. of Record                 | 3                                                        |           |
|                     | Total No. of Transaction            | 1                                                        |           |
|                     | Transaction Amount(RM)              | 1.00                                                     |           |
|                     | Charges per Transaction(RM)         | 0.50                                                     |           |
|                     | Total Charges(RM)                   | 0.50                                                     |           |
|                     | GST Charges                         | RM0.02                                                   |           |
|                     | Grand Total(RM)                     | 1.50                                                     |           |
|                     |                                     |                                                          |           |
| ihow 10 ~           | entries                             | Search                                                   |           |
| No. 🚽 A             | mount 🗧 Reference 1* 🗧 Payment Desc | cription New IC Old IC Other Id Name Bank Code Other Ban | k Account |
| 1.                  | 1.00 TEST                           | CIMB BANK BERHAD 99990                                   | 0999009   |
| ihowing 1 to 1 of 1 | entries                             | Previous                                                 | 1 Ne      |
| Deale               | ٦                                   |                                                          | at.       |

Figure 52 : Data Entry Confirmation page

# **1.8.10** [TS-DE-GST-STEP10] – Data Entry Result Page – Step 10 (ibDataEntryResults.action) In this stage, the CDB connects to:

a) DB

#### The DB fetches:

- Database. Database contains data for Bulk Payment – Data Entry Result details.

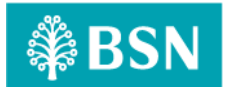

|                                                                      | -                                                  |
|----------------------------------------------------------------------|----------------------------------------------------|
| Result                                                               |                                                    |
| Status                                                               | Pending Approval                                   |
| Eranch                                                               | A100                                               |
| Organization Name                                                    | VOC DT ACADEMY SDN BHD VOC DT ACADEMY SDN BHD      |
| Organization Code                                                    | A5683700                                           |
| Payment Date                                                         | 10/01/2024                                         |
| File Format                                                          | IBG                                                |
| Total No. of Record                                                  | 3                                                  |
| Total No. of Transaction                                             | 1                                                  |
| Transaction Amount/RM                                                | 1.00                                               |
| Charges per Transaction(RM)                                          | 0.50                                               |
| Total Charges(RM)                                                    | 0.50                                               |
| GST Charges                                                          | RM0.02                                             |
| Grand Total(FM)                                                      | 1.50                                               |
| Initiated By                                                         | NURIN                                              |
| Betch ID                                                             | 2024010900000003421                                |
| Reference No.                                                        | 2024010900000081966                                |
| Transaction Date                                                     | 09/01/2024                                         |
| Transaction Time                                                     | 14:57:46                                           |
|                                                                      |                                                    |
| Show 10 v entries                                                    | Search:                                            |
| No Amount : Reference 1* : Payment Description : New I C : Old I C : | Other Id 🗄 Name 🗧 Bank Code 🔅 Other Bank Account 👙 |
| 1. 1.00 TEST                                                         | CIMB BANK BERHAD 99990999009                       |
| Showing 1 to 1 of 1 entries                                          | Previous 1 Next                                    |
| Print receipt                                                        | Make Another Transfer                              |

Figure 53 : Data Entry Result page

# 1.8.11 [TS-FU-GST-STEP8] – File Upload Download Receipt PDF Page– Step 11 (ibDataEntryReceiptPdfDownload.action)

## In this stage, the CDB connects to:

a) DB

## The DB fetches:

- BIB\_USER\_PRINT\_RECEIPT. BIB\_USER\_PRINT\_RECEIPT contains data for Data Entry details.

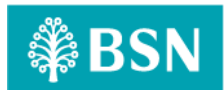

| Tuesday, 9 Jan 2024 14:58:40<br>Receipt                                  |                                                  |  |  |
|--------------------------------------------------------------------------|--------------------------------------------------|--|--|
| Bulk Payment - Da                                                        | a Entry, A5683700, Record:3, Posting:10/01/2024  |  |  |
| Status                                                                   | Pending Approval                                 |  |  |
| Branch                                                                   | A100                                             |  |  |
| Organization Name                                                        | VOC DT ACADEMY SDN BHD VOC DT<br>ACADEMY SDN BHD |  |  |
| Organization Code                                                        | A5683700                                         |  |  |
| Payment Date                                                             | 10/01/2024                                       |  |  |
| File Format                                                              | IBG                                              |  |  |
| Total No. of Record                                                      | 3                                                |  |  |
| Total No. of Transaction                                                 | 1                                                |  |  |
| Transaction Amount(RN                                                    | ) 1.00                                           |  |  |
| Charges per Transaction                                                  | (RM) 0.50                                        |  |  |
| Total Charges(RM)                                                        | 0.50                                             |  |  |
| GST Charges(RM)                                                          | 0.02                                             |  |  |
| Grand Total(RM)                                                          | 1.50                                             |  |  |
| Initiated By                                                             | NURIN                                            |  |  |
| Batch ID                                                                 | 202401090000003421                               |  |  |
| Reference No.                                                            | 0000081966                                       |  |  |
| Transaction Date                                                         | 09/01/2024                                       |  |  |
| Transaction Time                                                         | 14:57:46                                         |  |  |
| Disclaimer: This is computer generated receipt. No signature is required |                                                  |  |  |

Figure 54 : Data Entry PDF Receipt

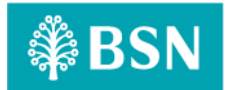

### 1.9 Process of testing – Adding GST on BSNeBIZ Bulk Payment – Edit Data Entry

This test scenario simulates concurrent users adding GST on BSNeBiz Bulk Payment – Edit Data Entry service. This test case depends on below test case to be executed:

# 1.9.1 [TS-ED-GST-STEP1] – BSNeBiz Login Page – Step 1 (commonLogin.action)

In this stage, the CDB connects to:

a) DB

#### The DB fetches:

- IB\_SERVICE\_INFO. IB\_SERVICE\_INFO contains some notes or announcements.

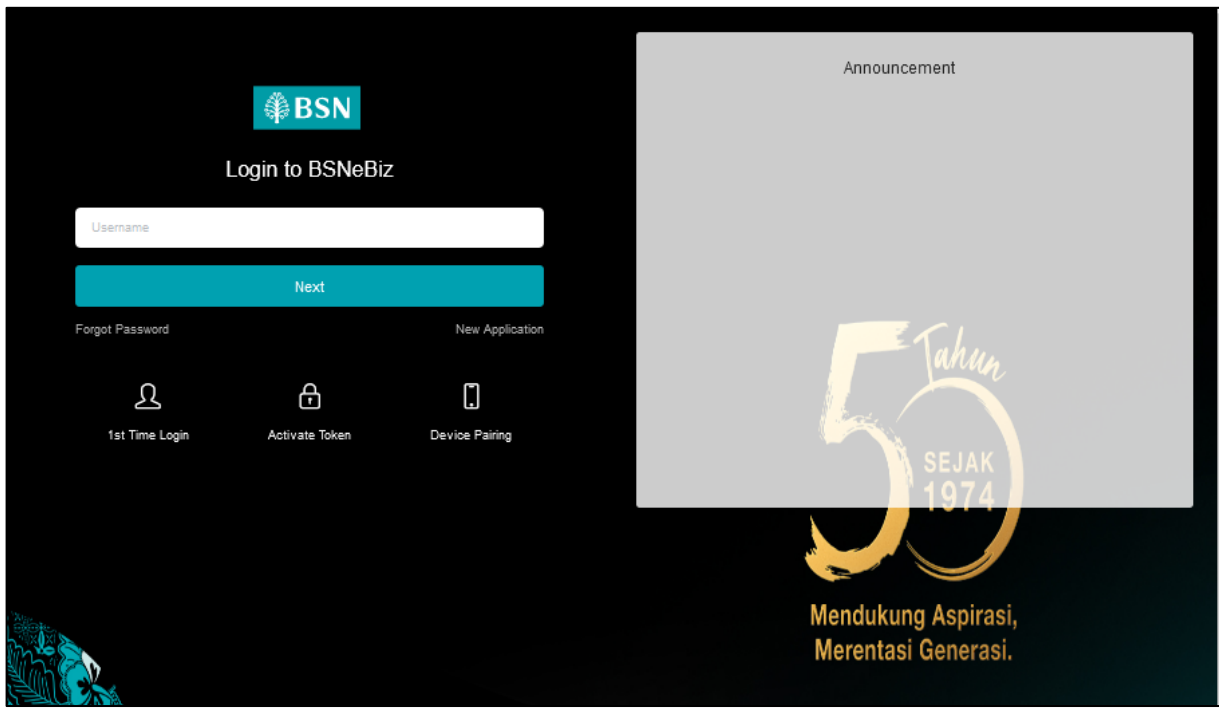

Figure 55 : BSNeBiz Login Page

# **1.9.2** [TS-ED-GST-STEP2] – BSNeBiz Login Page – Step 2 (ibPortalLoginUsername.action) In this stage, the CDB connects to:

a) DB

The DB fetches:

- Database. Database contains data for BSNeBiz Login Details.

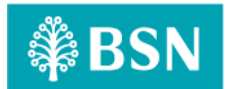

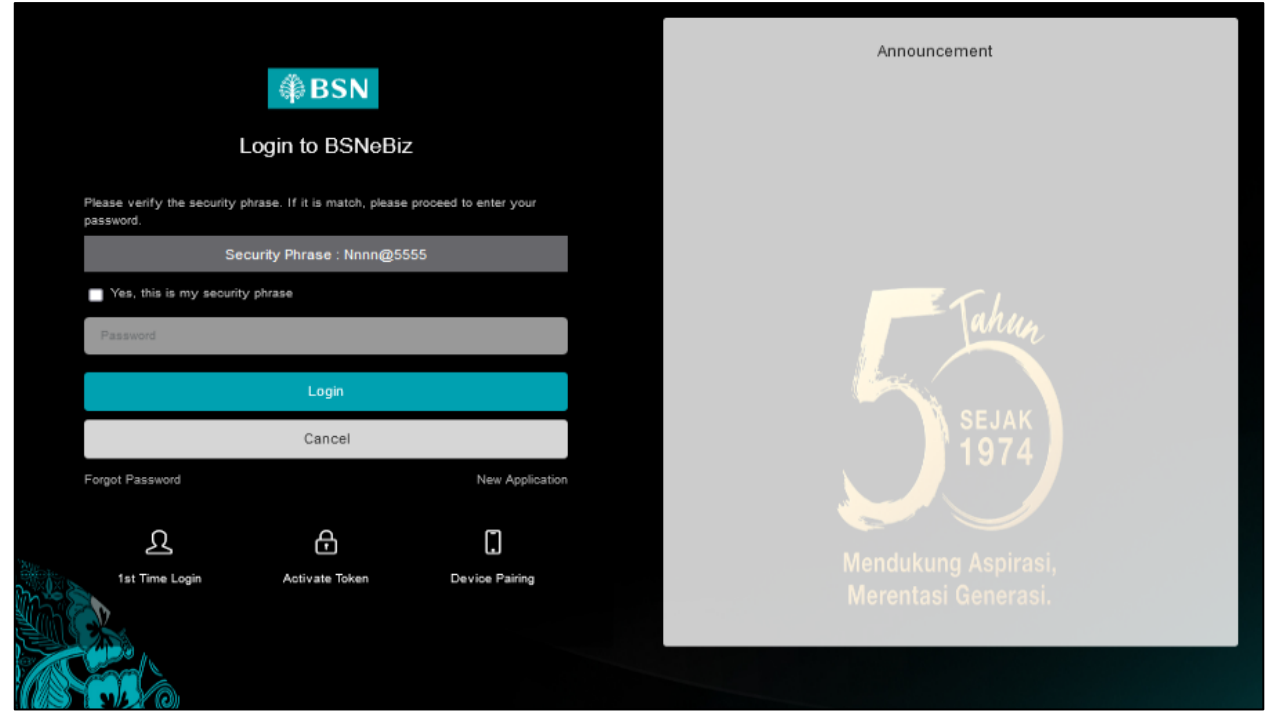

Figure 56 : BSNeBiz Login Page

# **1.9.3** [TS-ED-GST-STEP3] – BSNeBiz Home Page – Step 3 (ibPortalLogin.action) In this stage, the CDB connects to BSNeBiz Home page:

| ₿SN                                                                                                    |                                              | 劝                                                         | Log Out     |
|----------------------------------------------------------------------------------------------------|----------------------------------------------|-----------------------------------------------------------|-------------|
| Welcome,<br>NURIN INITIATOR2<br>VOC DT ACADEMY 3DN BHD<br>VOC DT ACADEMY 3DN BHD<br>Your isst logist was on<br>Thursday, 28 December 7023<br>15:27:34 |                                              |                                                           | >           |
|                                                                                                    | GIRO Account(s) GIRO Account(s) DIA2 000     | ccount(s) GIRO I Premium Account(s)                       |             |
| 1 Home                                                                                                    | RM94,977.10 RM3,00                           | Кмо.оо                                                    | <b>&gt;</b> |
| Account Summary >                                                                                                    | Recent Activities                            |                                                           |             |
| ←O Transfer & ><br>O → Payment                                                                                                    | Show 10 v entries                            | Search:                                                   |             |
| JomPAY >                                                                                                    | Date Time Transaction Type                   | From Account Amount Status                                |             |
| Q DuitNow >                                                                                                    | 28/12/2023 Own Account Transfer<br>15:03:49  | 0099929100000375 RM2.00 Successful<br>1418041100000094    |             |
| Standing ><br>Instructions                                                                                                    | 15/12/2023 Favourite Interbank GIRO Transfer | 1410029100002381 RM2.00 Pending                           | 3           |
| 🔎 Auto Debit 🛛 🔅                                                                                                    | 13/12/2023 Favourite Interbank GIRO Transfer | 1418041100000094 RM1.00 Pending                           |             |
| 6 Bulk Payment >                                                                                                    | 15:03:22                                     | 1234567891011000 Approval                                 |             |
| Statutory Body - >                                                                                                    | 13/12/2023 Favourite JomPAY<br>10:52:10      | 0099929100000375 RM2.00 Pending<br>8881015405911 Approval |             |
| Statutory Body - >                                                                                                    | 12/12/2023 Favourite JomPAY<br>18:58:12      | 0099929100000375 RM2.00 Pending<br>8881015405911 Approval |             |
| Reports & Data                                                                                                    | 12/12/2023 Favourite JomPAY<br>18:54:14      | 0099929100000375 RM2.00 Pending<br>8881015405911 Approval |             |
| Statutory Body - >                                                                                                    | 12/12/2023 Favourite JomPAY<br>18:48:02      | 0099929100000375 RM2.00 Pending<br>8881015405911 Approval |             |

Figure 57: BSNeBiz Home page

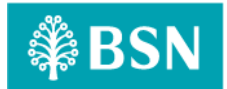

# 1.9.4 [TS-ED-GST-STEP4] – Data Entry Page – Step 4 (ibDataEntryDetails) In this stage, the CDB connects to Bulk Payment – Data Entry detail page:

| New Data Entry Edit Data |               |                                                    |
|--------------------------|---------------|----------------------------------------------------|
|                          |               |                                                    |
|                          | Detail        |                                                    |
| testing                  |               |                                                    |
| Organization Code *      | Please select | v                                                  |
| File Format *            |               |                                                    |
| Payment Date *           |               |                                                    |
|                          |               | Note: All fields with asterisks (*) are mandatory. |
|                          |               |                                                    |
|                          |               | Search:                                            |
|                          | Action        | No.                                                |
|                          |               | 1.                                                 |
|                          |               | Delete                                             |
|                          |               |                                                    |

Figure 58 : Bulk Payment – Data Entry page

# **1.9.5** [TS-ED-GST-STEP5] – Edit Data Entry Page – Step 5 (ibEditData) In this stage, the CDB connects to Bulk Payment – Edit Data page:

| lk Payment - Data Entry  |               |                                                    |
|--------------------------|---------------|----------------------------------------------------|
| New Data Entry Edit Data |               |                                                    |
|                          |               |                                                    |
|                          | Upload        |                                                    |
| testing                  |               |                                                    |
| Organization Code *      | Please select | v                                                  |
| File Format *            |               |                                                    |
| Payment Date * :         |               |                                                    |
| Upload File *            | Choose file   | Browse                                             |
|                          |               | Note: All fields with asterisks (*) are mandatory. |
|                          |               | Uplead                                             |
|                          |               |                                                    |

Figure 59 : Bulk Payment – Edit Data page

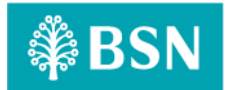

# 1.9.6 [TS-ED-GST-STEP6] – Edit Data Organization Code – Step 6

# (ibEditDataDetailOrganizationCode.action)

In this stage, the CDB connects to Bulk Payment – Edit Data Upload page select Organization Code:

| Bulk Payment - Data Entry |                                                    |  |
|---------------------------|----------------------------------------------------|--|
| New Data Entry Edit Data  |                                                    |  |
|                           |                                                    |  |
|                           | Upload                                             |  |
| testing                   |                                                    |  |
| Organization Code *       | A5883700 ~                                         |  |
| File Format *             | Please select v                                    |  |
| Payment Date * :          |                                                    |  |
| Upload File *             | Choose file Browse                                 |  |
|                           | Note: All fields with asterisks (*) are mandatory. |  |
|                           | Upload                                             |  |

Figure 60 : Bulk Payment – Edit Data Upload page select Organization Code

## 1.9.7 [TS-ED-GST-STEP7] – Edit Data File Format – Step 7

## (ibEditDataDetailFileFormat.action)

In this stage, the CDB connects to Bulk Payment – Edit Data Upload page select File Format:

| ik Fayment - Data Littiy |             |                                                 |     |
|--------------------------|-------------|-------------------------------------------------|-----|
| New Data Entry Edit Data |             |                                                 |     |
|                          |             |                                                 |     |
|                          | Uploa       | ad                                              |     |
| testing                  |             |                                                 |     |
| Organization Code *      | A5683700    |                                                 | ~   |
| File Format *            | IBG         |                                                 | ~   |
| Payment Date * :         |             |                                                 | 1   |
| Upload File *            | Choose file | Browse                                          |     |
|                          |             | Note: All fields with asterisks (*) are mandato | ry: |
|                          |             | Upload                                          |     |

Figure 61 : Edit Data Upload page select File Format

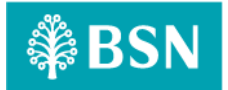

# 1.9.8 [TS-ED-GST-STEP8] – Edit Data Upload File – Step 8 (ibEditDataDetailUploadFile.action)

In this stage, the CDB connects to Bulk Payment – Edit Data Upload page Upload File:

| Data Entry Edit Data                                                      |                                                                     |                  |
|---------------------------------------------------------------------------|---------------------------------------------------------------------|------------------|
|                                                                           |                                                                     |                  |
|                                                                           | Upload                                                              |                  |
| ting                                                                      |                                                                     |                  |
|                                                                           |                                                                     |                  |
|                                                                           |                                                                     |                  |
| Organization Code *                                                       | A5683700                                                            | ×                |
| Organization Code *                                                       | A5683700<br>IBG                                                     | ~                |
| Organization Code *<br>File Format *<br>Payment Date * :                  | A5553700<br>IBG<br>10/01/2024                                       | ~<br>~           |
| Organization Code *<br>File Format *<br>Payment Date * :<br>Upload File * | A5683700<br>IBG<br>10/01/2024<br>BULK_RAYMENT_090124145621.data.txt | v<br>■<br>Browse |

Figure 62 : Bulk Payment - File Upload Pdf Receipts

# 1.9.9 [TS-ED-GST-STEP9] – Edit Data Check Duplicate – Step 9 (ibEditDataConfirmCheckDuplicate.action)

In this stage, the CDB connects to Bulk Payment – Edit Data Detail page:

| k Payment - Data Entry   |            |                        |                                        |
|--------------------------|------------|------------------------|----------------------------------------|
| New Data Entry Edit Data |            |                        |                                        |
|                          |            |                        |                                        |
|                          | D          | ətail                  |                                        |
| Organization Code        | A5683700   |                        |                                        |
| File Format              | IBG        |                        |                                        |
| Payment Date             | 10/01/2024 |                        |                                        |
|                          |            | Note: All fie          | klds with asterisks (*) are mandatory. |
|                          |            |                        | Search:                                |
| Action No. Amount*       | Refe       | ence 1* * P;           | ayment Description                     |
| 1. 1.00                  | TEST       |                        |                                        |
|                          |            |                        | Delete                                 |
|                          |            |                        |                                        |
|                          |            | Check Duplicate Acc No | Save File Data Submit                  |

Figure 63 : Edit Data - Details page Check Duplicate Acc No

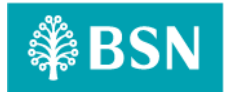

# 1.9.10 [TS-ED-GST-STEP10] – Edit Data Save File – Step 10 (ibEditDataConfirmSaveFile.action)

In this stage, the CDB connects to Bulk Payment – Edit Data Detail page:

|        |      |                 |          |            |      |                | <br>      |                 |                      |         |
|--------|------|-----------------|----------|------------|------|----------------|-----------|-----------------|----------------------|---------|
|        |      |                 |          |            | _    |                |           |                 |                      |         |
|        |      |                 |          |            |      | Detail         |           |                 |                      |         |
|        | Org  | ganization Code |          | A5683700   |      |                |           |                 |                      |         |
|        | File | e Format        |          | IBG        |      |                |           |                 |                      |         |
|        | Pa   | yment Date      |          | 16/01/2024 |      |                |           |                 |                      |         |
|        |      |                 |          |            |      |                | Note: All | l fields with a | sterisks (*) are man | datory. |
|        |      |                 |          |            |      |                |           |                 |                      |         |
|        |      |                 |          |            |      |                |           |                 | Search:              |         |
| Action | No.  |                 | Amount * |            |      | Reference 1* * | Pa        | ayment Desc     | cription             |         |
|        | 1.   | 1.00            |          |            | TEST |                |           |                 |                      |         |
|        |      |                 |          |            |      |                |           |                 |                      | Delete  |
|        |      |                 |          |            |      |                |           |                 |                      |         |

Figure 64 : Edit Data Details page Save File Data

# 1.9.11 [TS-ED-GST-STEP11] – Edit Data Confirmation Page – Step 11 (ibEditDataConfirmSubmit.action)

In this stage, the CDB connects to Bulk Payment – Edit Data Confirmation page:

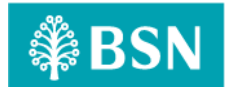

| Bulk Payment - Data Entry                        |                                                              |           |
|--------------------------------------------------|--------------------------------------------------------------|-----------|
| New Data Entry Edit Data                         |                                                              |           |
|                                                  |                                                              |           |
|                                                  | Confirmation                                                 |           |
| Branch                                           | A100                                                         |           |
| Organization Name                                | VOC DT ACADEMY SON BHD VOC DT ACADEMY SON BHD                |           |
| Organization Code                                | A5683700                                                     |           |
| Payment Date                                     | 10/01/2024                                                   |           |
| File Format                                      | IBG                                                          |           |
| Total No. of Record                              | 3                                                            |           |
| Total No. of Transaction                         | 1                                                            |           |
| Transaction Amount/RM)                           | 1.00                                                         |           |
| Charges per Transaction(RM)                      | 0.50                                                         |           |
| Total Charges(RM)                                | 0.50                                                         |           |
| GST Charges                                      | FM0.02                                                       |           |
| Grand Total(RM)                                  | 1.50                                                         |           |
|                                                  |                                                              |           |
| Show 10 v entries                                | Search:                                                      |           |
| No Amount - Reference 1* - Payment Description - | New I C 👙 Old I C 🔅 Other Id 👙 Name 🔅 Bank Code 🔅 Other Bank | Account 🕤 |
| 1. 1.00 TEST                                     | CIME BANK 99990<br>BERHAD                                    | 399009    |
| Showing 1 to 1 of 1 entries                      | Previous                                                     | 1 Next    |
| Back                                             |                                                              | Confirm   |
|                                                  |                                                              |           |

Figure 65 : Edit Data Confirmation Page

# **1.9.12** [TS-ED-GST-STEP12] – Edit Data Results Page – Step 12 (ibEditDataResults.action) In this stage, the CDB connects to:

a) DB

### The DB fetches:

- Database. Database contains data for Bulk Payment – Edit Data Result details.

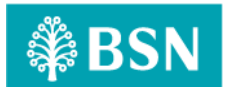

|                                               | Result                                                             |     |
|-----------------------------------------------|--------------------------------------------------------------------|-----|
| Status                                        | Pending Approval                                                   |     |
| Branch                                        | A100                                                               |     |
| Organization Name                             | VOC DT ACADEMY SON BHD VOC DT ACADEMY SON BHD                      |     |
| Organization Code                             | A5683700                                                           |     |
| Payment Date                                  | 10/01/2024                                                         |     |
| File Format                                   | IBG                                                                |     |
| Total No. of Record                           | 3                                                                  |     |
| Total No. of Transaction                      | 1                                                                  |     |
| Transaction Amount/RM()                       | 1.00                                                               |     |
| Charges per Transaction(RM)                   | 0.50                                                               |     |
| Total Charges(RM)                             | 0.50                                                               |     |
| GST Charges                                   | R010.02                                                            |     |
| Grand Total(RM)                               | 1.50                                                               |     |
| initiated By                                  | NURIN                                                              |     |
| Batch ID                                      | 202401090000003422                                                 |     |
| Reference No.                                 | 202401090000082034                                                 |     |
| Transaction Date                              | 09/01/2024                                                         |     |
| Transaction Time                              | 15:25:04                                                           |     |
|                                               |                                                                    |     |
| ow 10 V entries                               | Search                                                             |     |
| No Amount   Reference 1*  Payment Description | New I C 💿 Old I C 🕤 Other Id 💿 Name 🔅 Bank Code 💿 Other Bank Accou | unt |
| 1. 1.00 TEST                                  | CIMB BANK BERHAD 9999099000<br>Previous 1                          | 9   |
|                                               |                                                                    |     |

Figure 66 : Edit Data Results page

# 1.9.13 [TS-FU-GST-STEP13] – Edit Data Download Receipt PDF Page– Step 13 (ibEditDataReceiptPdfDownload.action)

## In this stage, the CDB connects to:

a) DB

#### The DB fetches:

- BIB\_USER\_PRINT\_RECEIPT. BIB\_USER\_PRINT\_RECEIPT contains data for Edit Data details.

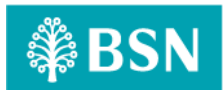

| ₿BSN                        | Tuesday, 9 Jan 2024 15:25:57<br>Receipt          |
|-----------------------------|--------------------------------------------------|
| Bulk Payment - Dat          | a Entry, A5683700, Record:3, Posting:10/01/2024  |
| Status                      | Pending Approval                                 |
| Branch                      | A100                                             |
| Organization Name           | VOC DT ACADEMY SDN BHD VOC DT<br>ACADEMY SDN BHD |
| Organization Code           | A5683700                                         |
| Payment Date                | 10/01/2024                                       |
| File Format                 | IBG                                              |
| Total No. of Record         | 3                                                |
| Total No. of Transaction    | 1                                                |
| Transaction Amount(RM)      | 1.00                                             |
| Charges per Transaction     | (RM) 0.50                                        |
| Total Charges(RM)           | 0.50                                             |
| GST Charges(RM)             | 0.02                                             |
| Grand Total(RM)             | 1.50                                             |
| Initiated By                | NURIN                                            |
| Batch ID                    | 2024010900000003422                              |
| Reference No.               | 0000082034                                       |
| Transaction Date            | 09/01/2024                                       |
| Transaction Time            | 15:25:04                                         |
| Disclaimer: This is compute | r generated receipt. No signature is required    |

Figure 67 : Edit Data Pdf Receipt

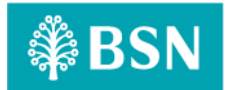

### 1.10 Process of testing – Adding GST on BSNeBIZ Authorization – Verifier

This test scenario simulates concurrent users adding GST on BSNeBiz Authorization – Verifier service. This test case depends on below test case to be executed:

# 1.10.1 [TS-AV-GST-STEP1] – BSNeBiz Login Page – Step 1 (commonLogin.action)

In this stage, the CDB connects to:

a) DB

#### The DB fetches:

- IB\_SERVICE\_INFO. IB\_SERVICE\_INFO contains some notes or announcements.

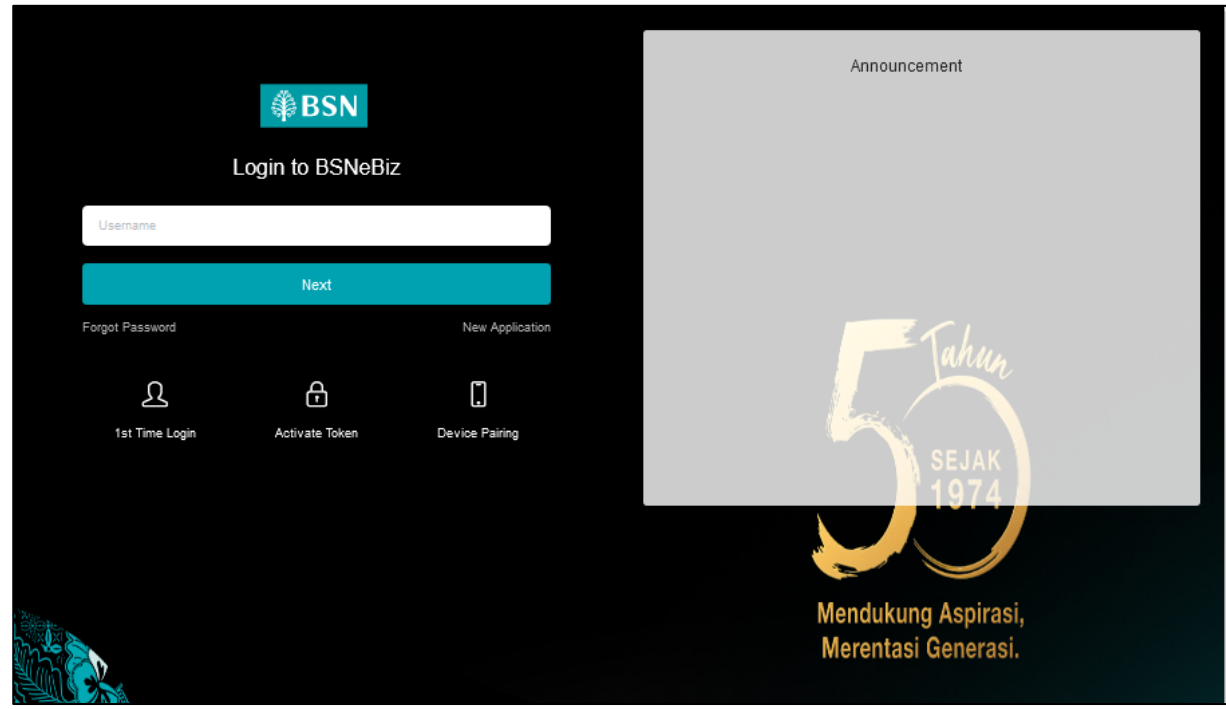

Figure 68 : BSNeBiz Login page

# **1.10.2** [TS-AV-GST-STEP2] – BSNeBiz Login Page – Step 2 (ibPortalLoginUsername.action) In this stage, the CDB connects to:

a) DB

The DB fetches:

- Database. Database contains data for BSNeBiz Login Details.

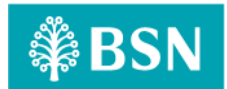

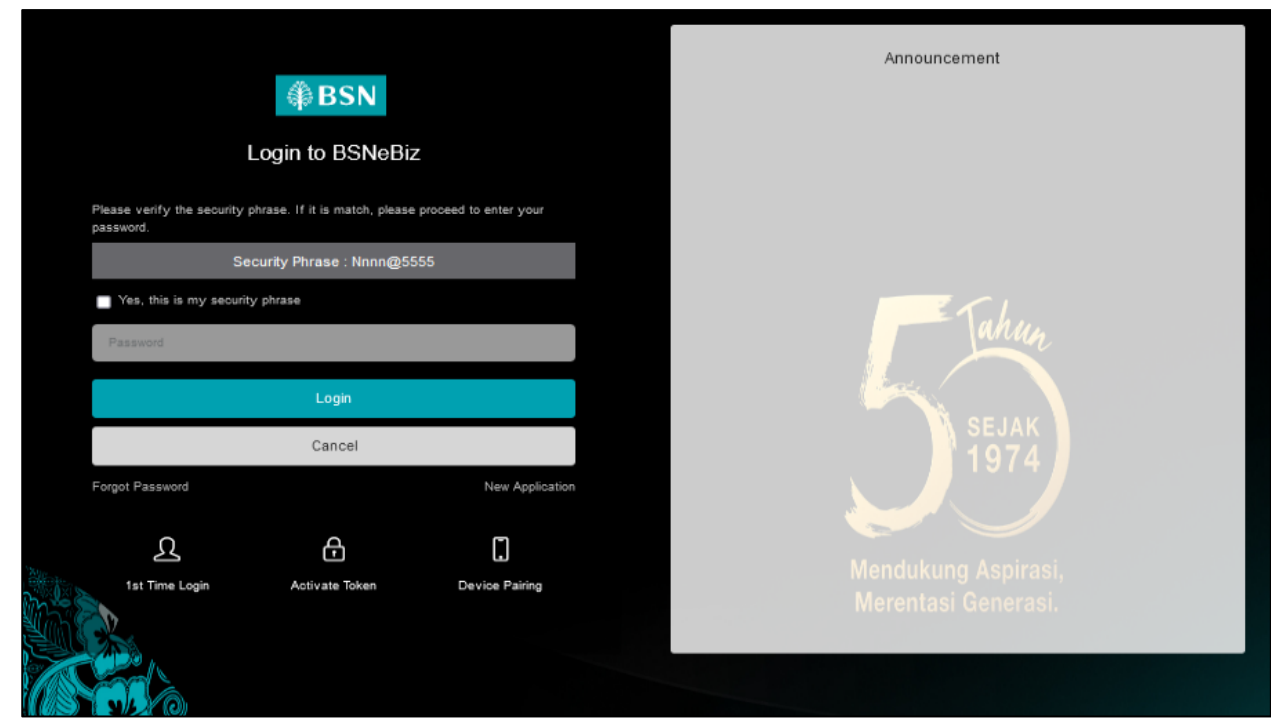

Figure 69 : BSNeBiz Login Page

# **1.10.3** [TS-AV-GST-STEP3] – BSNeBiz Home Page – Step 3 (ibPortalLogin.action) In this stage, the CDB connects to BSNeBiz Authorization Verifier Home page:

| ₿BSN                                                                                                    |                                                                                                    | 💏 Log.Out     |
|----------------------------------------------------------------------------------------------------|----------------------------------------------------------------------------------------------------|---------------|
| Welcome,<br>NURIN.VERIFIER<br>VOC DT ACADEMY SON BHD<br>VOC DT ACADEMY SON BHD<br>YOUT Isat login was on<br>Tuesday, 09 January 2024 16 42 25 | BUSINESS VE BUSINESS VE BUSINE | <b>&gt;</b>   |
| ≗ ≊: ≙ ♥ ►                                                                                                    | GIRO Account(s) GIRO-i Account(s) GIRO-i Premi                                                                                                    | um Account(s) |
| frame                                                                                                    | RM94,972.17 RM3,012,979.80 RM                                                                                                    | 0.00          |
| Account Summary >                                                                                                    | Recent Activities                                                                                                    |               |
| Authorization (420)                                                                                                    |                                                                                                    |               |
| <u>Reports &amp; Data</u>                                                                                                    | Show 10 v entries Search:                                                                                                    |               |
| <b>C</b>                                                                                                    | Date Time Transaction Type From Account Amount St<br>To Account Amount St                                                                                                    | atus          |
|                                                                                                    | 09/01/2024 18:40:55 Own Account Transfer 0099929100000375 RM0.10 Pe<br>1418041100000094                                                                                                    | inding Verify |
|                                                                                                    | Showing 1 to 1 of 1 entries                                                                                                    | evious 1 Next |
|                                                                                                    |                                                                                                    |               |
|                                                                                                    |                                                                                                    |               |
|                                                                                                    |                                                                                                    |               |
|                                                                                                    |                                                                                                    |               |
|                                                                                                    |                                                                                                    |               |

Figure 70: BSNeBiz Authorization Verifier Home page

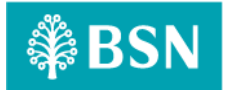

| Show 1                           | ) v entries                     |                        |                                      | Searoh:                              |          |
|----------------------------------|---------------------------------|------------------------|--------------------------------------|--------------------------------------|----------|
| Action                           | Reference<br><sub>≠</sub> No. ⇒ | Transaction<br>Date    | Transaction Type                     | Transfer From<br>To Account ⇒        | Amount   |
| <b>Ø</b> ₹_ <u>Ed</u>            | t 0000082131                    | 09/01/2024<br>16:40:55 | Own Account Transfer                 | 0099929100000375<br>1418041100000094 | RM0.10   |
| <b>12</b> <u>Ed</u>              | 0000078257                      | 24/11/2023<br>15:31:21 | DuitNow Instant Transfer TEST SIT    | 1410029100002381<br>5000040430       | RM2.00   |
| 🕑 🖻                              | t 0000077997                    | 22/11/2023<br>10:25:08 | Favourite DuitNow - Pay to Proxy     | 1413829100000437<br>+00193200072     | RM1.00   |
| <b>12</b> <u>Ed</u>              | 0000077458                      | 15/11/2023<br>17:49:30 | Favourite DuitNow - Pay to Proxy     | 0099929100000375<br>+60123654987     | RM100.00 |
| B, Fq                            | t 0000077451                    | 15/11/2023<br>17:39:22 | DuitNow Favorite Transfer            | 0099929100000375<br>5000040430       | RM111.00 |
| <b>18'</b> <u>Ed</u>             | 0000077450                      | 15/11/2023<br>17:37:34 | Favourite DuitNow - Pay to Proxy     | 0099929100000375<br>+60123654987     | RM222.00 |
| <b>12</b> <u>Ed</u>              | 0000076112                      | 07/11/2023<br>12:28:25 | DuitNow Favorite Transfer TEST SIT   | 1413629100000437<br>5000040430       | RM4.00   |
| <b>B</b> <sup>4</sup> <u>E</u> d | 0000075658                      | 03/11/2023<br>16:42:30 | Favourite 3rd Party Account Transfer | 1410029100002381<br>1410041100004228 | RM5.00   |
| <b>12</b> <u>Ed</u>              | 0000075573                      | 03/11/2023<br>15:40:03 | Favourite 3rd Party Account Transfer | 1413629100000437<br>0099929100000294 | RM1.00   |
| er Ed                            | 0000075525                      | 03/11/2023             | Favourite DuitNow - Pay to Proxy     | 1418041100000094                     | RM1.00   |

1.10.4 [TS-AV-GST-STEP4] – Verification Page – Step 4 (ibAuthorization) In this stage, the CDB connects to Authorization – Verification page:

Figure 71 : Authorization – Verification page

**1.10.5** [TS-AV-GST-STEP5] – Confirmation Page – Step 5 (ibMaker) In this stage, the CDB connects to Authorization – Confirmation page:

|                        | Confirmation                                |
|------------------------|---------------------------------------------|
| Status                 | Pending Ve                                  |
| Organization Name      | VOC DT ACADEMY SDN BHD VOC DT ACADEMY SDN B |
| Transaction Type       | Own Account Trans                           |
| Fransfer From          | 0099929100000                               |
| Transfer To            | 1418041100000                               |
| Amount                 | RMC                                         |
| Charges                | RMC                                         |
| Recipient Reference    | TEST                                        |
| Other Transfer Details |                                             |
| Transfer Mode          | Transfer 1                                  |
| Reference No.          | 000082                                      |
| Initiator Name         | NU                                          |
| nitiated Date          | 09/01/2024 18:40                            |
|                        |                                             |

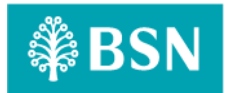

# 1.10.6 [TS-AV-GST-STEP6] – Verifier Result Page – Step 6 (ibCheckerResults.action) In this stage, the CDB connects to:

a) DB

#### The DB fetches:

- **Database. Database** contains data for Authorization – Verifier Result details.

|                        | Result                                                                                                    |
|------------------------|----------------------------------------------------------------------------------------------------|
|                        | You have verify this transaction successfully.<br>To view your transaction status, please check your online transaction history. |
| Status                 | Pending Approv                                                                                                    |
| Authorization Status   | Verifi                                                                                                    |
| lemanks                | TEST                                                                                                    |
| oganization Name       | VCC DT AGADEMY SON BHD VCC DT AGADEMY SON BH                                                                                     |
| Transaction Type       | Own Account Trans                                                                                                    |
| Transfer From          | 00999291000003                                                                                                    |
| Transfer To            | 14180411000000                                                                                                    |
| vmount                 | 1936                                                                                                    |
| charges                | RMO                                                                                                    |
| tecipient Reference    | TEST                                                                                                    |
| Other Transfer Details |                                                                                                    |
| Transfer Mode          | Transfer N                                                                                                    |
| Reference No.          | 00000821                                                                                                    |
| nitiator Name          | NU                                                                                                    |
| nitiated Date          | 09/01/2024 18:40                                                                                                    |
|                        |                                                                                                    |

Figure 73 : Authorization - Verifier Result page

# 1.10.7 [TS-AV-GST-STEP7] – Verifier Download Receipt PDF Page – Step 7 (ibVerifierReceiptPdfDownload.action)

#### In this stage, the CDB connects to:

a) DB

#### The DB fetches:

- BIB\_USER\_PRINT\_RECEIPT. BIB\_USER\_PRINT\_RECEIPT contains data for Authorization – Verifier details.

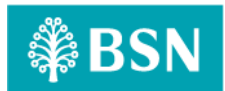

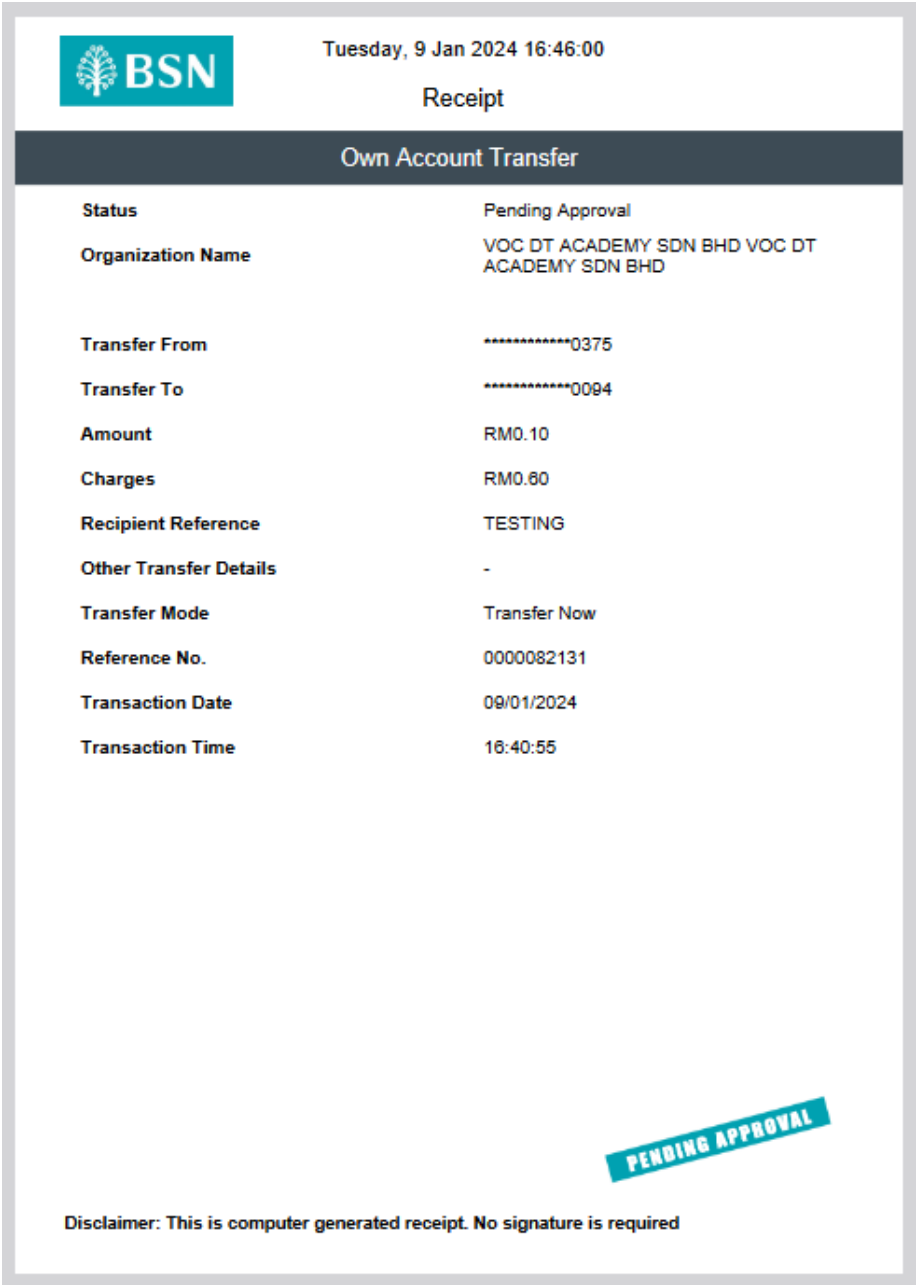

Figure 74 : Authorization - Verifier Pdf Receipt

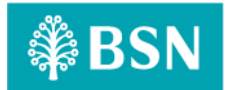

### 1.11 Process of testing – Adding GST on BSNeBIZ Authorization – Approver

This test scenario simulates concurrent users adding GST on BSNeBiz Authorization – Approver service. This test case depends on below test case to be executed:

# 1.11.1 [TS-AA-GST-STEP1] – BSNeBiz Login Page – Step 1 (commonLogin.action)

In this stage, the CDB connects to:

a) DB

#### The DB fetches:

- IB\_SERVICE\_INFO. IB\_SERVICE\_INFO contains some notes or announcements.

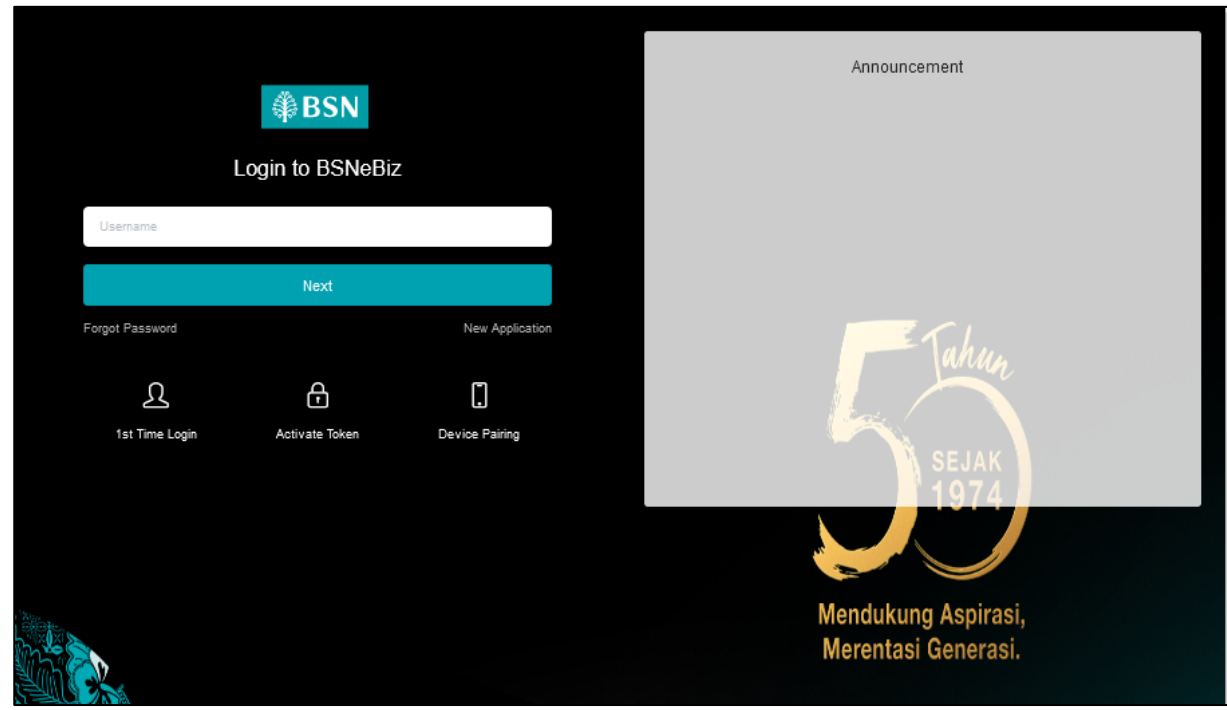

Figure 75 : BSNeBiz Login page

# **1.11.2** [TS-AA-GST-STEP2] – BSNeBiz Login Page – Step 2 (ibPortalLoginUsername.action) In this stage, the CDB connects to:

a) DB

The DB fetches:

- Database. Database contains data for BSNeBiz Login Details.

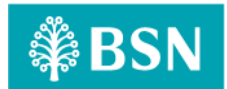

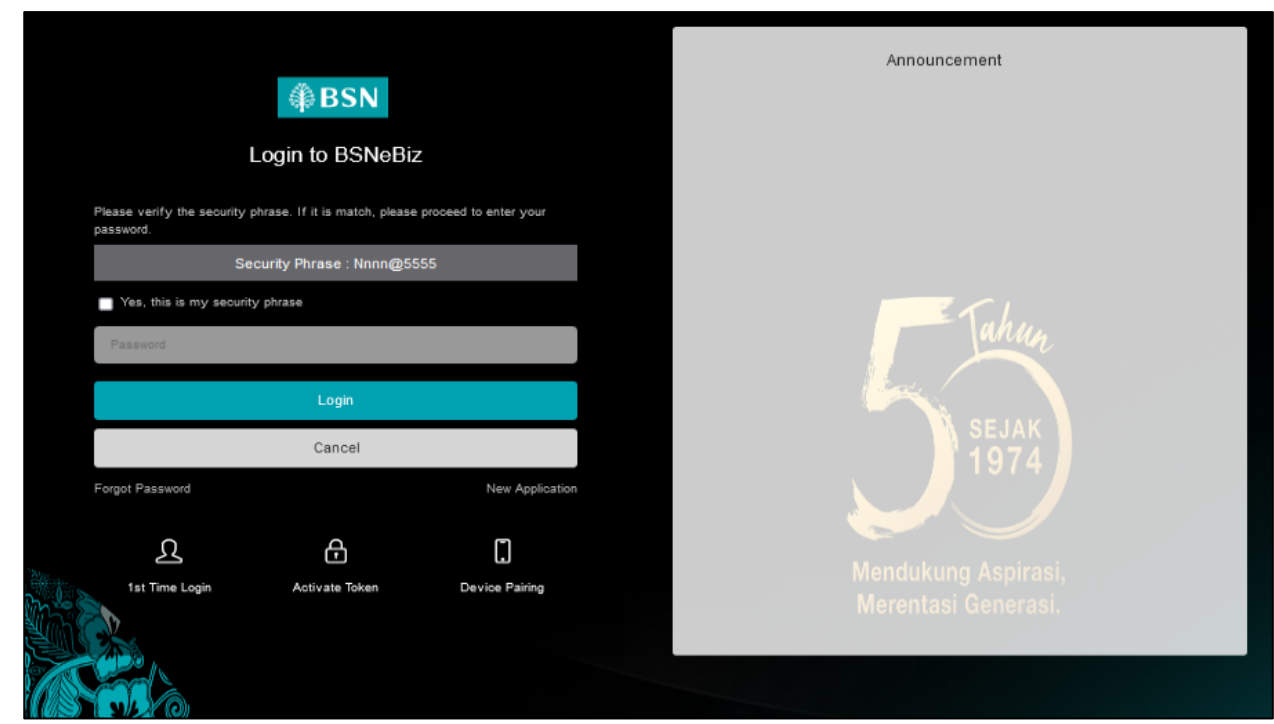

Figure 76 : BSNeBiz Login Page

# **1.11.3** [TS-AA-GST-STEP3] – BSNeBiz Home Page – Step 3 (ibPortalLogin.action) In this stage, the CDB connects to BSNeBiz Authorization Approver Home page:

| (\$) BSN                                                                                                    |                                                    | 💏 Log Out                                                    |
|----------------------------------------------------------------------------------------------------|----------------------------------------------------|--------------------------------------------------------------|
| Welcome,<br>NURIN.APPROVER<br>VIC DT ACADEMY SIDI BHD<br>VIC DT ACADEMY SIDI BHD<br>Your last login was on<br>Thursey 25 December 2003<br>10:0028 | GIRO Account(s)<br>RM94,977.10                     | Account(s)<br>03,154.90<br>RM0.00                            |
| Account Summary >                                                                                                    | Recent Activities                                  |                                                              |
| O Authorization (428)                                                                                                    | Show 10 v entries                                  | Search                                                       |
| O Reports & Data                                                                                                    |                                                    | From Account                                                 |
|                                                                                                    | Date Time Transaction Type                         | To Account Amount Status                                     |
|                                                                                                    | 28/12/2023 15:37:32 Own Account Transfer           | 0099929100000375 RM2.00 Pending Approval<br>1418041100000094 |
|                                                                                                    | 27/12/2023 09:42:14 DuitNow Favorite Transfer      | 1418041100000094 RM1.00 Pending Approval<br>5000040430       |
|                                                                                                    | 22/12/2023 17:00:33 Own Account Transfer           | 0099929100000375 RM1.00 Pending Approval 0099941100000288    |
|                                                                                                    | 19/12/2023 18:54:34 New 3rd Party Account Transfer | 1418041100000094 RM1.00 Pending Approval 0099929100000294    |
|                                                                                                    | 18/12/2023 16:03:29 Own Account Transfer           | 1418041100000094 RM1.00 Pending Approval 0099929100000375    |
|                                                                                                    | 18/12/2023 15:47:44 DuitNow Instant Transfer       | 0099941100000288 RM1.00 Pending Approval 5000040430          |

Figure 77 : Authorization - Approver BSNeBiz Homepage

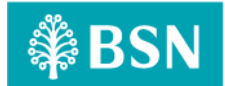

# 1.11.4 [TS-AA-GST-STEP4] – Approval Page – Step 4 (ibAuthorization) In this stage, the CDB connects to Authorization – Approval page:

| proval       |                    |                        |                                   |                                      |          |
|--------------|--------------------|------------------------|-----------------------------------|--------------------------------------|----------|
| Show 10      | √ entries          |                        |                                   | Search:                              |          |
| Action       | Reference<br>No. ⇔ | Transaction<br>Date 😑  | Transaction Type                  | Transfer From<br>To Account          | Amount 🝦 |
| 🕑 Edit       | 0000081082         | 28/12/2023<br>15:37:32 | Own Account Transfer              | 0099929100000375<br>1418041100000094 | RM2.00   |
| 🕑 Edit       | 0000080981         | 27/12/2023<br>09:42:14 | DuitNow Favorite Transfer         | 1418041100000094<br>5000040430       | RM1.00   |
| 🕑 Edit       | 0000080938         | 22/12/2023<br>17:00:33 | Own Account Transfer              | 0099929100000375<br>0099941100000288 | RM1.00   |
| 😰 Edit       | 0000080544         | 19/12/2023<br>18:54:34 | New 3rd Party Account Transfer    | 1418041100000094<br>0099929100000294 | RM1.00   |
| 🕑 Edit       | 0000080367         | 18/12/2023<br>18:03:29 | Own Account Transfer              | 1418041100000094<br>0099929100000375 | RM1.00   |
| 🕑 Edit       | 0000080355         | 18/12/2023<br>15:47:44 | DuitNow Instant Transfer          | 0099941100000288<br>5000040430       | RM1.00   |
| 🕑 Edit       | 0000080061         | 15/12/2023<br>15:59:21 | Favourite Interbank GIRO Transfer | 1410029100002381<br>1234567891011000 | RM2.00   |
| 🕑 Edit       | 0000079740         | 14/12/2023<br>18:56:56 | Own Account Transfer              | 1410029100002381<br>1418041100000094 | RM6.00   |
| 🕑 Edit       | 0000079719         | 13/12/2023<br>15:03:22 | Favourite Interbank GIRO Transfer | 1418041100000094<br>1234567891011000 | RM1.00   |
| 🕑 Edit       | 0000079678         | 13/12/2023<br>10:52:10 | Favourite JomPAY                  | 0099929100000375<br>8881015405911    | RM2.00   |
| Showing 1 to | 10 of 428 entries  |                        | Previous 1 2                      | 3 4 5                                | 43 Next  |

Figure 78 : Authorization – Verification page

# 1.11.5 [TS-AA-GST-STEP5] – Confirmation Page – Step 5 (ibMaker) In this stage, the CDB connects to Authorization – Confirmation page:

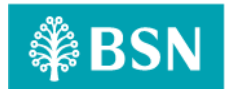

|                        | Confirmation                                  |
|------------------------|-----------------------------------------------|
| Status                 | Pending Approval                              |
| Organization Name      | VOC DT ACADEMY SDN BHD VOC DT ACADEMY SDN BHD |
| Transaction Type       | Own Account Transfer                          |
| Transfer From          | 0099929100000375                              |
| Transfer To            | 1418041100000094                              |
| Amount                 | RM2.00                                        |
| Charges                | RM0.60                                        |
| Recipient Reference    | TESTING                                       |
| Other Transfer Details |                                               |
| Transfer Mode          | Transfer Now                                  |
| Reference No.          | 0000081082                                    |
| Initiator Name         | NURIN                                         |
| Initiated Date         | 28/12/2023 15:37:32                           |
| Back                   | Reject X Angroup of                           |

Figure 79 : Authorization - Confirmation page

# 1.11.6 [TS-AA-GST-STEP6] – Approver Result Page – Step 6 (ibCheckerResults.action) In this stage, the CDB connects to:

a) DB

### The DB fetches:

- Database. Database contains data for Authorization – Approver Result details.

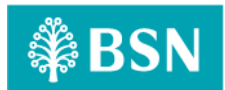

| pproval                |                                                                                                    |
|------------------------|----------------------------------------------------------------------------------------------------|
|                        |                                                                                                    |
|                        |                                                                                                    |
|                        | Result                                                                                                    |
|                        | You have authorise this transaction successfully.<br>To view your transaction status, please check your online transaction history. |
| Status                 | Buocessful                                                                                                    |
| Authorization Status   | Approved                                                                                                    |
| Remarks                | TEST                                                                                                    |
| Organization Name      | VOC DT AGADEINY SON BHD VOC DT ACADEINY SON BHD                                                                                     |
| Transaction Type       | Own Account Transfer                                                                                                    |
| Transfer From          | 0099829100000375                                                                                                    |
| Transfer To            | 1418041100000094                                                                                                    |
| Amount                 | RM2.00                                                                                                    |
| Charges                | RMO.60                                                                                                    |
| Recipient Reference    | TESTING                                                                                                    |
| Other Transfer Details |                                                                                                    |
| Transfer Mode          | Transfer Now                                                                                                    |
| Reference No.          | 0000081082                                                                                                    |
| Initiator Name         | NJRIN                                                                                                    |
| Initiated Date         | 28/12/2023 15:37:32                                                                                                    |
| Print receipt          | Make Another Authorization                                                                                                    |

Figure 80 : Authorization - Approver Result page

# 1.11.7 [TS-AA-GST-STEP7] – Approver Download Receipt PDF Page – Step 7 (ibApproverReceiptPdfDownload.action)

# In this stage, the CDB connects to:

a) DB

#### The DB fetches:

- BIB\_USER\_PRINT\_RECEIPT. BIB\_USER\_PRINT\_RECEIPT contains data for Authorization – Approver details.
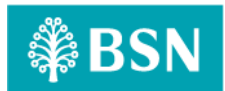

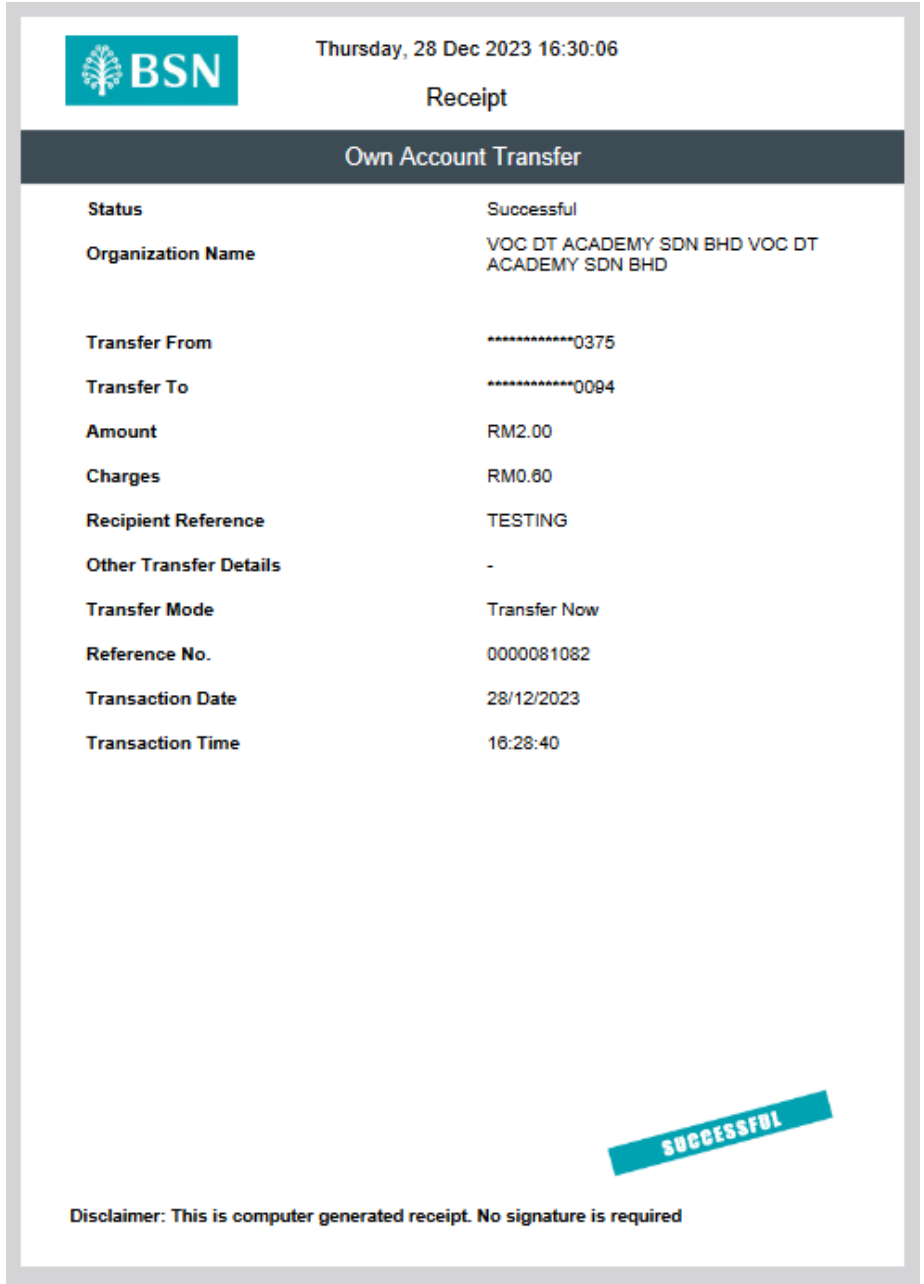

Figure 81 : Authorization - Approver Pdf Receipt

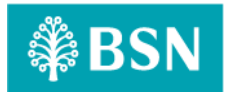

# 1.12 Process of testing – Adding GST on Transfer & Payment

This test scenario simulates concurrent users adding GST on Transfer & Payment Mobile BSNeBiz service. This test case depends on below test case to be executed:

**1.12.1** [TS-MB-GST-STEP1] – Mobile BSNeBiz Login Page – Step 1 (Login\_Generate) In this stage, the CDB connects to Mobile BSNeBiz Login page:

|          | ₿BSN                        |   |
|----------|-----------------------------|---|
|          |                             |   |
|          | ANO AND                     |   |
|          |                             |   |
|          |                             |   |
|          | Login your Borrebiz account |   |
|          |                             |   |
| Username |                             |   |
| Password |                             | ø |
|          |                             |   |

Figure 82 : Mobile BSNeBiz Login page

**1.12.2** [TS-MB-GST-STEP2] – Mobile BSNeBiz Home Page – Step 2 (Homepage\_Generate) In this stage, the CDB connects to Mobile BSNeBiz Home page:

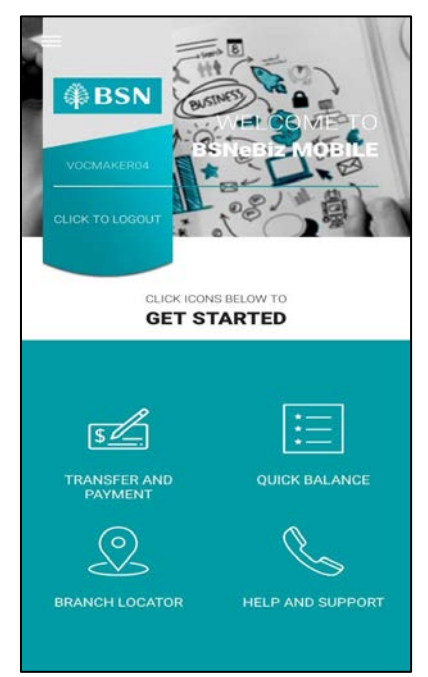

Figure 83 : Mobile BSNeBiz Home page

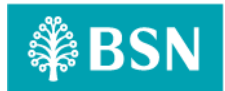

# **1.12.3** [TS-MB-GST-STEP3] – Transfer & Payment Page – Step 3 (Transfer\_Generate) In this stage, the CDB connects to Mobile BSNeBiz Transfer & Payment page:

| ← Trans      | fer and Paym | ent          |
|--------------|--------------|--------------|
| FILL DETAILS |              |              |
| TRANSF       | TRANSFER TO  | AYMENT       |
| Amount *     |              |              |
| rm 0.00      |              |              |
| Transfer To  | o* Trai      | nsfer From * |
| Clear        |              | Next         |

Figure 84 : Mobile BSNeBiz Transfer & Payment page

**1.12.4** [TS-MB-GST-STEP4] – Transfer To Page – Step 4 (Transfer\_Generate) In this stage, the CDB connects to Mobile BSNeBiz Transfer To page:

| 10:20 🛤 🚥 📭             | 👓 🖬 🖘 🖽 🗉 32% i |
|-------------------------|-----------------|
| ← Transfer To           |                 |
| New Re                  | cipient         |
| Choose Transaction Type | *               |
| Own Account Transfer    | ÷               |
| Transfer To *           |                 |
| Please Select           | •               |
| Conti                   | nue             |
|                         |                 |
|                         |                 |
|                         |                 |
|                         |                 |
|                         |                 |
|                         |                 |
|                         |                 |
| Favouri                 | te List         |

Figure 85 : Mobile BSNeBiz Transfer To page

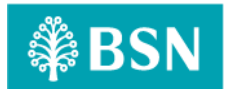

**1.12.5** [TS-MB-GST-STEP5] – Transfer Details Page – Step 5 (TransferDetails\_Generate) In this stage, the CDB connects to Mobile BSNeBiz Transfer Details page:

| ← Transfer and         | l Payment             |
|------------------------|-----------------------|
| FILL DETAILS CONFIR    | MATION FINISH         |
| TRANS                  | FER TO<br>IT TRANSFER |
| Amount *               |                       |
| RM                     |                       |
| Transfer To *          | Transfer From *       |
| Recipient Reference *  |                       |
| Other Transfer Details |                       |
| Transfer Mode *        | O Later               |
| Clear                  | Next                  |

Figure 86 : Mobile BSNeBiz Transfer Details page

**1.12.6** [TS-MB-GST-STEP6] – Confirmation Page – Step 6 (Confirmation\_Generate) In this stage, the CDB connects to Mobile BSNeBiz Transfer Confirmation page:

| - Tran               | sfer and Paymen             | it     |
|----------------------|-----------------------------|--------|
| -                    | <del></del>                 |        |
| FILL DETAILS         | CONFIRMATION                | FINISH |
| CO<br>OWN AG         | TRANSACTION                 | NSFER  |
| Organizatio          | n Name                      |        |
| VOC DT AC            | CADEMY SDN BHD<br>SDN BHD   | VOC DT |
| Amount *             |                             |        |
| RM 10                |                             |        |
| Charges              |                             |        |
| RM 0.2               |                             |        |
| GST                  |                             |        |
| RM 0.01              |                             |        |
| Transfer Fro         | m *                         |        |
| 141002910<br>ACADEMY | 00002381 GIRO DT<br>SDN BHD |        |
| Transfer To          | *                           |        |
| 141362910<br>7       | 000043                      |        |
| Recipient Re         | eference *                  |        |
| test                 |                             |        |
| Other Trans          | fer Details                 |        |
| Transfer Mo          | ode *                       |        |
|                      |                             |        |

Figure 87 : Mobile BSNeBiz Transfer Confirmation page

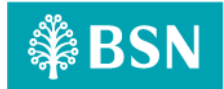

**1.12.7** [TS-MB-GST-STEP7] – Pending Result Page – Step 7 (Pending\_Generate) In this stage, the CDB connects to Mobile BSNeBiz Transfer Pending Result Pdf page:

|                 | STATUS         |
|-----------------|----------------|
| PEND            | DING APPROVAL  |
| OWN A           | CCOUNT TRANSFE |
|                 |                |
| Organization    | n Name         |
| VOC DT AC       | SDN BHD        |
| Amount *        |                |
| RM 10.00        |                |
| Charges         |                |
| RM 1            |                |
| Transfer Fro    | m *            |
| 141804110       | 0000094        |
| Transfer To     | •              |
| 1410029100<br>1 | 000238         |
| Recipient Re    | derence *      |
| test            |                |
| Other Transf    | fer Details    |
| Transfer Mo     | de *           |
| Now             |                |
| Transaction     | Date           |
| 18/01/202       | 4              |
| Transaction     | Time           |
| 15:49:25        |                |

Figure 88 : Mobile BSNeBiz Transfer Pending Result

**1.12.8** [TS-MB-GST-STEP8] – Share PDF Receipt Page – Step 8 (PdfReceipt\_Generate) In this stage, the CDB connects to Mobile BSNeBiz Transfer Pdf Receipt page:

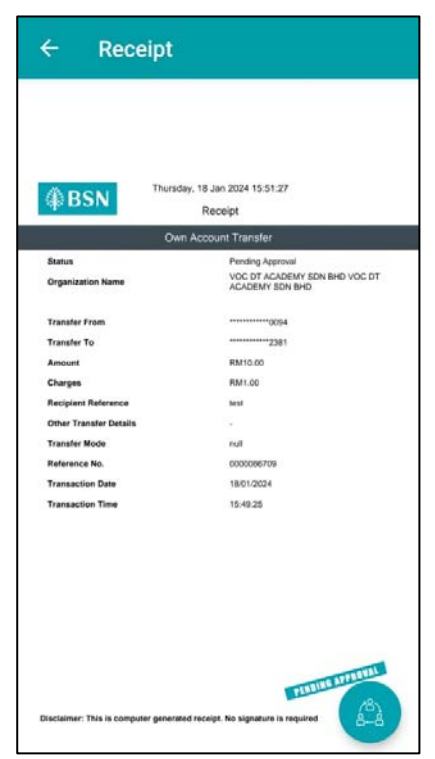

Figure 89 : Mobile BSNeBiz PDF Receipt

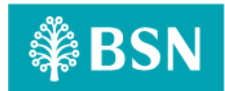

# 1.13 Tools: Apache JMeter 5.1.1 r1855137

Apache JMeter is pure Java open-source software with the purpose of load testing functional behaviour and measuring performance of web applications. This app is chosen because it is platform independent, easy to install and provides better visualization on test results.

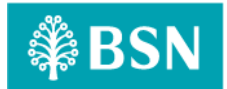

# 2. Business Processes Involved

<u>BSNeBiz – Adding GST on Transfer & Payment for Own Account, Third Party & Interbank Flow</u> <u>Diagram</u>

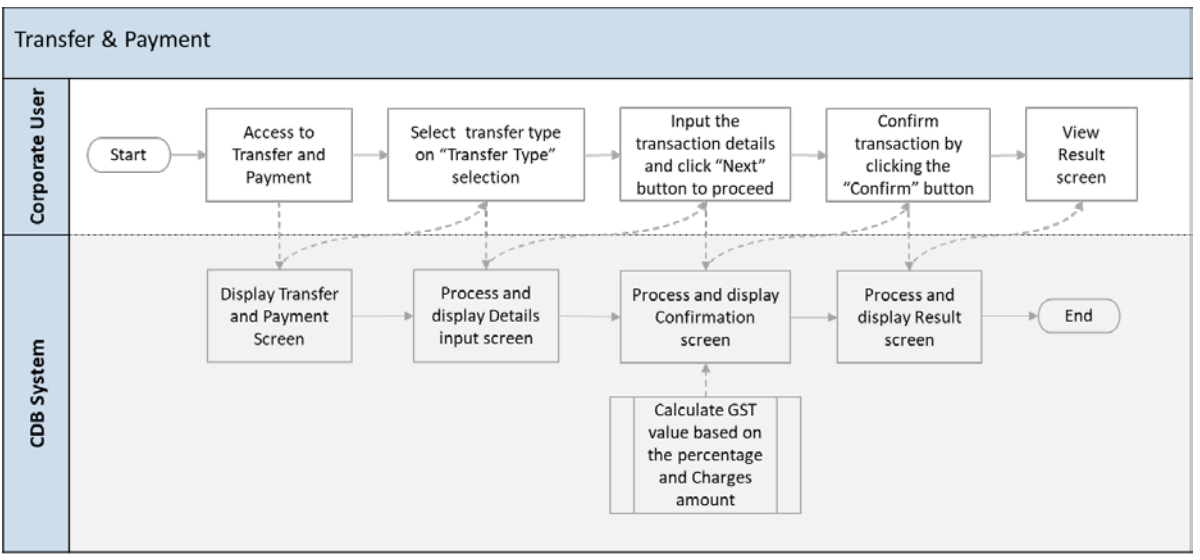

Diagram 1: Adding GST on Transfer & Payment Flow Diagram

# BSNeBiz – Adding GST on JomPay Flow Diagram

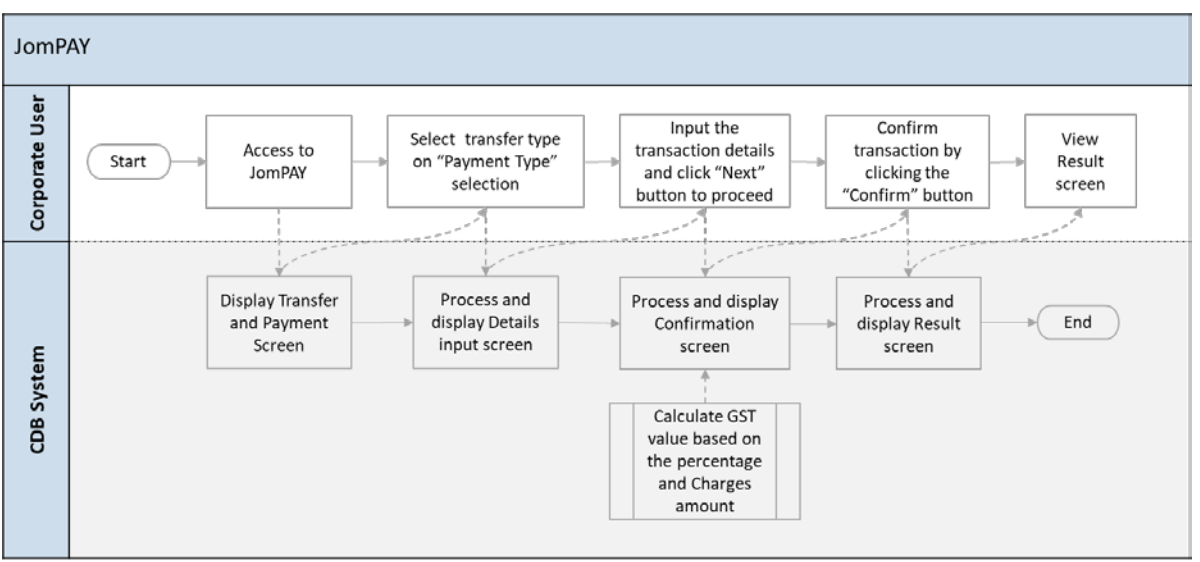

Diagram 2: Adding GST on JomPay Flow Diagram

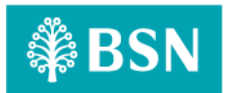

# BSNeBiz – Adding GST on Bulk Payment – File Upload Flow Diagram

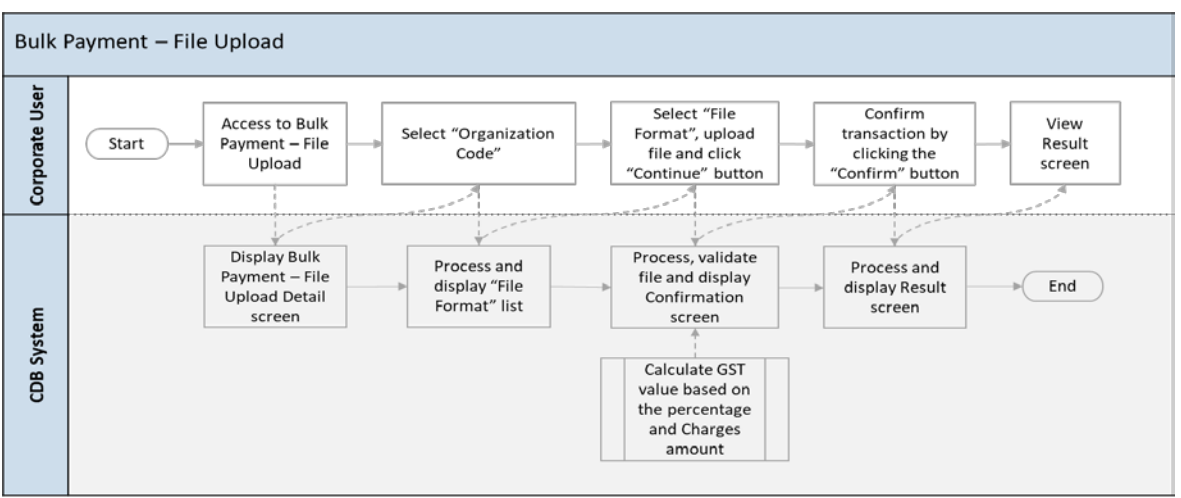

Diagram 3 : Adding GST on Bulk Payment - File Upload Flow Diagram

# BSNeBiz – Adding GST on Bulk Payment – Data Entry (New Data Entry) Flow Diagram

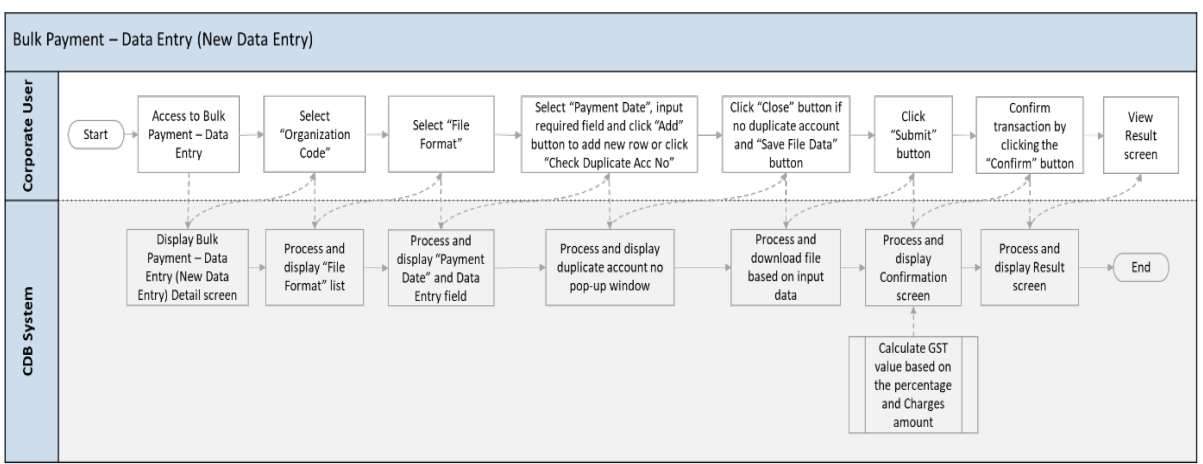

Diagram 4 : Adding GST on Bulk Payment – Data Entry (New Data Entry) Flow Diagram

# BSNeBiz – Adding GST on Bulk Payment – Data Entry (Edit Data Entry) Flow Diagram

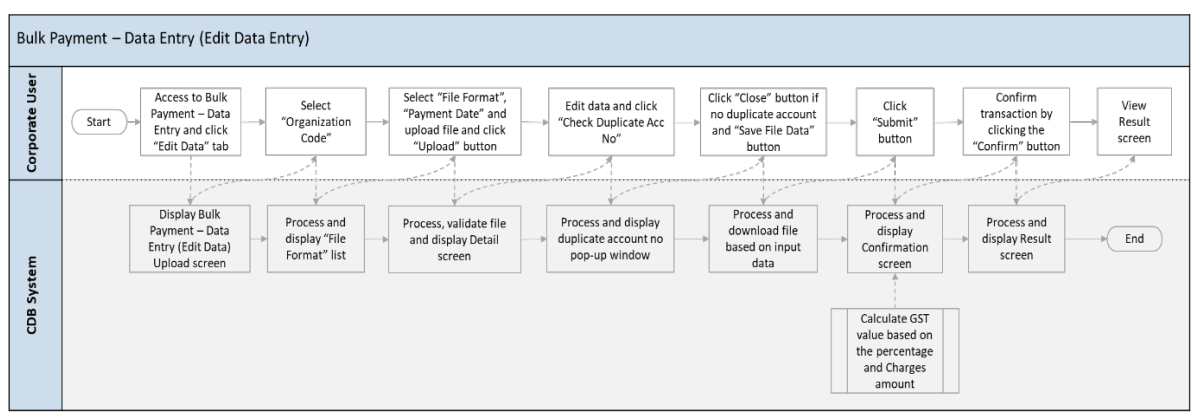

Diagram 5 : Adding GST on Bulk Payment – Data Entry (Edit Data Entry) Flow Diagram

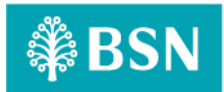

# BSNeBiz – Adding GST on Authorization – Verifier Flow Diagram

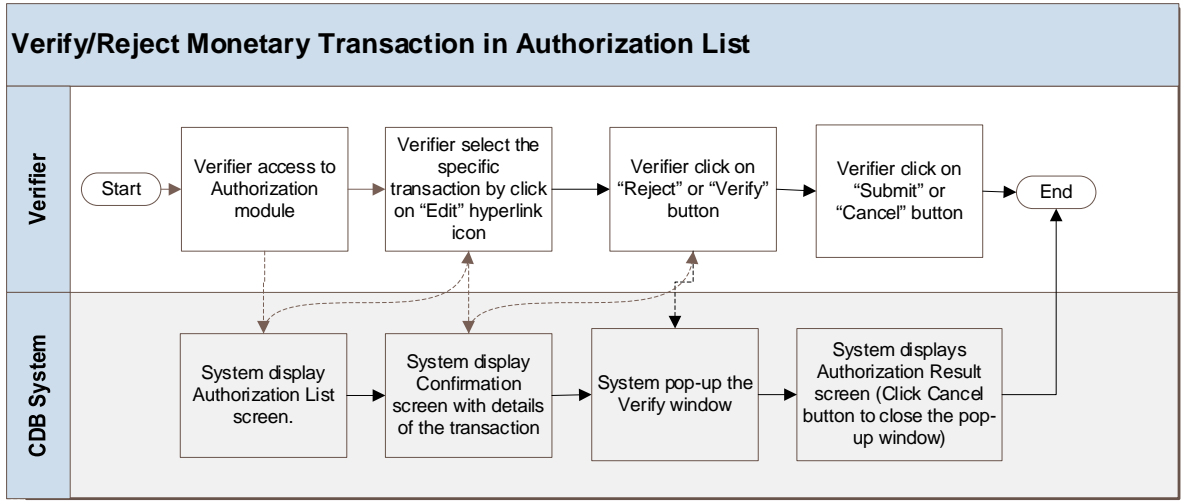

Diagram 6 : Adding GST on Authorization - Verifier Flow Diagram

# BSNeBiz – Adding GST on Authorization – Approver Flow Diagram

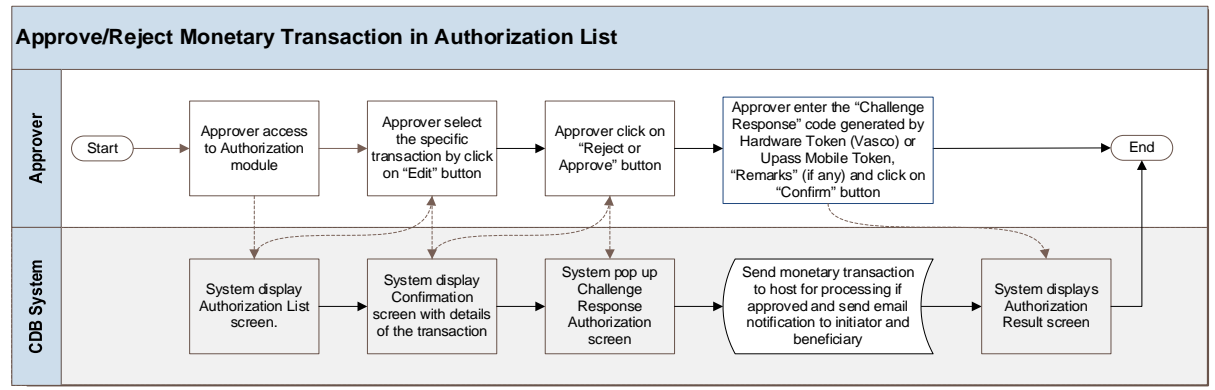

Diagram 7 : Adding GST on Authorization - Approver Flow Diagram

# Mobile BSNeBiz – Adding GST on Transfer & Payment Flow Diagram

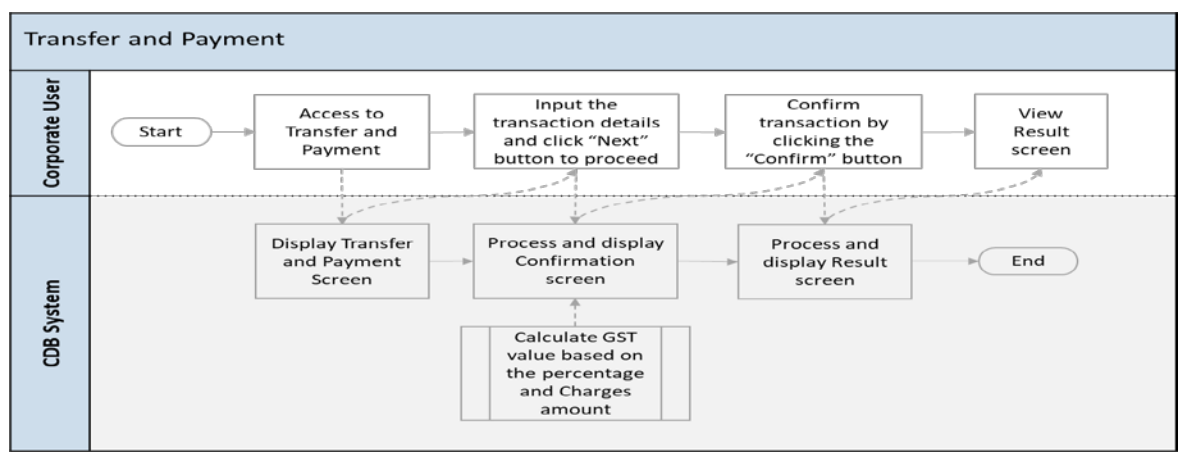

Diagram 8 : Mobile BSNeBiz - Adding GST on Transfer & Payment Flow Diagram

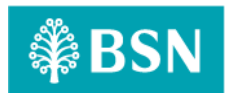

This is a simplified flow diagram of load test flow scenarios representing Corporate Digital Banking Customers performing BSNeBiz Adding GST on Transfer & Payment Own Account process, BSNeBiz Adding GST on Transfer & Payment process for Third Party, BSNeBiz Adding GST on Transfer & Payment process for Interbank, BSNeBiz Adding GST on JomPay process, BSNeBiz Adding GST on Bulk Payment – File Upload process, BSNeBiz Adding GST on Bulk Payment – Data Entry (New Data Entry) process, BSNeBiz Adding GST on Bulk Payment – Data Entry (Edit Data Entry) process, BSNeBiz Adding GST on Authorization Verifier process, BSNeBiz Adding GST on Authorization Approver process and Mobile BSNeBiz Adding GST on Transfer & Payment process.

# 3. Performance Test Environment

| Test Region      | : | SIT Environment                                                                            |
|------------------|---|--------------------------------------------------------------------------------------------|
| Instance Testing | : | BSNeBIZ – SIT Environment<br>Web : <u>http://58.27.45.179:8080/bsn-cdb-sit/commonLogin</u> |
| Apache JMeter    | : | Version 5.6.2                                                                              |
| Java Version     | : | JDK 1.8                                                                                    |

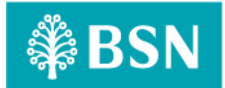

# 4. Test Scenario & Test Result with Explanation in Layman Terms

## Testing Objective:

Bank would like to establish baseline (no. of concurrent users) of: 20 users

- A. BSNeBiz Adding GST on Transfer & Payment for Own Account Transfer
- B. BSNeBiz Adding GST on Transfer & Payment for Third Party Transfer
- C. BSNeBiz Adding GST on Transfer & Payment for Interbank Transfer
- D. BSNeBiz Adding GST on JomPay
- E. BSNeBiz Adding GST on Bulk Payment File Upload
- F. BSNeBiz Adding GST on Bulk Payment Data Entry (New Data Entry)
- G. BSNeBiz Adding GST on Bulk Payment Data Entry (Edit Data Entry)
- H. BSNeBiz Adding GST on Authorization Verifier
- I. BSNeBiz Adding GST on Authorization Approver
- J. Mobile BSNeBiz Adding GST on Transfer & Payment

# A. BSNeBIZ Adding GST on Transfer & Payment for Own Account Transfer

To simulate the maximum number of requests to perform BSNeBIZ Adding GST on Transfer & Payment for Own Account Transfer with goal of:

- Error < 1%.
- Criteria of throughput (second / request) & TPS for each flow:
  - commonLogin.action <5 second or >0.2 TPS
    - To proceed login process
  - ibPortalLoginUsername.action <5 second or >0.2 TPS
    - To proceed login process
  - ibPortalLogin.action <5 second or >0.2 TPS
    - To load the BSNeBiz home page
  - ibTransferInit <5 second or >0.2 TPS
    - To load the Transfer & Payment page
  - ibTransferForward.action <5 second or >0.2 TPS
    - To load the Transfer & Payment details page and select Transfer Type
  - ibOwnTransferForward.action <5 second or >0.2 TPS
    - To load the Own Account Transfer details page
  - ibTransferConfirm.action <5 second or >0.2 TPS
    - To load the Own Account Transfer Confirmation details page
  - ibTransferResults.action <5 second or >0.2 TPS
    - To load the Own Account Transfer Result page
  - ibTransferReceiptPdfDownload.action <5 second or >0.2 TPS
    - To download the Own Account Transfer receipt in pdf format
- I. Perform login service for 20 concurrent users

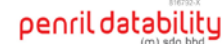

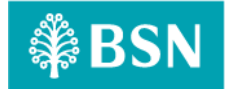

# -Jmeter Execution Date: 19/01/2024

- Test Criteria
  - Perform transaction for 20 concurrent users for 1 loop

#### • Summary of Testing

The performance test result has passed the test against the benchmarks that have been set above (such as number of concurrent users, error percentage, and throughput).

#### Declaration

- ibTransferReceiptPdfDownload.action caused error because of there is no POST action to navigate to the next page when the Print Receipt button is click.
- Therefore, ibTransferReceiptPdfDownload.action have error in test result.

#### Test Result

- The JMeter result shows that the system can support 20 concurrent users to perform transactions with 11.11% error. It takes 58 seconds to complete the transaction process for all users.
- Throughput (min/request)
   The system is capable of completing a http request within 20.8 s (fastest) and 20.8 s (slowest).
- TPS (Transaction per Second)
  - The system is capable of performing 0.048 TPS (fastest) and 0.048 TPS (slowest).
- The reasonable ramp-up period without any error is 60 seconds for 20 users.

| Summary Report                         |              |             |            |               |            |             |            |                        |      |            |
|----------------------------------------|--------------|-------------|------------|---------------|------------|-------------|------------|------------------------|------|------------|
| Name: Summary Report                   |              |             |            |               |            |             |            |                        |      |            |
| Comments:                              |              |             |            |               |            |             |            |                        |      |            |
| Write results to file / Read from file |              |             |            |               |            |             |            |                        |      |            |
| Filename                               |              |             |            |               |            |             |            | y/Display Only: 🔲 Erro |      |            |
| Label                                  |              |             |            |               | Std. Dev.  |             | Throughput |                        |      | Avg. Bytes |
| commonLogin.action                     |              |             |            |               | 591.80     |             |            |                        |      | 2543.0     |
| ibPortalLoginUsername.action           |              |             |            |               |            |             |            |                        |      |            |
| ibPortalLogin.action                   |              |             |            |               | 116.13     |             |            |                        |      |            |
| ibTransferInit                         |              |             |            |               | 56.31      |             |            |                        |      |            |
| ibTransferForward.action               |              |             |            |               |            |             |            |                        |      |            |
| ibOwnTransferForward.action            |              |             |            |               |            |             |            |                        | 0.26 |            |
| ibTransferConfirm.action               |              |             |            |               | 9.24       |             |            |                        |      |            |
| ibTransferResults.action               |              |             |            |               |            |             |            |                        |      |            |
| ibTransferReceiptPdfDownload.acti      |              |             |            |               | 10.44      |             |            | 0.26                   |      |            |
| TOTAL                                  |              |             |            |               | 220.21     |             |            |                        |      |            |
|                                        |              |             |            |               |            |             |            |                        |      |            |
| Imag                                   | e 1 : JMeter | Test Result | - 20 BSNeB | Biz users for | Transfer & | Payment for | or Own Ac  | count Trans            | fer  |            |

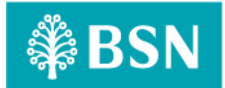

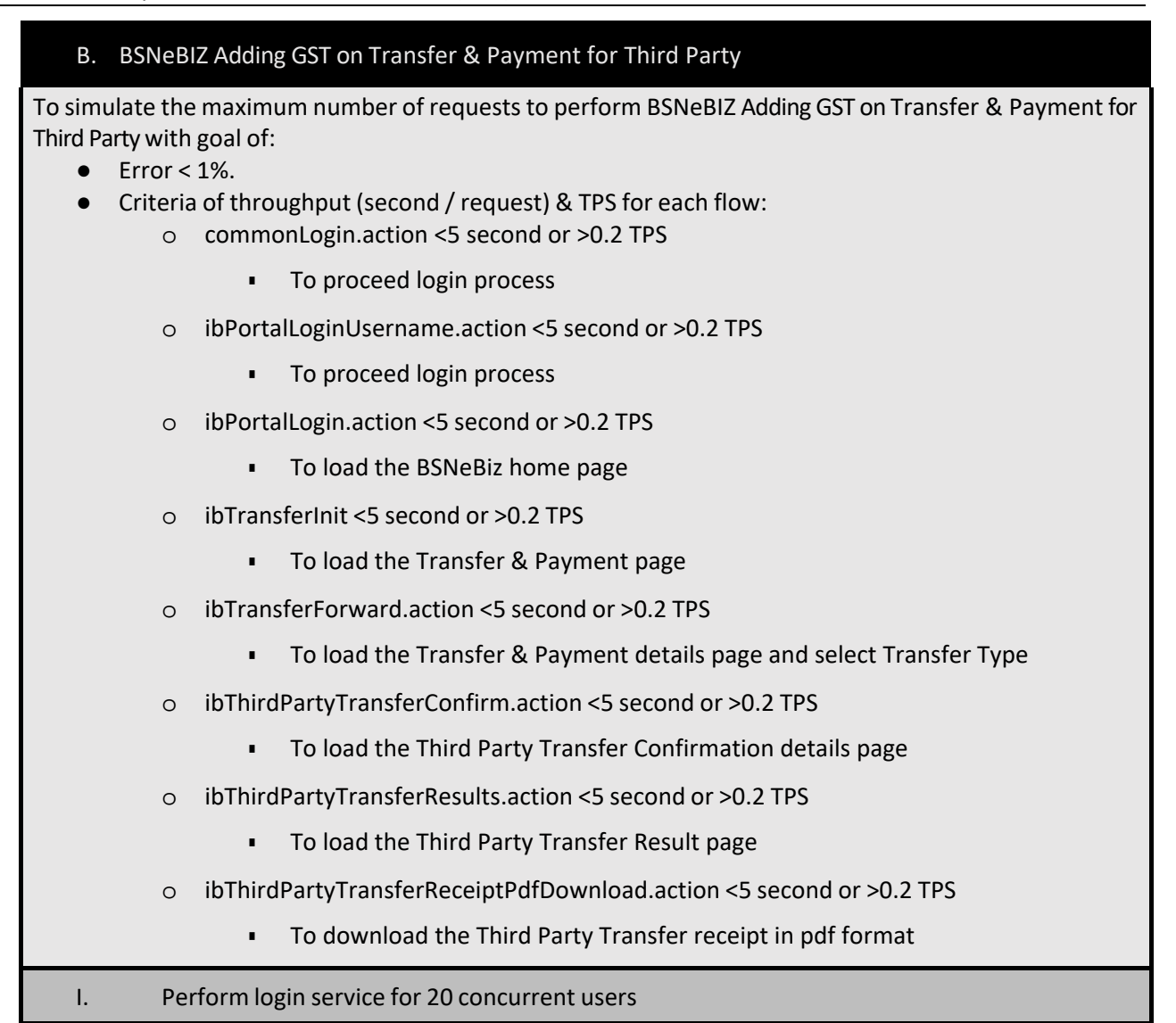

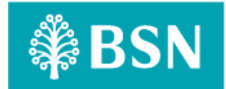

| Performance | Report: | Goods an | nd Services | Tax (GST) | ) |
|-------------|---------|----------|-------------|-----------|---|
|-------------|---------|----------|-------------|-----------|---|

| -Imeter Evecu                     | tion Date:       | 20/01/202    | 24                 |             |             |                        |                      |                       |               |            |
|-----------------------------------|------------------|--------------|--------------------|-------------|-------------|------------------------|----------------------|-----------------------|---------------|------------|
| -JIIIetel LXecu                   | Cuitouio         | 29/01/202    | 24                 |             |             |                        |                      |                       |               |            |
| • Test                            | Criteria         |              | _                  |             |             |                        |                      |                       |               |            |
| 0                                 | Perform          | n transactio | on for 20          | concurre    | ent users i | for 1 loop             |                      |                       |               |            |
|                                   |                  |              |                    |             |             |                        |                      |                       |               |            |
| <ul> <li>Sum</li> </ul>           | mary of Te       | esting       |                    |             |             |                        |                      |                       |               |            |
| The                               | performar        | nce test re  | sult has           | passed th   | ne test ag  | gainst the             | benchm               | arks that             | have be       | een set    |
| abov                              | ,<br>/e (such as | number o     | f concur           | rent user   | s, error p  | ercentag               | e, and th            | roughput              | ).            |            |
|                                   | •                |              |                    |             |             | 0                      |                      | 0.                    |               |            |
| Decl                              | aration          |              |                    |             |             |                        |                      |                       |               |            |
|                                   | Therefo          | re ihThird   | PartyTra           | nsferCon    | firm acti   | on and ih <sup>.</sup> | ThirdPart            | tvTransfei            | Results       | action     |
| Ũ                                 | cause ei         | rror due to  | the real           | liests not  | heing fo    | und at th              | e redirect           | ted locati            | on wher       | n new      |
|                                   |                  | edirected    | , the requ         |             | being io    |                        |                      |                       | on when       | THC W      |
| 0                                 | Thorofo          | ro ihThird   | DartyTra           | nsforCon    | firm activ  | on and ih <sup>.</sup> | ThirdDart            | Transfor              | Poculto       | action     |
| 0                                 | have or          | ror in test  | raityiia<br>rocult | IISTELCOI   | iiiiii.acti |                        | muran                | Ly Hallstei           | Nesuits       | action     |
| 0                                 | ihThird          | ortuTranci   | forDocoir          | +DdfDau     | ساممط مم    | tion cour              | ad arrar             | haaauca               | fthoro        | ic n.e.    |
| 0                                 |                  | tion to no   | vigato to          | the next    |             | on the Dr              | eu error             | necause (             | is diek       | 15 110     |
|                                   |                  |              | vigate to          | the next    | page wh     | en the Pr              | Int Recei            | pi bullon             | IS CIICK.     |            |
| 0                                 | Therefo          | re, ibihird  | PartyTra           | nsferRec    | eiptPdfD    | ownload.               | action ha            | ive error i           | n test re     | esult.     |
|                                   |                  |              |                    |             |             |                        |                      |                       |               |            |
| <ul> <li>Test</li> </ul>          | Result           |              |                    |             |             |                        |                      |                       |               |            |
| 0                                 | The JMe          | eter result  | shows th           | nat the sy  | stem can    | support                | 20 concu             | irrent use            | rs to pe      | rform      |
|                                   | transact         | tions with i | 37.5% er           | ror. It tal | kes 57 sed  | conds to d             | complete             | the trans             | action        |            |
|                                   | nrocess          | for all use  | rs                 |             |             |                        | - <b>F</b>           |                       |               |            |
| 0                                 | Through          | nut (min /   | roquoct)           |             |             |                        |                      |                       |               |            |
| 0                                 |                  | iput (min)   | equest)            |             |             |                        | h: 01 1              | . /                   | \  <b>-</b> 1 | 0 -        |
|                                   | The syst         | em is capa   | ible of co         | mpleting    | g a nttp re | equest wit             | nin 21.1             | s (fastest            | ) and 21      | .U S       |
|                                   | (slowest         | t).          |                    |             |             |                        |                      |                       |               |            |
| 0                                 | TPS (Tra         | insaction p  | er Secon           | d)          |             |                        |                      |                       |               |            |
|                                   | The syst         | em is capa   | ble of pe          | erforming   | g 0.0473 1  | ΓPS (faste             | st) and 0            | .0476 TPS             | (slowes       | st).       |
| 0                                 | The reas         | sonable ra   | na-up pe           | eriod wit   | hout anv    | error is 6             | 0 second             | s for 20 us           | sers.         |            |
|                                   |                  |              |                    |             | ,           |                        |                      |                       |               |            |
| Summan/ Penort                    |                  |              |                    |             |             |                        |                      |                       |               |            |
|                                   |                  |              |                    |             |             |                        |                      |                       |               |            |
| Name: Summary Report              |                  |              |                    |             |             |                        |                      |                       |               |            |
| Comments:                         |                  |              |                    |             |             |                        |                      |                       |               |            |
| Write results to file / Read from | file             |              |                    |             |             |                        |                      |                       |               |            |
| Filename                          |                  |              |                    |             |             |                        |                      | 'Display Only: 📃 Erro |               | Configure  |
|                                   |                  |              |                    |             | 64 D        |                        |                      |                       |               | Aug Dites  |
| Laber                             | # samples        |              |                    |             | 310. Dev.   | 0.00%                  | 21.0/min             |                       | O 10          | Avg. bytes |
| ibPortalLoginUsername.action      |                  |              |                    |             | 24.97       |                        | 21.0/min<br>21.0/min | 3.04                  | 0.19          | 8877.0     |
| ibPortalLogin.action              |                  |              |                    |             |             |                        | 21.1/min             |                       | 0.25          | 8877.0     |
| ibTransferInit                    |                  |              |                    |             | 10.42       |                        | 21.1/min             |                       | 0.22          | 8877.0     |
| ibTransferForward.action          |                  |              |                    |             | 68.49       | 0.00%                  | 21.1/min             |                       |               | 8877.0     |
| ib ThirdPartyTransferConfirm.a    |                  |              |                    |             | 10.83       | 100.00%                | 21.1/min<br>21.1/min | 0.27                  | 0.36          | 782.0      |
| ibThirdPartyTransferReceiptPdf    |                  |              |                    |             | 148.00      | 100.00%                | 21.1/min<br>21.1/min | 0.27                  | 0.27          | 702.0      |
| TOTAL                             |                  |              |                    |             | 61.59       | 37.50%                 |                      | 13.72                 | 2.07          | 5048.5     |
|                                   |                  |              |                    |             |             |                        |                      |                       |               |            |
| :                                 | Imago 2 ·        | Motor Tost   | Posult 20          | BSNIgBiz    | ors for Tra | nsfor & Dav            | ment for T           | hird Party            |               |            |
|                                   | IIIIuge Z . J    |              | 10JUIL - 20        | DUNCDIZ US  |             | n Ji Ci Ok Foly        |                      | munally               |               |            |

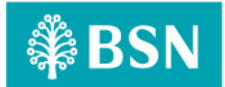

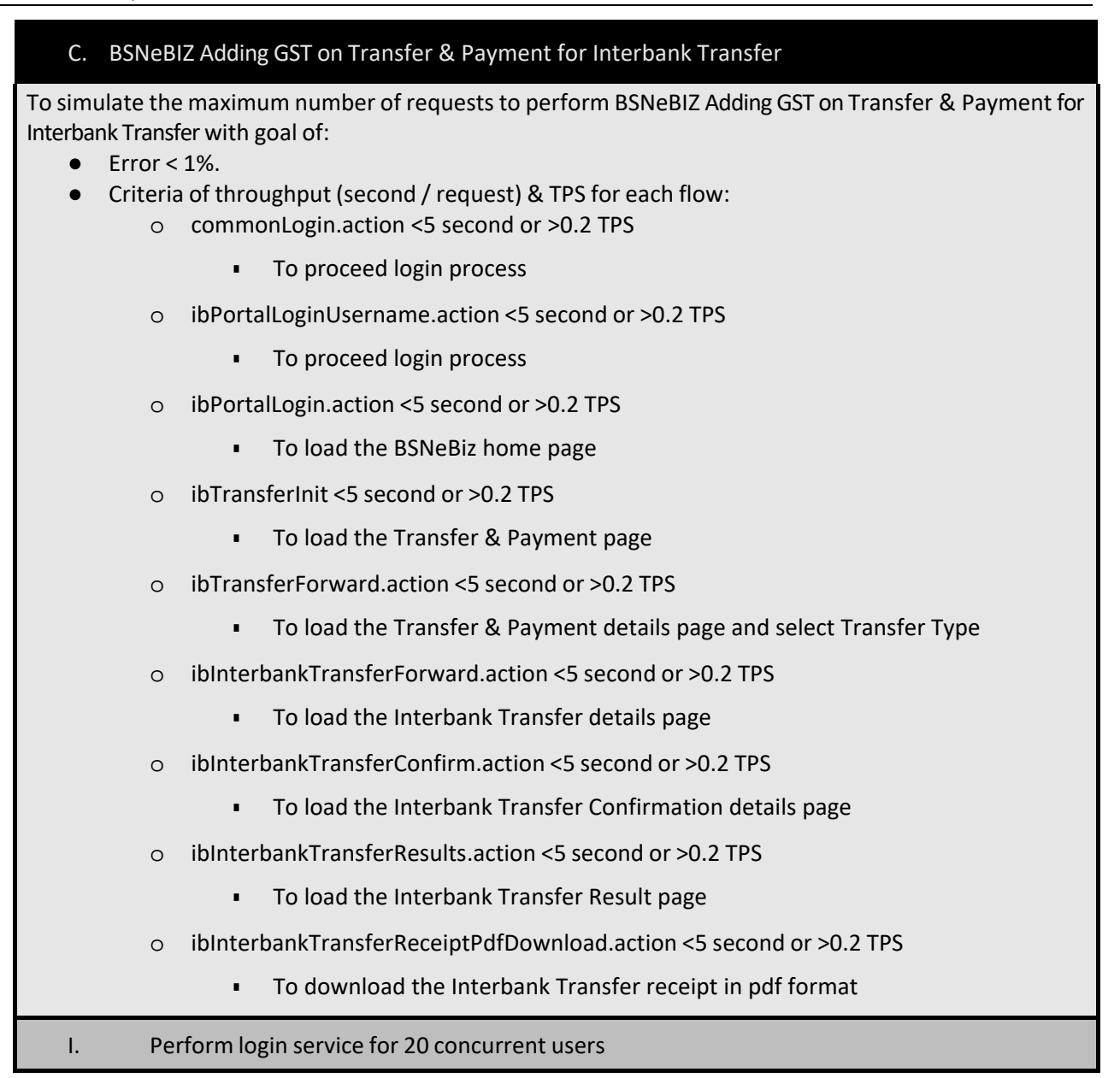

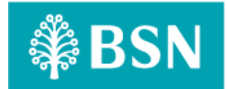

| Performance | Report: | Goods and | Services | Tax (GS | T) |
|-------------|---------|-----------|----------|---------|----|
|-------------|---------|-----------|----------|---------|----|

| -Jmeter Execut                                                           | ion Date: 29                                   | /01/2024                               |                       |                        |                         |                          |                        |                        |                     |                    |
|--------------------------------------------------------------------------|------------------------------------------------|----------------------------------------|-----------------------|------------------------|-------------------------|--------------------------|------------------------|------------------------|---------------------|--------------------|
| Test                                                                     | Criteria                                       |                                        |                       |                        |                         |                          |                        |                        |                     |                    |
| 0                                                                        | Perform tra                                    | ansaction f                            | or 20 coi             | ncurrent               | users fo                | r 1 loop                 |                        |                        |                     |                    |
| • Sumr<br>The p<br>set al                                                | nary of Testin<br>performance<br>bove (such as | ng<br>test result<br>s number c        | has pas<br>of concu   | sed the<br>rrent use   | test agai<br>ers, error | nst the b<br>percenta    | enchmai<br>age, and    | rks that<br>through    | have be<br>put).    | en                 |
| Decla                                                                    | ration                                         |                                        |                       |                        |                         |                          |                        |                        |                     |                    |
| • Decia                                                                  | Therefore,<br>cause erroi<br>URL is redii      | ibInterban<br>r due to the<br>rected   | kTransfe<br>e reques  | erConfiri<br>its not b | n.action<br>eing foun   | and ibInt<br>id at the i | erbankTi<br>redirecte  | ransferR<br>ed locatio | esults.a<br>on wher | ction<br>new       |
| 0                                                                        | Therefore,<br>have error                       | ibInterban<br>in test resu             | kTransfe<br>Ilt.      | erConfiri              | n.action                | and ibInt                | erbankT                | ransferR               | esults.a            | ction              |
| 0                                                                        | ibInterbanl<br>no POST ac<br>click             | <pre>kTransferRe<br/>tion to nav</pre> | eceiptPc<br>vigate to | fDownlo<br>the nex     | oad.actio<br>t page w   | n caused<br>hen the F    | error be<br>Print Reco | cause of<br>eipt butt  | there is<br>on is   | S                  |
| 0                                                                        | Therefore, result.                             | ibInterban                             | kTransfe              | erReceip               | tPdfDow                 | nload.act                | tion have              | error in               | test                |                    |
|                                                                          |                                                |                                        |                       |                        |                         |                          |                        |                        |                     |                    |
| <ul> <li>Test l</li> </ul>                                               | Result                                         |                                        |                       |                        |                         |                          |                        |                        |                     |                    |
| 0                                                                        | The JMeter                                     | r result sho                           | ws that               | the syst               | em can s                | upport 20                | ) concur               | rent use               | rs to per           | form               |
|                                                                          | transactior                                    | ns with 33.3                           | 33% erro              | or. It take            | es 77 sec               | onds to c                | omplete                | the tran               | saction             |                    |
|                                                                          | process for                                    | all users.                             |                       |                        |                         |                          |                        |                        |                     |                    |
| 0                                                                        | Throughpu<br>The system                        | t (min/requ<br>i is capable            | uest)<br>of comp      | oleting a              | http requ               | uest with                | in 19.6 s              | (fastest)              | and 17              | .3 s               |
| 0                                                                        | (slowest).<br>TPS (Transa                      | action per S                           | econd)                |                        |                         |                          |                        |                        |                     |                    |
|                                                                          | The system                                     | is capable                             | of perfo              | orming 0               | .051 TPS                | (fastest)                | and 0.05               | 7 TPS (sl              | owest).             |                    |
| 0                                                                        | The reason                                     | able ramp-                             | up perio              | Sa witho               | ut any er               |                          | seconus                |                        | sers.               |                    |
| Summary Report                                                           |                                                |                                        |                       |                        |                         |                          |                        |                        |                     | Í                  |
| Name: Summary Report                                                     |                                                |                                        |                       |                        |                         |                          |                        |                        |                     |                    |
| Comments                                                                 |                                                |                                        |                       |                        |                         |                          |                        |                        |                     |                    |
| Write results to file / Read from file                                   |                                                |                                        |                       |                        |                         |                          |                        |                        |                     |                    |
| Filename                                                                 |                                                |                                        |                       |                        |                         |                          |                        | g/Display Only: 🗍 F    |                     |                    |
| Label                                                                    |                                                | Average                                |                       |                        | Std. Dev.               | Error %                  | Throughput             | Received KB/sec        |                     | Avg. Bytes         |
| commonLogin.action                                                       |                                                |                                        |                       | 9343                   | 1615.13                 | 0.00%                    | 18.5/min               | 551.16                 |                     | 1831182.6          |
| ibPortalLoginUsername.action                                             |                                                | 6033<br>6226                           |                       | 10693                  | 1738.79<br>1085.37      | 0.00%                    | 18.1/min<br>17.3/min   | 497.68                 | 5.86<br>5.76        | 1691986.9          |
| ibTransferInit                                                           |                                                | 6130                                   |                       | 7924                   | 1197,45                 | 0.00%                    | 17.3/min               | 477.50                 |                     | 1691986.9          |
| ib Transfer Forward.action                                               |                                                |                                        |                       | 8644                   |                         | 0.00%                    | 17.6/min               | 484.68                 |                     | 1691987.0          |
| ibinterbank iransferForward.action<br>ibinterbank iransferConfirm.action |                                                | 130                                    |                       | 8488<br>465            | 1633.59<br>91.53        | 100.00%                  | 17.9/min<br>19.5/min   | 492.93                 | 5.98<br>03/         | 1091941.9          |
| ibinterbankTransferResults.action                                        |                                                |                                        |                       |                        | 43.23                   |                          |                        |                        |                     | 779.0              |
| ibinterbankTransferReceiptPdfDownlo<br>TOTAL                             |                                                |                                        |                       |                        | 48.86<br>3124.77        |                          | 19.6/min<br>2.0/cer    | 0.25                   |                     | 773.0<br>1142706 5 |
|                                                                          |                                                |                                        |                       |                        |                         | 3,05,0                   |                        | 224020                 |                     | C.DUTCH1           |
| Im                                                                       | age 3 : JMeter                                 | Test Result - 2                        | 20 BSNeBi             | z users for            | Transfer 8              | & Payment                | for Interba            | nk Transfe             | er                  |                    |

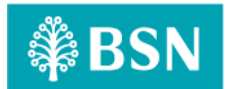

| D. BSNeB                                     | IZ Adding GST on JomPay                                                                                                    |
|----------------------------------------------|----------------------------------------------------------------------------------------------------|
| To simulate the                              | e maximum number of requests to perform BSNeBIZ Adding GST on JomPay with goal of:                                                                                                    |
| <ul> <li>Error </li> <li>Criteria</li> </ul> | : 1%.<br>a of throughput (second / request) & TPS for each flow:<br>commonl ogin.action <5 second or >0.2 TPS                                                                                                    |
| Ŭ                                            | <ul> <li>To proceed login process</li> </ul>                                                                                                    |
| 0                                            | ibPortall oginUsername.action <5 second or >0.2 TPS                                                                                                    |
| Ŭ                                            | To proceed login process                                                                                                    |
| 0                                            | ibPortall ogin action <5 second or >0.2 TPS                                                                                                    |
| 0                                            | To load the BSNeBiz home page                                                                                                    |
| 0                                            | ib $IomPayInit < 5$ second or >0.2 TPS                                                                                                    |
| 0                                            | <ul> <li>To load the lomPay page</li> </ul>                                                                                                    |
| 0                                            | r = 10 four the sonn as page                                                                                                    |
| 0                                            | To load the IomPay details page and select Payment Type                                                                                                    |
|                                              | $\sim$ 10 load the joint ay details page and select rayment rype                                                                                                    |
| 0                                            | To load the JomPay Confirmation details page                                                                                                    |
|                                              | • To load the John ay Committation details page                                                                                                    |
| 0                                            | IDJOMPAYRESUITS.action <5 second or >0.2 TPS                                                                                                    |
|                                              | To load the JomPay Result page                                                                                                    |
| 0                                            | ibJomPayReceiptPdfDownload.action <5 second or >0.2 TPS                                                                                                    |
|                                              | <ul> <li>To download the JomPay receipt in pdf format</li> </ul>                                                                                                    |
| I. Pe                                        | rform login service for 20 concurrent users                                                                                                    |
| -Jmeter Execu                                | ntion Date: 19/01/2024                                                                                                    |
| ● lest<br>○                                  | Criteria<br>Perform transaction for 20 concurrent users for 1 loop                                                                                                    |
| • Sum<br>The<br>set a                        | mary of Testing<br>performance test result has passed the test against the benchmarks that have been<br>above (such as number of concurrent users, error percentage, and throughput).                                                            |
| • Decl<br>o                                  | laration<br>ibJomPayReceiptPdfDownload.action caused error because of there is no POST<br>action to navigate to the next page when the Print Receipt button is click.<br>Therefore, ibJomPayReceiptPdfDownload.action have error in test result. |
| • Test                                       | Result                                                                                                    |
| 0                                            | The JMeter result shows that the system can support 20 concurrent users to perform transactions with 12.5% error. It takes 58 seconds to complete the transaction process for all users.                                                         |
| 0                                            | Throughput (min/request)<br>The system is capable of completing a http request within 21.2 s (fastest) and 21.1 s<br>(slowest).                                                                                                    |

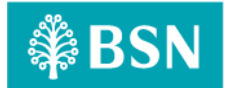

- TPS (Transaction per Second)
- The system is capable of performing 0.0471 TPS (fastest) and 0.0473 TPS (slowest).
- The reasonable ramp-up period without any error is 60 seconds for 20 users.

| Summary Report                         |               |                        |              |              |            |              |            |  |      |            |  |  |  |
|----------------------------------------|---------------|------------------------|--------------|--------------|------------|--------------|------------|--|------|------------|--|--|--|
| Name: Summary Report                   |               |                        |              |              |            |              |            |  |      |            |  |  |  |
| Comments                               |               |                        |              |              |            |              |            |  |      |            |  |  |  |
| Write results to file / Read from file |               |                        |              |              |            |              |            |  |      |            |  |  |  |
| Filename                               | Browse_ Log/C | lisplay Only: 🗌 Errors |              | Configure    |            |              |            |  |      |            |  |  |  |
| Label                                  | # Samples     |                        |              |              | Std. Dev.  | Error %      | Throughput |  |      | Avg. Bytes |  |  |  |
| commonLogin.action                     |               |                        |              |              | 85.65      |              |            |  |      | 2543.0     |  |  |  |
| ibPortalLoginUsername.action           |               |                        |              |              | 52.55      |              |            |  | 0.23 |            |  |  |  |
| ibPortalLogin.action                   |               |                        |              |              |            |              |            |  | 0.24 |            |  |  |  |
| ibJomPayinit                           |               |                        |              |              | 60.59      |              | 21.2/min   |  |      |            |  |  |  |
| ibJomPayForward.action                 |               |                        |              |              | 113.79     |              |            |  |      |            |  |  |  |
| ibJomPayConfirm.action                 |               |                        |              |              | 21.47      |              |            |  |      |            |  |  |  |
| ibJomPayResults.action                 |               |                        |              |              | 14.27      |              | 21.2/min   |  | 0.25 |            |  |  |  |
| ibJomPayReceiptPdfDownload.action      |               |                        |              |              |            |              | 21.2/min   |  | 0.23 |            |  |  |  |
| TOTAL                                  |               |                        |              |              |            | 12.50%       |            |  |      |            |  |  |  |
|                                        | Ir            | mage 4 : JN            | leter Test R | esult - 20 B | SNeBiz use | rs for JomPa | ay         |  |      |            |  |  |  |

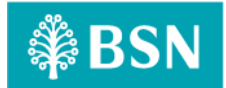

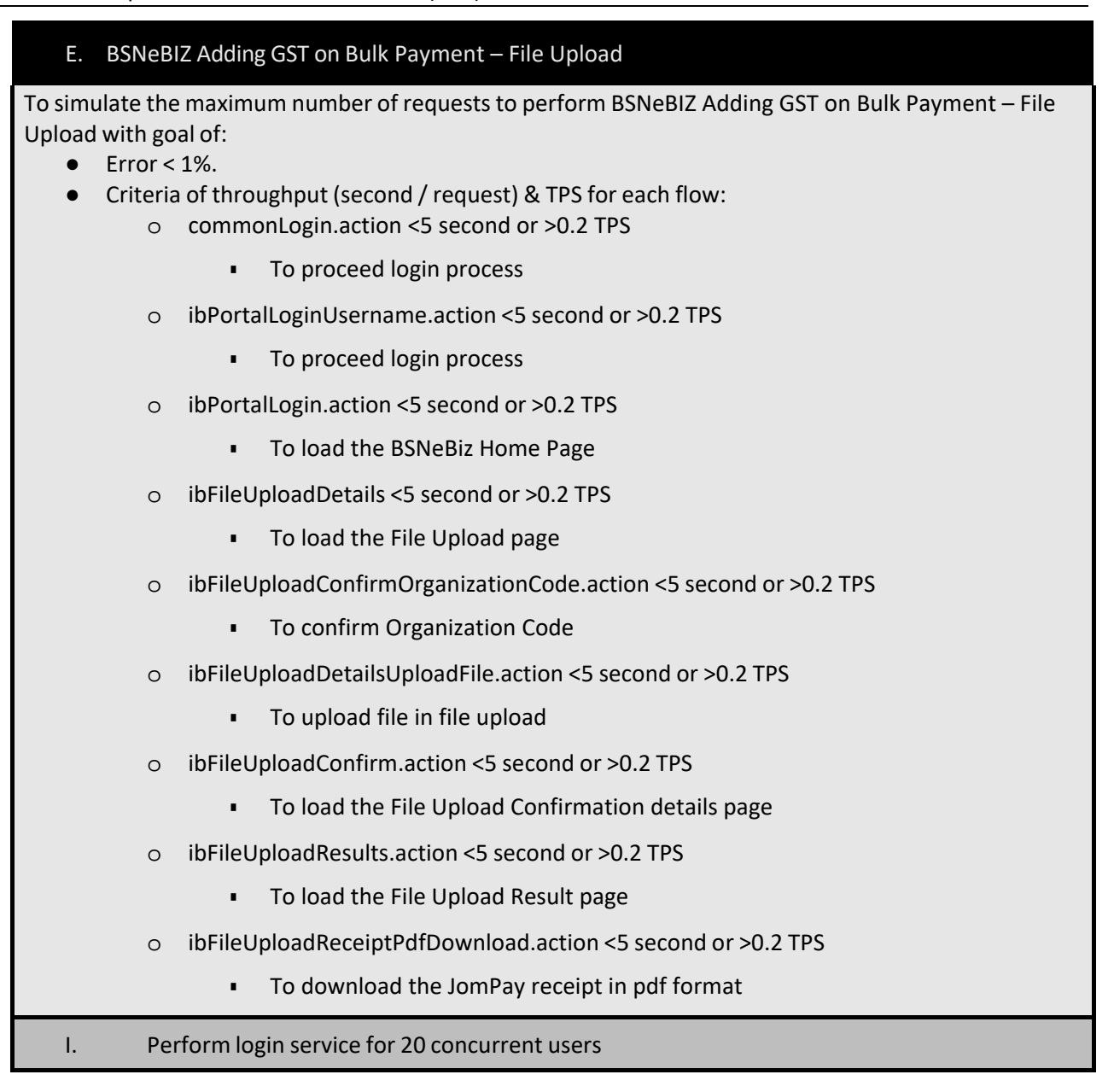

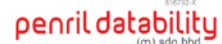

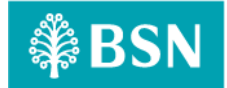

# -Jmeter Execution Date: 19/01/2024

- Test Criteria
  - Perform transaction for 20 concurrent users for 1 loop

#### • Summary of Testing

The performance test result has passed the test against the benchmarks that have been set above (such as number of concurrent users, error percentage, and throughput).

#### Declaration

- ibFileUploadReceiptPdfDownload.action caused error because of there is no POST action to navigate to the next page when the Print Receipt button is click.
- Therefore, ibFileUploadReceiptPdfDownload.action have error in test result.

#### Test Result

- The JMeter result shows that the system can support 20 concurrent users to perform transactions with 11.11% error. It takes 63 seconds to complete the transaction process for all users.
- Throughput (min/request)
   The system is capable of completing a http request within 21.0 s (fastest) and 19.1 s (slowest).
- TPS (Transaction per Second)
  - The system is capable of performing 0.047 TPS (fastest) and 0.0523 TPS (slowest).
- The reasonable ramp-up period without any error is 60 seconds for 20 users.

| Summary Report                         |           |            |             |           |             |            |              |                        |      |            |  |
|----------------------------------------|-----------|------------|-------------|-----------|-------------|------------|--------------|------------------------|------|------------|--|
| Name: Summary Report                   |           |            |             |           |             |            |              |                        |      |            |  |
| Comments:                              |           |            |             |           |             |            |              |                        |      |            |  |
| Write results to file / Read from file |           |            |             |           |             |            |              |                        |      |            |  |
| Filename                               |           |            |             |           |             |            |              | g/Display Only: 🔲 Erro |      | Configure  |  |
| Label                                  | # Samples |            |             |           | Std. Dev.   | Error %    | Throughput   |                        |      | Avg. Bytes |  |
| commonLogin.action                     |           |            |             |           | 18.21       |            |              |                        |      | 2543.0     |  |
| ibPortalLoginUsername.action           |           |            |             |           | 13.10       |            |              |                        |      | 8877.0     |  |
| ibPortalLogin.action                   |           |            |             |           |             |            |              |                        | 0.25 | 8877.0     |  |
| ibFileUploadDetails                    |           | 18608      |             |           | 15404.83    |            | 19.7/min     |                        |      | 34292.0    |  |
| ibFileUploadConfirmOrganizationC       |           |            |             |           | 10452.26    |            | 19.4/min     |                        | 0.48 | 34291.9    |  |
| ibFileUploadDetailsUploadFile.actio    |           |            |             |           | 289.30      |            | 19.2/min     | 10.70                  |      | 34292.0    |  |
| ibFileUploadConfirm.action             |           |            |             |           |             |            | 19.1/min     |                        |      | 34292.0    |  |
| ibFileUploadResults.action             |           |            |             |           | 42.53       |            | 19.1/min     | 2.76                   | 0.25 | 8877.0     |  |
| ibFileUploadReceiptPdfDownload.a       |           |            |             |           |             |            |              | 0.24                   |      | 773.0      |  |
| TOTAL                                  |           |            |             |           | 8444.95     |            |              |                        | 2.79 | 18568.3    |  |
|                                        |           |            |             |           |             |            |              |                        |      |            |  |
|                                        | Image     | 5 : JMeter | Fest Result | 20 BSNeBi | z users for | Bulk Payme | nt - File Up | load                   |      |            |  |

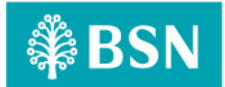

| F. BS                     | NeBl            | Z Adding GST on Bulk Payment – Data Entry (New Data Entry)                                                |
|---------------------------|-----------------|----------------------------------------------------------------------------------------------------|
| To simulate<br>Entry (New | e the<br>v Dat  | maximum number of requests to perform BSNeBIZ Adding GST on Bulk Payment – Data<br>a Entry) with goal of: |
| • Err                     | ror <<br>iteria | of throughput (second / request) & TPS for each flow:                                                     |
|                           | 0               | commonLogin.action <5 second or >0.2 TPS                                                                  |
|                           |                 | <ul> <li>To proceed login process</li> </ul>                                                              |
|                           | 0               | ibPortalLoginUsername.action <5 second or >0.2 TPS                                                        |
|                           |                 | <ul> <li>To proceed login process</li> </ul>                                                              |
|                           | 0               | ibPortalLogin.action <5 second or >0.2 TPS                                                                |
|                           |                 | <ul> <li>To load the BSNeBiz Home Page</li> </ul>                                                         |
|                           | 0               | ibDataEntryDetails <5 second or >0.2 TPS                                                                  |
|                           |                 | <ul> <li>To load the Data Entry page</li> </ul>                                                           |
|                           | 0               | ibDataEntryConfirmOrganizationCode.action <5 second or >0.2 TPS                                           |
|                           |                 | <ul> <li>To confirm Organization Code in Data Entry details page</li> </ul>                               |
|                           | 0               | ibDataEntryConfirmFileFormat.action <5 second or >0.2 TPS                                                 |
|                           |                 | <ul> <li>To confirm File Format in Data Entry details page</li> </ul>                                     |
|                           | 0               | ibDataEntryCheckDuplicate.action <5 second or >0.2 TPS                                                    |
|                           |                 | <ul> <li>To check duplicate account no in Data Entry details page</li> </ul>                              |
|                           | 0               | ibDataEntrySaveFile.action <5 second or >0.2 TPS                                                          |
|                           |                 | <ul> <li>To save file of the data entry in Data Entry details page</li> </ul>                             |
|                           | 0               | ibDataEntryConfirm.action <5 second or >0.2 TPS                                                           |
|                           |                 | <ul> <li>To load confirmation page</li> </ul>                                                             |
|                           | 0               | ibDataEntryResults.action <5 second or >0.2 TPS                                                           |
|                           |                 | <ul> <li>To load the Data Entry Result page</li> </ul>                                                    |
|                           | 0               | ibDataEntryReceiptPdfDownload.action <5 second or >0.2 TPS                                                |
|                           |                 | <ul> <li>To download the Data Entry receipt in pdf format</li> </ul>                                      |
| Ι.                        | Per             | form login service for 20 concurrent users                                                                |

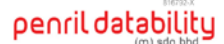

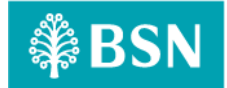

## -Jmeter Execution Date: 19/01/2024

- Test Criteria
  - Perform transaction for 20 concurrent users for 1 loop

## • Summary of Testing

The performance test result has passed the test against the benchmarks that have been set above (such as number of concurrent users, error percentage, and throughput).

#### Declaration

- ibDataEntryReceiptPdfDownload.action caused error because of there is no POST action to navigate to the next page when the Print Receipt button is click.
- Therefore, ibDataEntryReceiptPdfDownload.action have error in test result.

# Test Result

- The JMeter result shows that the system can support 20 concurrent users to perform transactions with 9.09% error. It takes 59 seconds to complete the transaction process for all users.
- Throughput (min/request)
   The system is capable of completing a http request within 21.0 s (fastest) and 20.8 s (slowest).
- TPS (Transaction per Second)
  - The system is capable of performing 0.047 TPS (fastest) and 0.048 TPS (slowest).
- The reasonable ramp-up period without any error is 60 seconds for 20 users.

| Summary Report                               |           |             |             |            |              |             |               |                      |             |            |  |
|----------------------------------------------|-----------|-------------|-------------|------------|--------------|-------------|---------------|----------------------|-------------|------------|--|
| Name: Summary Report                         |           |             |             |            |              |             |               |                      |             |            |  |
| Comments                                     |           |             |             |            |              |             |               |                      |             |            |  |
| Write results to file / Read from file       |           |             |             |            |              |             |               |                      |             |            |  |
| Filename                                     |           |             |             |            |              |             | Browse Log/Di | splay Only: 🔲 Errors |             | Configure  |  |
| Label                                        | # Samples |             |             |            | Std. Dev.    | Error %     | Throughput    |                      | Sent KB/sec | Avg. Bytes |  |
| commonLogin.action                           |           |             |             |            | 5.19         |             |               |                      |             | 2543.0     |  |
| ibPortalLoginUsername.action                 |           |             |             |            | 16.11        |             | 21.0/min      |                      | 0.25        | 8877.0     |  |
| ibPortalLogin.action                         |           |             |             |            | 9.18         |             |               |                      | 0.25        | 8877.0     |  |
| ibDataEntryDetails                           |           |             |             |            | 21.74        |             |               | 13.57                | 0.26        | 39787.9    |  |
| ibDataEntryConfirmOrganizationCo             |           |             |             |            | 54.38        |             |               |                      | 0.55        | 39943.7    |  |
| $ib {\sf DataEntryConfirmFileFormat.action}$ |           |             |             |            | 22.78        |             |               |                      | 0.54        | 39943.6    |  |
| ibDataEntryCheckDuplicate.action             |           | 349         |             | 644        | 71.14        |             |               | 13.45                |             | 39739.0    |  |
| ibDataEntrySaveFile.action                   |           |             |             |            |              |             |               | 13.45                |             | 39739.0    |  |
| ibDataEntryConfirm.action                    |           |             |             |            | 29.58        |             |               | 13.44                |             | 39738.9    |  |
| ibDataEntryResults.action                    |           |             |             |            | 11.56        |             |               |                      | 0.27        | 8877.0     |  |
| ibDataEntryReceiptPdfDownload.ac             |           |             |             |            |              |             |               | 0.26                 | 0.23        | 773.0      |  |
| TOTAL                                        |           |             |             | 644        | 129.74       |             | 3.7/sec       | 88.19                |             | 24439.9    |  |
|                                              |           |             |             |            |              |             |               |                      |             |            |  |
|                                              | Image 6 : | JMeter Test | Result - 20 | BSNeBiz us | ers for Bull | k Payment - | New Data      | a Entry              |             |            |  |

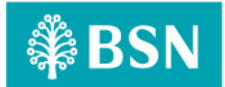

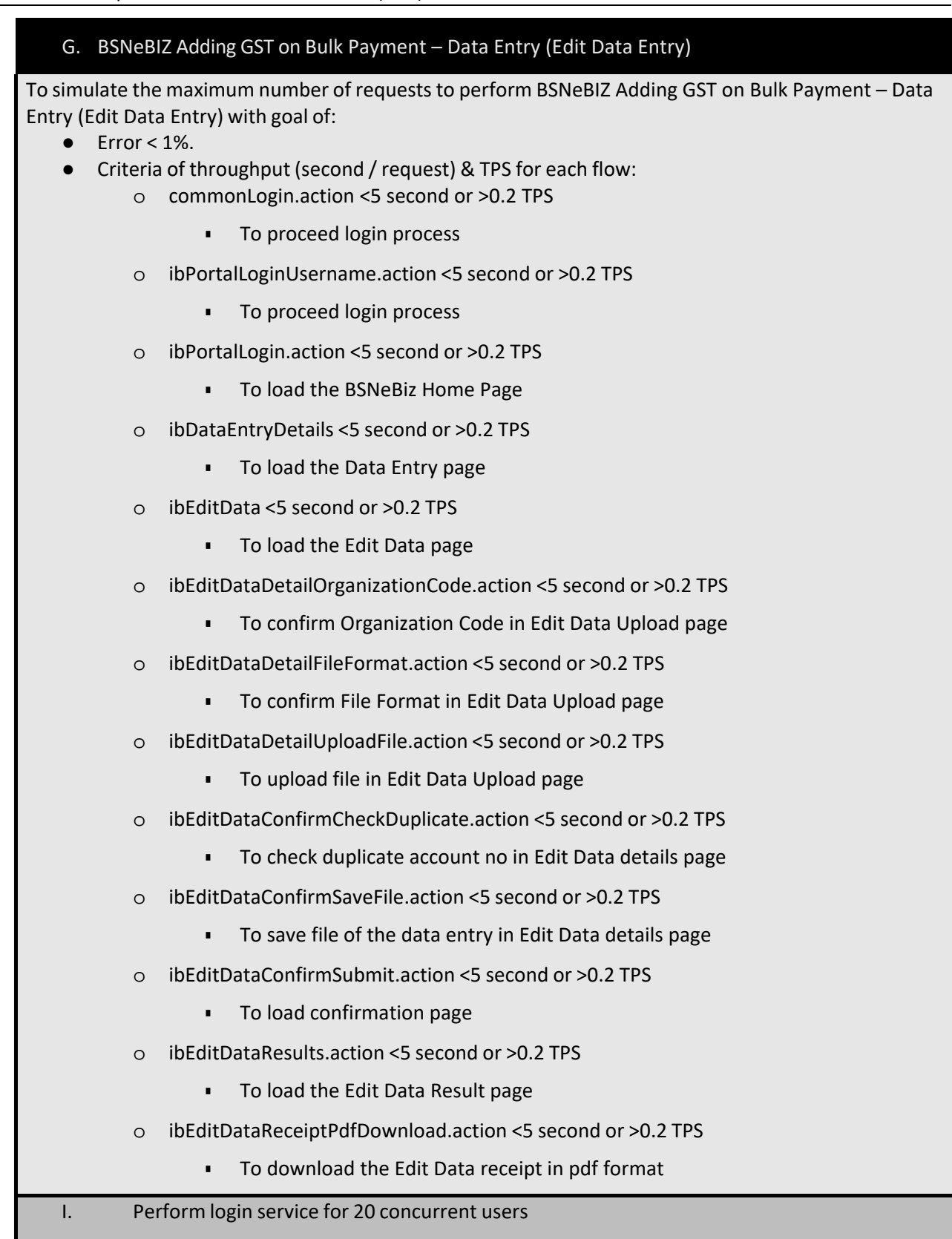

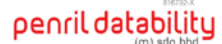

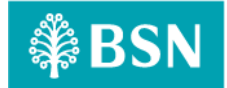

# -Jmeter Execution Date: 19/01/2024

- Test Criteria
  - Perform transaction for 20 concurrent users for 1 loop

## • Summary of Testing

The performance test result has passed the test against the benchmarks that have been set above (such as number of concurrent users, error percentage, and throughput).

#### Declaration

- ibEditDataReceiptPdfDownload.action caused error because of there is no POST action to navigate to the next page when the Print Receipt button is click.
- Therefore, ibEditDataReceiptPdfDownload.action have error in test result.

# Test Result

- The JMeter result shows that the system can support 20 concurrent users to perform transactions with 7.69% error. It takes 60 seconds to complete the transaction process for all users.
- Throughput (min/request)
   The system is capable of completing a http request within 21.0 s (fastest) and 20.5 s (slowest).
- TPS (Transaction per Second)
  - The system is capable of performing 0.0476 TPS (fastest) and 0.0487 TPS (slowest).
- The reasonable ramp-up period without any error is 60 seconds for 20 users.

| Name: Summary Report                   |            |                       |     |           |         |            |                 |      |            |
|----------------------------------------|------------|-----------------------|-----|-----------|---------|------------|-----------------|------|------------|
| Comments:                              |            |                       |     |           |         |            |                 |      |            |
| Write results to file / Read from file |            |                       |     |           |         |            |                 |      |            |
| Filename                               | Browse Log | /Display Only: 🔲 Erro |     | Configure |         |            |                 |      |            |
|                                        | # Samples  |                       |     | Std. Dev. |         | Throughput | Received KB/sec |      | Avg. Bytes |
| commonLogin.action                     |            |                       |     | 19.59     |         | 21.0/min   |                 |      |            |
| ibPortalLoginUsername.action           |            |                       |     |           |         | 21.0/min   |                 |      |            |
| ibPortalLogin.action                   |            |                       |     |           |         | 21.0/min   |                 |      | 8877.0     |
| ibDataEntryDetails                     |            |                       |     | 31.23     |         | 21.0/min   | 13.58           | 0.22 |            |
| ibEditData                             |            |                       |     |           |         | 21.0/min   |                 | 0.28 | 35504.8    |
| ibEditDataDetailOrganizationCode       |            |                       |     | 167.47    |         |            | 12.03           |      | 35504.9    |
| ibEditDataDetailFileFormat.action      |            |                       |     |           |         | 20.7/min   |                 | 0.58 | 35504.8    |
| ibEditDataDetailUploadFile.action      |            |                       |     |           | 0.00%   | 20.7/min   | 11.89           |      | 35299.8    |
| ibEditDataConfirmCheckDuplicate        |            |                       |     | 79.29     |         | 20.5/min   | 13.28           | 0,78 | 39733,8    |
| ibEditDataConfirmSaveFile.action       |            |                       |     |           |         |            | 13.26           |      | 39733.7    |
| ibEditDataConfirmSubmit.action         | 20         | 309                   | 459 | 45.35     | 0.00%   | 20.5/min   | 13.25           | 0.75 | 39733.6    |
| ibEditDataResults.action               |            |                       |     | 55.42     |         |            |                 |      |            |
| ibEditDataReceiptPdfDownload.acti      |            |                       |     | 11.50     | 100.00% | 20.5/min   | 0.26            |      |            |
| TOTAL                                  |            |                       | 990 |           |         | 4.3/sec    | 106.18          |      | 25442.3    |

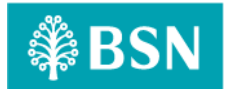

| H. BSNeB                        | BIZ Adding GST on Authorization - Verifier                                                            |
|---------------------------------|----------------------------------------------------------------------------------------------------|
| To simulate th                  | e maximum number of requests to perform BSNeBIZ Adding GST on Authorization –                         |
| Verifier with g                 | oal of:                                                                                               |
| Error <                         | < 1%.                                                                                                 |
| • Criteri<br>o                  | commonLogin.action <5 second or >0.2 TPS                                                              |
|                                 | <ul> <li>To proceed login process</li> </ul>                                                          |
| 0                               | ibPortalLoginUsername.action <5 second or >0.2 TPS                                                    |
|                                 | <ul> <li>To proceed login process</li> </ul>                                                          |
| 0                               | ibPortalLogin.action <5 second or >0.2 TPS                                                            |
|                                 | <ul> <li>To load the BSNeBiz Authorization Home Page</li> </ul>                                       |
| 0                               | ibAuthorization <5 second or >0.2 TPS                                                                 |
|                                 | <ul> <li>To load the Verification page</li> </ul>                                                     |
| 0                               | ibMaker <5 second or >0.2 TPS                                                                         |
|                                 | <ul> <li>To load confirmation page</li> </ul>                                                         |
| 0                               | ibCheckerResults.action <5 second or >0.2 TPS                                                         |
|                                 | <ul> <li>To load verification results page</li> </ul>                                                 |
| 0                               | ibVerifierReceiptPdfDownload.action <5 second or >0.2 TPS                                             |
|                                 | <ul> <li>To download the Authorization Verifier receipt in pdf format</li> </ul>                      |
| I. Pe                           | erform login service for 20 concurrent users                                                          |
| -Jmeter Execu                   | ution Date: 19/01/2024                                                                                |
| ● lest                          | Criteria<br>Perform transaction for 20 concurrent users for 1 loop                                    |
|                                 |                                                                                                    |
| <ul> <li>Sum<br/>The</li> </ul> | nmary of Testing<br>performance test result has passed the test against the benchmarks that have been |
| set                             | above (such as number of concurrent users, error percentage, and throughput).                         |
| • Dec                           | laration                                                                                              |
| 0                               | ibVerifierReceiptPdfDownload.action caused error because of there is no POST                          |
| O                               | Therefore, ibVerifierReceiptPdfDownload.action have error in test result.                             |
| • Tost                          | t Posult                                                                                              |
| • Test                          | The JMeter result shows that the system can support 20 concurrent users to perform                    |
|                                 | transactions with 14.29% error. It takes 60 seconds to complete the transaction                       |
| 0                               | process for all users.                                                                                |
|                                 | The system is capable of completing a http request within 21.0 s (fastest) and 19.9 s                 |
| _                               | (slowest).                                                                                            |
| 0                               | The system is canable of performing 0.047 TPS (factest) and 0.05 TPS (slowest)                        |

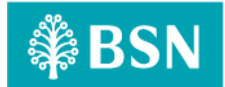

| 0                                        | • The reasonable ramp-up period without any error is 60 seconds for 20 users. |              |             |            |               |              |             |                        |             |            |  |  |
|------------------------------------------|-------------------------------------------------------------------------------|--------------|-------------|------------|---------------|--------------|-------------|------------------------|-------------|------------|--|--|
| Summary Report                           |                                                                               |              |             |            |               |              |             |                        |             |            |  |  |
| Name: Summary Report                     |                                                                               |              |             |            |               |              |             |                        |             |            |  |  |
| Comments:                                |                                                                               |              |             |            |               |              |             |                        |             |            |  |  |
| Write results to file / Read from file   |                                                                               |              |             |            |               |              |             |                        |             |            |  |  |
| Filename                                 |                                                                               |              |             |            |               |              |             | g/Display Only: 🔲 Erro |             | Configure  |  |  |
| Label                                    | # Samples                                                                     | Average      |             |            | Std. Dev.     | Error %      | Throughput  | Received KB/sec        | Sent KB/sec | Avg. Bytes |  |  |
| commonLogin.action                       |                                                                               |              |             |            |               |              | 21.0/min    |                        |             | 2543.0     |  |  |
| ibPortalLoginUsername.action             |                                                                               |              |             |            | 48.94         |              | 21.0/min    |                        | 0.23        |            |  |  |
| ibPortalLogin.action                     |                                                                               |              |             |            | 61.43         |              | 21.0/min    |                        | 0.24        |            |  |  |
| ibAuthorization                          |                                                                               |              |             |            | 13.84         |              | 21.0/min    |                        | 0.21        |            |  |  |
| ibMaker                                  |                                                                               |              |             |            |               |              | 21.0/min    |                        |             |            |  |  |
| ibCheckerResults.action                  |                                                                               |              |             |            |               |              |             |                        |             |            |  |  |
| ib Verifier Receipt Pdf Download. action |                                                                               |              |             | 48158      | 15996.57      |              | 19.9/min    | 0.25                   | 0.21        |            |  |  |
|                                          |                                                                               |              |             | 48158      | 9371.93       | 14.29%       | 2.3/sec     | 15.36                  |             | 6814.4     |  |  |
|                                          |                                                                               |              |             |            |               |              |             |                        |             |            |  |  |
|                                          | Image                                                                         | e 8 : JMeter | Test Result | - 20 BSNeE | Biz users for | r Authorizat | ion – Veril | fier                   |             |            |  |  |

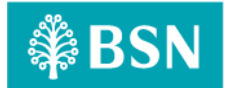

| I. BSNeBIZ Adding GST on Authorization - Approver                                                                                                    |
|----------------------------------------------------------------------------------------------------|
| To simulate the maximum number of requests to perform BSNeBIZ Adding GST on Authorization –                                                                             |
| Approver with goal of:<br>Fron < 1%                                                                                                    |
| <ul> <li>Criteria of throughput (second / request) &amp; TPS for each flow:</li> </ul>                                                                                  |
| <ul> <li>commonLogin.action &lt;5 second or &gt;0.2 TPS</li> </ul>                                                                                                    |
| <ul> <li>To proceed login process</li> </ul>                                                                                                    |
| <ul> <li>ibPortalLoginUsername.action &lt;5 second or &gt;0.2 TPS</li> </ul>                                                                                            |
| <ul> <li>To proceed login process</li> </ul>                                                                                                    |
| <ul> <li>ibPortalLogin.action &lt;5 second or &gt;0.2 TPS</li> </ul>                                                                                                    |
| <ul> <li>To load the BSNeBiz Authorization Home Page</li> </ul>                                                                                                    |
| <ul> <li>ibAuthorization &lt;5 second or &gt;0.2 TPS</li> </ul>                                                                                                    |
| <ul> <li>To load the Approval page</li> </ul>                                                                                                    |
| <ul> <li>ibMaker &lt;5 second or &gt;0.2 TPS</li> </ul>                                                                                                    |
| <ul> <li>To load Confirmation page</li> </ul>                                                                                                    |
| <ul> <li>ibCheckerResults.action &lt;5 second or &gt;0.2 TPS</li> </ul>                                                                                                 |
| <ul> <li>To load the Authorization Approver result page</li> </ul>                                                                                                    |
| <ul> <li>ibApproverReceiptPdfDownload.action &lt;5 second or &gt;0.2 TPS</li> </ul>                                                                                     |
| <ul> <li>To load the Authorization Approver receipt in pdf format</li> </ul>                                                                                            |
| I. Perform login service for 20 concurrent users                                                                                                    |
| -JMeter Execution Date: 19/01/2024                                                                                                    |
| Test Criteria                                                                                                    |
| <ul> <li>Perform transaction for 20 concurrent users for 1 loop</li> </ul>                                                                                              |
| Summary of Testing                                                                                                    |
| The performance test result has passed the test against the benchmarks that have been set above (such as number of concurrent users, error percentage, and throughput). |
| Declaration                                                                                                    |
| <ul> <li>ibApproverReceiptPdfDownload.action caused error because of there is no POST</li> </ul>                                                                        |
| <ul> <li>Therefore, ibApproverReceiptPdfDownload.action have error in test result.</li> </ul>                                                                           |
| Tost Posult                                                                                                    |
| • The JMeter result shows that the system can support 20 concurrent users to perform                                                                                    |
| transactions with 14.29% error. It takes 57 seconds to complete the transaction                                                                                         |
| process for all users.                                                                                                    |
| The system is capable of completing a http request within 21.0 s (fastest) and 20.9 s                                                                                   |
| (slowest).                                                                                                    |
| <ul> <li>IPS (Iransaction per Second)</li> <li>The system is canable of performing 0.0476 TPS (fastest) and 0.0478 TPS (slowest)</li> </ul>                             |

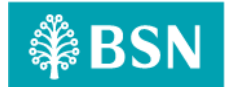

| 0                                      | The reas  | The reasonable ramp-up period without any error is 60 seconds for 20 users. |             |            |               |             |            |                        |             |            |  |  |
|----------------------------------------|-----------|-----------------------------------------------------------------------------|-------------|------------|---------------|-------------|------------|------------------------|-------------|------------|--|--|
|                                        |           |                                                                             |             |            |               |             |            |                        |             |            |  |  |
| Summary Report                         |           |                                                                             |             |            |               |             |            |                        |             |            |  |  |
| Name: Summary Report                   |           |                                                                             |             |            |               |             |            |                        |             |            |  |  |
| Comments                               |           |                                                                             |             |            |               |             |            |                        |             |            |  |  |
| Write results to file / Read from file |           |                                                                             |             |            |               |             |            |                        |             |            |  |  |
| Filename                               |           |                                                                             |             |            |               |             | Browse Log | g/Display Only: 🔲 Erro |             | Configure  |  |  |
| Label                                  | # Samples | Average                                                                     |             |            | Std. Dev.     | Error %     | Throughput | Received KB/sec        | Sent KB/sec | Avg. Bytes |  |  |
| commonLogin.action                     |           |                                                                             |             |            |               |             |            |                        |             | 2543.0     |  |  |
| ibPortalLoginUsername.action           |           |                                                                             |             |            |               |             | 21.0/min   |                        | 0.23        | 8877.0     |  |  |
| ibPortalLogin.action                   |           |                                                                             |             |            | 19.31         |             | 21.0/min   |                        | 0.30        | 8877.0     |  |  |
| ibAuthorization                        |           |                                                                             |             |            | 8.36          |             | 21.0/min   |                        | 0.21        | 8877.0     |  |  |
| ibMaker                                |           |                                                                             |             |            |               |             | 21.0/min   |                        |             | 8877.0     |  |  |
| ibCheckerResults.action                |           |                                                                             |             |            | 13.39         |             | 20.9/min   |                        |             | 8877.0     |  |  |
| ibApproverReceiptPdfDownload.ac        |           |                                                                             |             |            |               |             | 20.9/min   | 0.26                   | 0.22        | 773.0      |  |  |
| TOTAL                                  |           |                                                                             |             |            | 28.27         | 14.29%      |            | 16.14                  | 1.84        | 6814.4     |  |  |
|                                        |           |                                                                             |             |            |               |             |            |                        |             |            |  |  |
|                                        | Image     | 9 : JMeter                                                                  | Test Result | - 20 BSNeE | Biz users for | Authorizati | on – Appro | over                   |             |            |  |  |
|                                        |           |                                                                             |             |            |               |             |            |                        |             |            |  |  |

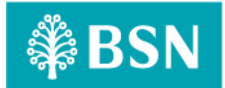

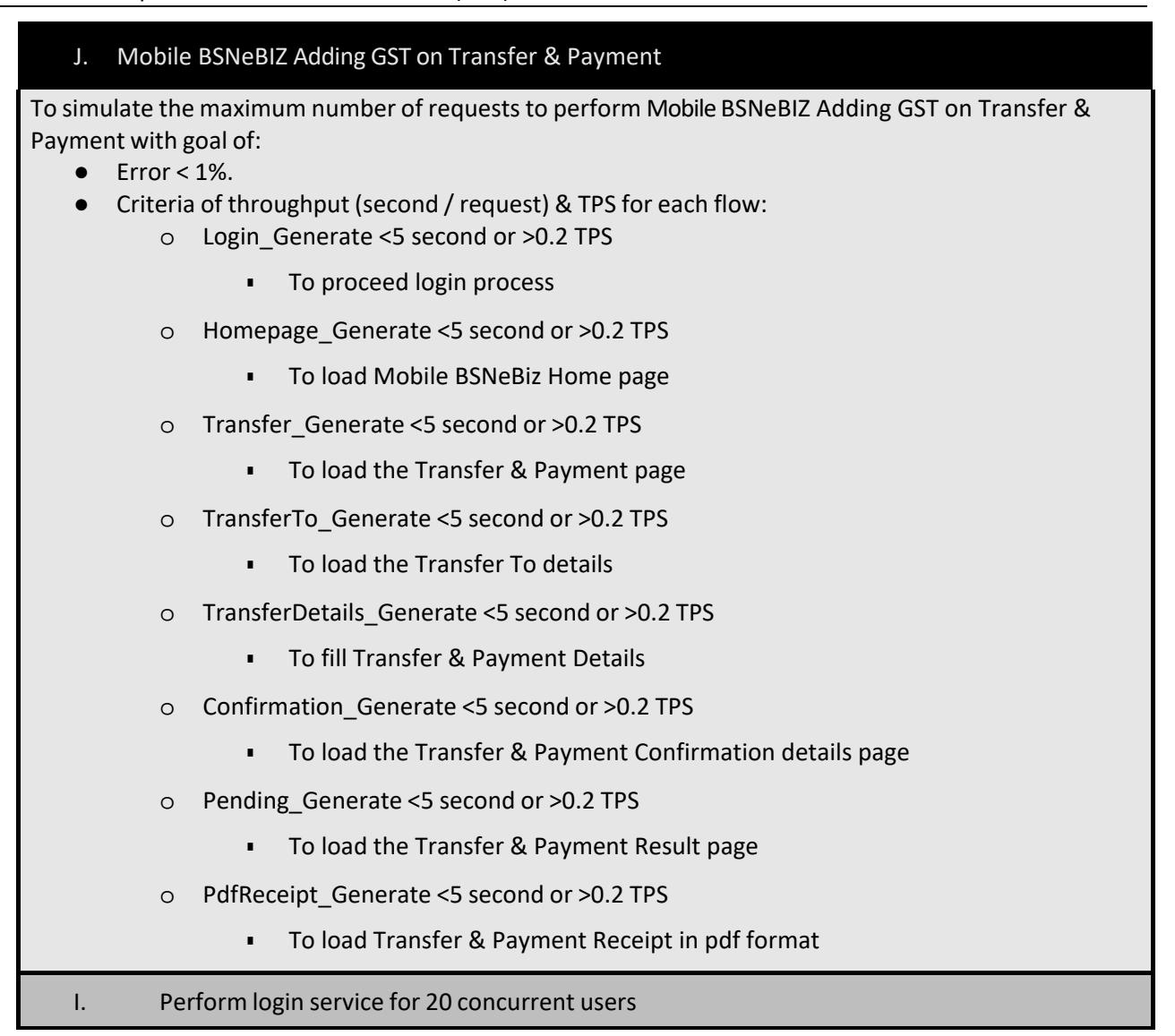

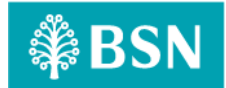

#### -JMeter Execution Date: 19/01/2024

- **Test Criteria** •
  - Perform transaction for 20 concurrent users for 1 loop 0

# Summary of Testing •

The performance test result has passed/ not passed the test against the benchmarks that have been set above (such as number of concurrent users, error percentage, and throughput).

# **Test Result**

- The JMeter result shows that the system can support 20 concurrent users to perform 0 transactions with 0.0% error. It takes 57 seconds to complete the transaction process for all users.
- Throughput (min/request) The system is capable of completing a http request within 21.0s (fastest) and 21.0s (slowest).
- TPS (Transaction per Second) The system is capable of performing 0.047 TPS (fastest) and 0.047 TPS (slowest).
- The reasonable ramp-up period without any error is 60 seconds for 20 users. 0

| Summary Report                         |           |             |             |             |            |               |            |                        |             | l          |
|----------------------------------------|-----------|-------------|-------------|-------------|------------|---------------|------------|------------------------|-------------|------------|
| Name: Summary Report                   |           |             |             |             |            |               |            |                        |             |            |
| Comments:                              |           |             |             |             |            |               |            |                        |             |            |
| Write results to file / Read from file |           |             |             |             |            |               |            |                        |             |            |
| Filename                               |           |             |             |             |            |               |            | g/Display Only: 🔲 Erro |             | Configure  |
| Label                                  | # Samples | Average     |             |             | Std. Dev.  | Error %       | Throughput |                        | Sent KB/sec | Avg. Bytes |
| Login_Generate                         |           |             |             |             | 80.10      |               |            |                        |             |            |
| Homepage_Generate                      |           |             |             |             | 11.40      |               | 21.0/min   |                        |             |            |
| Transfer_Generate                      |           |             |             |             | 57.11      |               |            |                        |             |            |
| TransferTo_Generate                    |           |             |             |             | 10.72      |               |            |                        |             |            |
| TransferDetails_Generate               |           |             |             |             | 56.47      |               | 21.0/min   |                        |             |            |
| Confirmation_Generate                  |           |             |             |             | 12.57      |               | 21.0/min   |                        |             |            |
| Pending_Generate                       |           |             |             |             |            |               | 21.0/min   |                        |             |            |
| PdfReceipt_Generate                    |           |             |             |             |            |               |            |                        |             |            |
| TOTAL                                  |           |             |             |             | 52.77      |               |            |                        |             |            |
|                                        |           |             |             |             |            |               |            |                        |             |            |
|                                        | Image 1   | L0 : JMeter | Test Result | - 20 Mobile | BSNeBiz us | sers for Tran | sfer & Pay | vment                  |             |            |